# Netman208

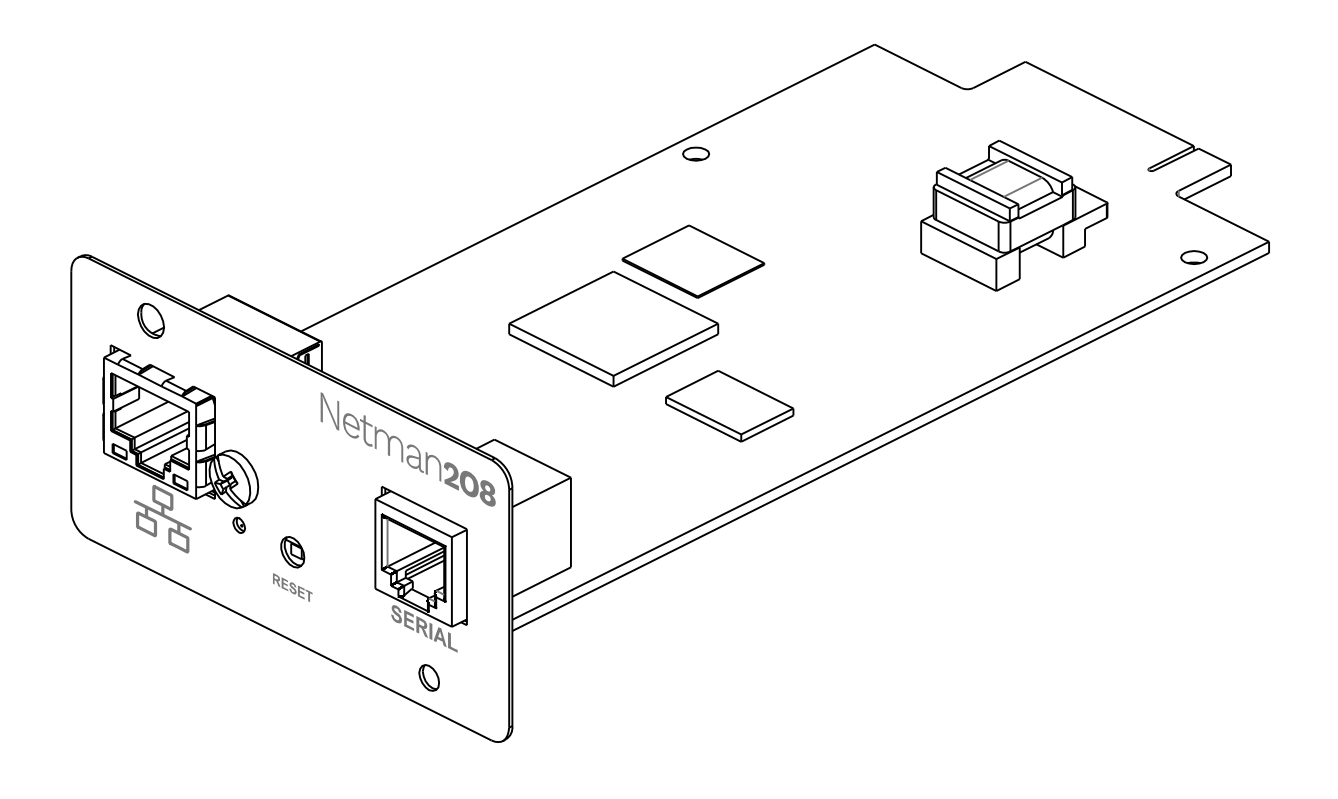

Installation and user manual

# INTRODUCTION

Thank you for choosing our product.

The accessories described in this manual are of the highest quality, carefully designed and built in order to ensure excellent performance.

This manual contains detailed instructions on how to install and use the product. This manual must be stored in a safe place and <u>CONSULTED BEFORE USING THE DEVICE</u> for proper usage instructions as well as maximum performance from the device itself.

**NOTE:** Some images contained in this document are for informational purposes only and may not faithfully demonstrate the parts of the product they represent.

Symbols used in this manual:

WarningIndicates important information that must not be ignored.InformationProvides notes and useful suggestions for the User.

# SAFETY

This part of the manual contains SAFETY precautions that must be followed scrupulously.

- The device has been designed for professional use and is therefore not suitable for use in the home.
- The device has been designed to operate only in closed environments. It should be installed in rooms where there are no inflammable liquids, gas or other harmful substances.
- Take care that no water or liquids and/or foreign bodies fall into the device.
- In the event of a fault and/or impaired operation of the device, do not attempt to repair it but contact the authorized service centre.
- The device must be used exclusively for the purpose for which it was designed. Any other use is to be considered improper and as such dangerous. The manufacturer declines all responsibility for damage caused by improper, wrong and unreasonable use.

# ENVIRONMENTAL PROTECTION

Our company devotes abundant resources to analyzing environmental aspects in the development of its products. All our products pursue the objectives defined in the environmental management system developed by the company in compliance with applicable standards.

Hazardous materials such as CFCs, HCFCs or asbestos have not been used in this product.

When evaluating packaging, the choice of material has been made favoring recyclable materials. Please separate the different material of which the packaging is made and dispose of all material in compliance with applicable standards in the country in which the product is used.

# DISPOSING OF THE PRODUCT

The device contains internal material which (in case of dismantling/disposal) are considered TOXIC, such as electronic circuit boards. Treat these materials according to the laws in force, contacting qualified centers. Proper disposal contributes to respect for the environment and human health.

© The reproduction of any part of this manual, even in part, is prohibited unless authorized by the manufacturer. The manufacturer reserves the right to change the product described at any time without prior notice for improvement purposes.

# CONTENTS

| DESCRIPTION                                  |    |
|----------------------------------------------|----|
| Overview                                     | 8  |
| PACKAGE CONTENTS                             | 8  |
| FRONT PANEL                                  | 9  |
| Network port                                 | 9  |
| Reset button                                 | 9  |
| Serial port                                  | 9  |
| Status led                                   | 10 |
| Users                                        | 10 |
| Network services                             | 11 |
| SSH                                          | 11 |
| Serial network                               | 11 |
| Wake-on-LAN                                  | 11 |
| НТТР                                         | 11 |
| SNMP                                         | 11 |
| UDP                                          | 11 |
| Modbus TCP/IP                                | 11 |
| BACnet/IP                                    | 12 |
| FTP                                          | 12 |
| Syslog                                       | 12 |
| Email                                        | 12 |
| Reports                                      | 12 |
| SSH Client                                   | 12 |
| Device values and events history log archive | 13 |
| Eventlog                                     | 13 |
| Datalog (only for UPS devices)               | 13 |
| INSTALLATION                                 | 14 |
| CONFIGURATION                                | 15 |
| Login                                        | 16 |
| DASHBOARD                                    | 17 |
| Device                                       | 18 |
| General configuration                        | 18 |
| Command configuration                        |    |
| Data log configuration                       | 20 |
| Network                                      | 21 |
| Configuration                                | 21 |

| IEEE 802.1x                 | 24  |
|-----------------------------|-----|
| Firewall                    | 31  |
| Wake-on-LAN                 | 36  |
| SNMP                        | 37  |
| MODBUS/BACNET               | 40  |
| JSON                        | 41  |
| Syslog                      | 45  |
| Date & Тіме                 | 46  |
| NTP & Timezone              | 46  |
| Configuration               | 47  |
| Emails                      | 48  |
| Configuration               | 48  |
| GSM Modem                   | 50  |
| Configuration               | 50  |
| <i>Rемоте ноsts</i>         | 52  |
| SSH                         |     |
| VMware ESXi                 | 56  |
| Nutanix                     | 61  |
| Syneto                      | 65  |
| ADMINISTRATION              | 74  |
| Automatic Check for Updates | 74  |
| Firmware upgrade            | 75  |
| Certificates                | 79  |
| Reset to defaults           | 81  |
| Reset Log                   | 81  |
| Reboot                      | 81  |
| Change local password       | 82  |
| Login access                | 83  |
| LDAP Configuration          | 87  |
| COMMANDS                    | 96  |
| Test battery                | 96  |
| Shutdown                    | 96  |
| Shutdown / Restore          |     |
| PASSWORD RECOVERY           | 98  |
| CONFIGURATION VIA SSH       | 99  |
| Main menu                   | 100 |
| Setup                       | 102 |
| IP config                   | 103 |

| Expert mode                      | 104 |
|----------------------------------|-----|
| CONFIGURATION OF SEVERAL DEVICES | 105 |
| SERVICE LOG                      | 106 |
| SNMP CONFIGURATION               | 107 |
| MODBUS TCP/IP PROTOCOL           | 110 |
| BACNET/IP CONFIGURATION          | 113 |
| EVENTLOG CODES                   | 115 |
| TECHNICAL DATA                   | 117 |
| Serial port pinout               | 117 |
| NETWORK CABLE                    | 118 |
| OPERATING AND STORAGE CONDITIONS | 118 |
| LEGAL INFORMATION                | 119 |

# DESCRIPTION

# **O**VERVIEW

*Netman 208* is an accessory that allows device management through a LAN (Local Area Network); the accessory supports all the main network protocols (SNMP v1, v2 and v3, TCP/IP, HTTP and MODBUS) and is compatible with Ethernet 10/100/1000 Mbps IPv4/6 networks. The device can therefore be integrated easily into medium and large-sized networks.

*Netman 208* also records device values and events in the history log archive and can manage optional environmental sensors (not supplied with the device but provided separately).

## **P**ACKAGE CONTENTS

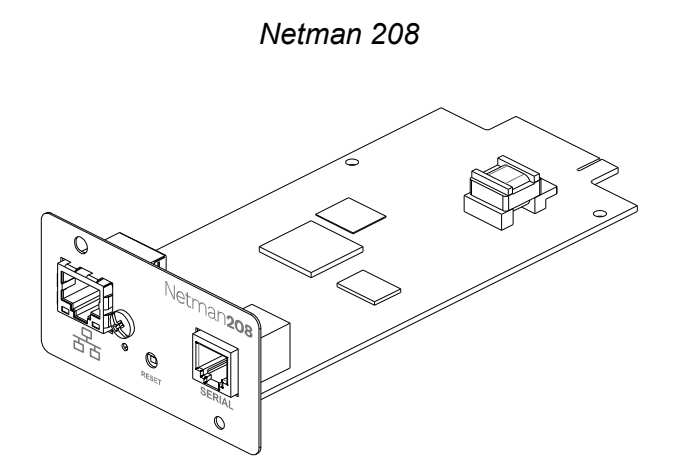

Quick start

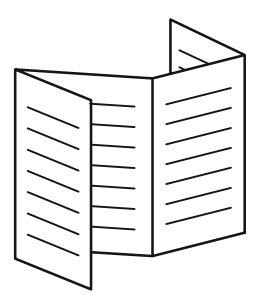

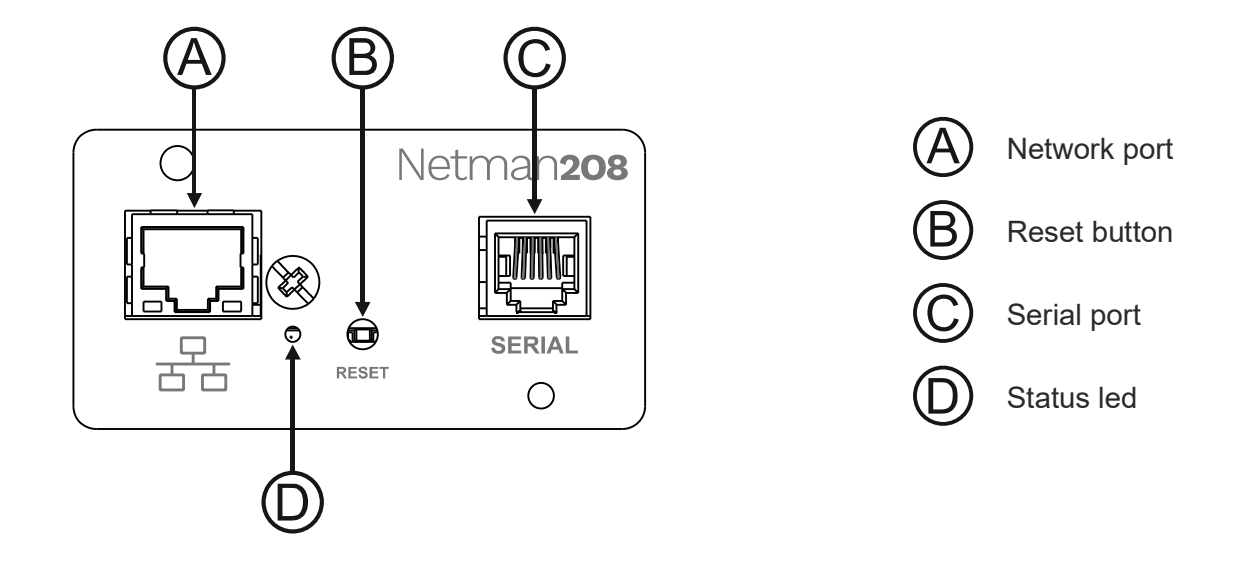

## **Network port**

*Netman 208* connects to 10/100/1000 Mbps Ethernet networks by means of connector RJ45. The LEDs built into the connector describe the status of the network:

| Left LED (green) | Right LED<br>(yellow) | Link / Activity               |
|------------------|-----------------------|-------------------------------|
| OFF              | OFF                   | Link Off                      |
| ON               | OFF                   | 1000 Link / No Activity       |
| Blinking         | OFF                   | 1000 Link / Activity (RX, TX) |
| OFF              | ON                    | 100 Link / No Activity        |
| OFF              | Blinking              | 100 Link / Activity (RX, TX)  |
| ON               | ON                    | 10 Link / No Activity         |
| Blinking         | Blinking              | 10 Link / Activity (RX, TX)   |

#### **Reset button**

The reset button enables the user to execute a system reboot or enter the recovery mode.

- **System reboot**: keep the reset button pressed until the status led starts blinking and then release it.
- **Recovery mode:** keep the reset button pressed; first the status led starts blinking, then turns to solid green (approx. 5 seconds). When the led is solid green, release the reset button.

#### Serial port

*Netman 208* makes available a RS232/RS485 serial communication port (for more details, see paragraph *"Technical data"*).

## Status led

This led describes the status of Netman 208:

| Led color           | Description                                           |
|---------------------|-------------------------------------------------------|
| SOLID GREEN         | Normal operation                                      |
| FAST BLINKING GREEN | Reset button pressed or Recovery mode running         |
| SLOW BLINKING GREEN | Update mode running                                   |
| FAST BLINKING RED   | Network communication error                           |
| SOLID RED           | UPS communication error or wrong PRTK code configured |

## Users

It is possible to access to Netman 208 with two different users:

| Username | Default password                   | Privileges                                                 |
|----------|------------------------------------|------------------------------------------------------------|
| admin    | admin                              | user with right to modify the configuration <sup>(1)</sup> |
| power    | No pre-set password <sup>(2)</sup> | user with right to modify the configuration <sup>(2)</sup> |

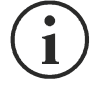

- (1) Admin user can also operate on the device and therefore shutdown it.
- (2) The user "Power" is disabled by default and has the right to modify the configuration (only via web) but not the right to operate on the device. To enable the user, you must set the password on the web configuration.

#### **NETWORK SERVICES**

*Netman 208* implements a series of services based on the main network protocols. These services can be activated or deactivated according to requirements (see paragraph "Configuration"). A brief description for each of these is given below.

#### SSH

By means of a SSH client (available on all the main operating systems) a remote connection with *Netman 208* can be established to change its configuration (see paragraph "Configuration via SSH").

#### Serial network

To emulate a point-to-point serial connection through the network (TCP/IP protocol) in order to use special function service software.

#### Wake-on-LAN

Netman 208 can send "Wake-on-LAN" command for remote computers boot.

#### HTTP

Using the HTTP (Hyper Text Transfer Protocol) is possible to configure the *Netman 208* and the status of the device can be monitored by means of a web browser without having to install additional software. All the most popular web browsers are supported; only most recent versions of browsers are supported.

#### SNMP

SNMP (Simple Network Management Protocol) is a communication protocol that allows a client (manager) to make requests to a server (agent). *Netman 208* is an SNMP agent.

To exchange information, manager and agent use an addressing technique called MIB (Management Information Base). There is a MIB file for each agent, defining which variables can be requested and the respective access rights. The agent can also send messages (TRAP) without a prior request from the manager, to inform the latter of particularly important events. SNMPv3 is the evolution of SNMP and introduces new important features related to security.

#### UDP

UDP (User Datagram Protocol) is a low-level network protocol that guarantees speed in the exchange of data and low network congestion. It is the protocol used by the UPSMon software for monitoring and control of the device.

The UDP connection uses the UDP 33000 port by default but can be configured on other ports according to requirements.

#### Modbus TCP/IP

The device status can be monitored by means of the standard network protocol MODBUS TCP/IP. Modbus TCP/IP is simply the Modbus RTU protocol with a TCP interface that runs on Ethernet.

## BACnet/IP

The device status can be monitored by means of the standard network protocol BACnet/IP. BACnet (Building Automation and Control networks) is a data communication protocol mainly used in the building automation and HVAC industry (Heating Ventilation and Air-Conditioning).

#### FTP

FTP (File Transfer Protocol) is a network protocol used for file exchange. *Netman 208* uses this protocol for:

- 1. download of files of the device values and events history log archive (Datalog and Eventlog);
- 2. download and upload of configuration files;

In both cases a client FTP is required, configured with these parameters:

- Host: hostname or *Netman 208* IP address;
- User: see chapter "Users";
- Password: current password.

The connection can also be established using a web browser (all the most popular web browsers are supported), by inserting the hostname or IP address of the *Netman 208*.

#### Syslog

*Netman 208* can send events to a syslog server over UDP. This service allows to centralize the log of the IT infrastructure on a single server, in order to have them consumed on the preferred way.

#### Email

*Netman 208* can send a notification e-mail if one or more alarm conditions occur. The e-mails can be sent to up to three recipients and they can be sent for seven different kinds of alarm. SMTP (Simple Mail Transfer Protocol) is the protocol used to send the e-mails. The port is configurable. For more details, see paragraph "Configuration"

#### Reports

*Netman 208* can send periodic e-mails with an attachment containing the files of the device values and events history log archive.

This service can be used to periodically save the history log archives.

The "Email" service must be enabled in order to send reports; the reports are sent to all the addresses configured for this service (for more details see paragraph "Configuration").

#### SSH Client

When not feasible to operate on equipment by other means, is possible to execute a script on a host over SSH. For more details, see paragraph "Configuration"

### **DEVICE VALUES AND EVENTS HISTORY LOG ARCHIVE**

Netman 208 records the device values (Datalog) and events (Eventlog) in a history log database.

#### Eventlog

The Eventlog service is always active and records all relevant device events in the 'event.db' file. The file can be downloaded via FTP or can be viewed through the web page without credentials. With the "Email report" service, is sent a .csv with the event of the last day or week according to your setting. The data are saved in circular list mode; thus the most recent data are saved by overwriting the oldest data.

On the web page, these icons will be shown on the "type" column:

- A red dot if the event is the start of an alarm condition.
- A green dot if the event is the end of an alarm condition.
- A blue dot otherwise.

#### Datalog (only for UPS devices)

The Datalog service records the main data of the UPS in the 'datalog.db' file.

This service writes a record each hour at 00 minutes, which summarizes the data of the past hour: values are recorded at their minimum, maximum and medium. Records older than one year get overwritten with new records.

The file can be downloaded via FTP or can be viewed through the web page (only the most important values are shown on the web page) without credentials.

With the "Email report" service, the last records (last day or last 7 days according to your settings) will be sent in a .csv format.

# INSTALLATION

- 1. Remove the cover of the COMMUNICATION SLOT by unscrewing the two retaining screws.
- 2. Carefully insert the *Netman 208* into the COMMUNICATION SLOT.
- 3. Secure the *Netman 208* in the COMMUNICATION SLOT using the two previously removed screws.
- 4. Connect the device to the network by means of an RJ-45 connection cable.

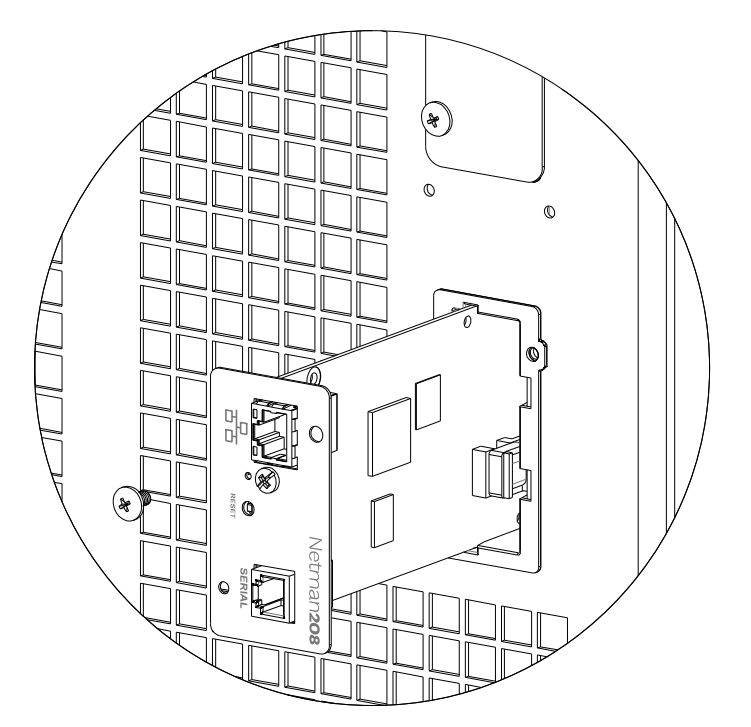

# CONFIGURATION

Netman 208 can be configured via HTTP using the web browser interface.

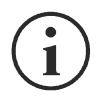

Netman 208 is provided by default with the DHCP enabled.

*Netman 208* requires approximately 2 minutes to become fully operational from when it is powered up or following a reboot; before this time the device may not respond to commands that are sent to it.

To configure the *Netman 208*, enter the IP address or the hostname into your web browser and then log in with the following username and default password: Username: admin Password: admin

At the first boot or if you don't know the IP address, you can use the Zero Configuration Networking (Zeroconf) as described below.

On the bottom side of the card, you can find the label reporting the mac address of your *Netman* 208.

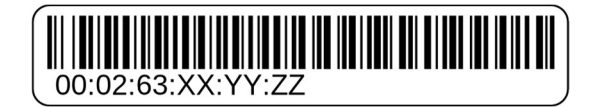

Take note of the last six characters of the mac address.

| 00 | 02 | 63 | XX | ΥY | ZZ |
|----|----|----|----|----|----|
|    |    | 63 |    |    |    |

In the address bar of a web browser, enter:

http://netman63XXYYZZ.local

replacing XXYYZZ with the last six characters of the mac address.

For example, if the mac address of your *Netman 208* is 00:02:63:08:03:1f, you must enter <u>http://netman6308031f.local</u> in the address bar of the web browser.

Then log in with the following username and default password: Username: admin Password: admin

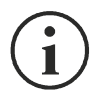

For security reasons, we suggest the user changes the default password "admin" with a secure password.

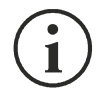

To make a new configuration active, it is necessary to save it. Some changes are applied immediately, while others require a reboot of the *Netman 208*.

## LOGIN

All the settings are available on the web configuration when logged is as "admin" or "power" user. It is not possible to have multiple concurrent sessions.

| Welcome |                                                   |
|---------|---------------------------------------------------|
|         | LOGIN WITH LOCAL AUTHENTICATION Username Password |
|         | LOGIN VIEW                                        |

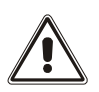

The login password can contain alphanumeric characters and these special characters only: , .\_+:@%/-. No other characters are allowed to avoid malicious script injections.

- Admin user will be able to change the configuration and operate on the device
- Power user will be able to change the configuration but not operate on the device
- Pressing the VIEW button, without inserting username and password, allows to view the status of the device; no other action is permitted.

It is possible to login with local authentication (managed by *Netman 208*) or centrally with LDAP or AD (more information at paragraph "Login access configuration").

| Welcome |                     |   |  |
|---------|---------------------|---|--|
|         |                     |   |  |
|         | LOGIN WITH          |   |  |
|         | LDAP authentication | ~ |  |
|         | Username            |   |  |
|         | Password            |   |  |
|         |                     |   |  |
|         |                     |   |  |
|         | LOGIN VIEW          |   |  |

# DASHBOARD

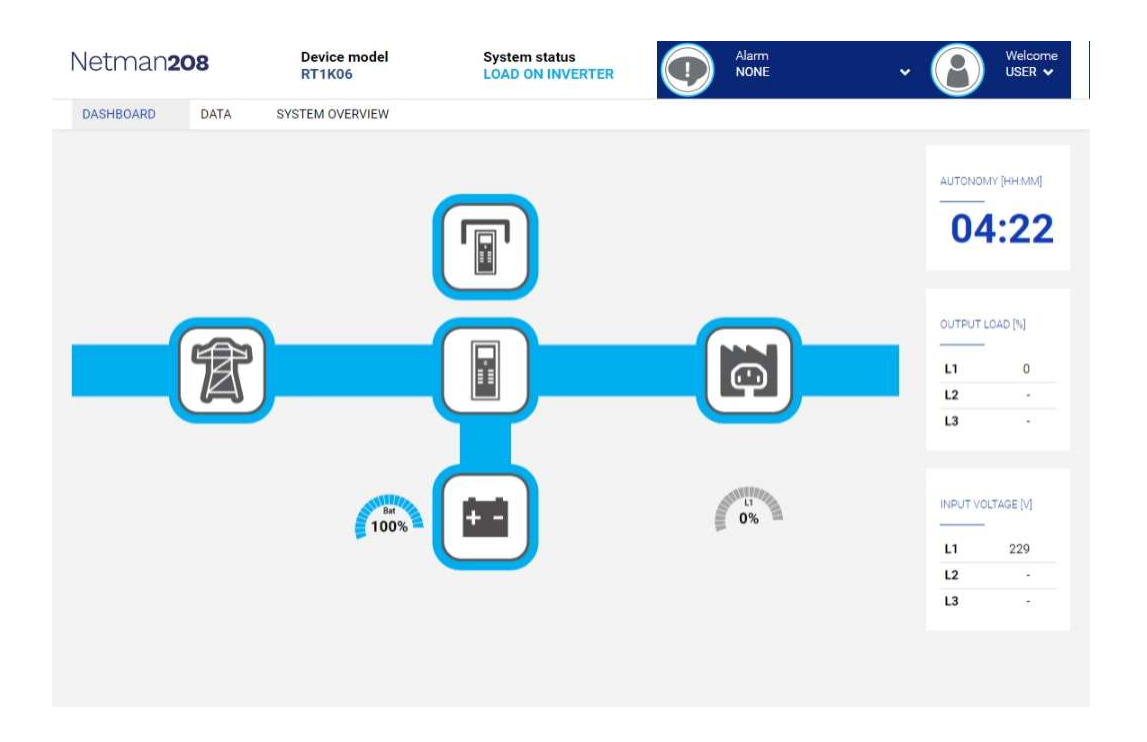

On the top area is possible to check the general status of the device, all the active alarm conditions and the privilege level of the user.

Below the navigation area there is the actual dashboard with a synthetic view of the device and main operating values.

# DEVICE

# General configuration

| DASHBOARD DATA SYST    | 'EM OVERVIEW HISTORY | CONFIGURATION     | ADMINISTRATION |  |
|------------------------|----------------------|-------------------|----------------|--|
| YOUR NETMAN            | MODEM REMO           | TE HOSTS          |                |  |
| DEVICE                 | _                    |                   |                |  |
| General configuration  | General device       | configuration     |                |  |
| Command configuration  |                      |                   |                |  |
| Data Log configuration | DEVICE CONFIG        | URATION           |                |  |
| NETWORK                | PRTK Code            | . v               | Name           |  |
| Configuration          | UT OLITICOT          |                   |                |  |
| Firewall               | Part Number P/       | N                 |                |  |
| Wake on LAN            | Senal Number S       | /N                |                |  |
| SNMP                   | SYSTEM ADMIN         | IDATA             |                |  |
| MODBUS/BACNET          | Contact              |                   |                |  |
| RIELLO CONNECT         | Location             |                   |                |  |
| JSON                   |                      |                   |                |  |
| SYSLOG                 | Battery replacer     | nent notification |                |  |
| DATE & TIME            | dd/mm/yyyy           |                   |                |  |
| NTP & Timezone         |                      |                   |                |  |
| Configuration          |                      |                   |                |  |
| EMAILS                 | SAVE                 |                   |                |  |
| Configuration          |                      |                   |                |  |

| Field                            | Description                                                                |  |
|----------------------------------|----------------------------------------------------------------------------|--|
| PRTK Code                        | Enter the PRTK code indicated at the back of the device.                   |  |
| Name                             | Enter the identifying name of the device.                                  |  |
| Part Number P/N                  | If empty, you must insert the value present in the device technical label. |  |
| Serial Number S/N                | If empty, you must insert the value present in the device technical label. |  |
| Contact                          | Informational                                                              |  |
| Location                         | Informational                                                              |  |
| Battery replacement notification | To generate an alarm at the end of the set period.                         |  |

# Command configuration

| DASHBOARD   | DATA            | SYSTEM OVERVIEW | HISTORY        | CONFIGURATION | ADMINISTRATION |
|-------------|-----------------|-----------------|----------------|---------------|----------------|
| YOUR NE     | TMAN            | MODEM           | REMO           | TE HOSTS      |                |
| DEVICE      |                 |                 |                |               |                |
| General c   | onfiguration    | Com             | mand con       | figuration    |                |
| Command     | d configuration |                 |                |               |                |
| Data Log    | configuration   |                 |                |               |                |
| NETWORK     |                 |                 | Disable remote | commanda      |                |
| Configura   | tion            |                 | Disable remote | commensa      |                |
| Firewall    |                 |                 |                |               |                |
| Wake on I   | LAN             | s               | AVE            |               |                |
| SNMP        |                 |                 |                |               |                |
| MODBUS,     | BACNET          |                 |                |               |                |
| RIELLO CO   | ONNECT          |                 |                |               |                |
| JSON        |                 |                 |                |               |                |
| SYSLOG      |                 |                 |                |               |                |
| DATE & TIME |                 |                 |                |               |                |
| NTP & Tir   | nezone          |                 |                |               |                |
| Configura   | tion            |                 |                |               |                |
| EMAILS      |                 |                 |                |               |                |
| Configura   | tion            |                 |                |               |                |

These settings inhibit the execution of commands received from remote connectivity services: SNMP, MODBUS etc.

| Field                   | Description                                         |
|-------------------------|-----------------------------------------------------|
| Disable remote shutdown | To disable the execution of shutdown commands       |
| Disable remote commands | To disables the execution of the remaining commands |

# Data log configuration

| SHBOARD     | DATA          | SYSTEM OVERVIEW | HISTORY         | CONFIGURATION | ADMINISTRATION |
|-------------|---------------|-----------------|-----------------|---------------|----------------|
| YOUR NET    | MAN           | MODEM           | REMO            | TE HOSTS      |                |
| DEVICE      |               |                 |                 |               |                |
| General cor | nfiguration   | Data            | Log confi       | guration      |                |
| Command     | configuration |                 |                 |               |                |
| Data Log co | onfiguration  |                 | DATA LOG        |               |                |
| NETWORK     |               |                 | Enable Data Log | 3             |                |
| Configurati | on            |                 |                 |               |                |
| Firewall    |               | s               | AVE             |               |                |
| Wake on LA  | AN .          |                 |                 |               |                |
| SNMP        |               |                 |                 |               |                |
| MODBUS/B    | ACNET         |                 |                 |               |                |
| RIELLO CON  | NNECT         |                 |                 |               |                |
| JSON        |               |                 |                 |               |                |
| SYSLOG      |               |                 |                 |               |                |
| DATE & TIME |               |                 |                 |               |                |
| NTP & Time  | ezone         |                 |                 |               |                |
| Configurati | on            |                 |                 |               |                |
| EMAILS      |               |                 |                 |               |                |
| Configurati | on            |                 |                 |               |                |
|             |               |                 |                 |               |                |

| Field           | Description                    |
|-----------------|--------------------------------|
| Enable Data log | To enables the datalog service |

# NETWORK

| Confi | guratio     | n               |                 |                 |                    |                                |                         |         |
|-------|-------------|-----------------|-----------------|-----------------|--------------------|--------------------------------|-------------------------|---------|
|       | DASHBOARD   | DATA            | SYSTEM OVERVIEW | HISTORY         | CONFIGURATION      | ADMINISTRATION                 | @ 13.00T 10             | 1.62 07 |
|       | YOUR NE     | ETMAN           | MODEM           | REMO            | OTE HOSTS          |                                |                         |         |
|       | DEVICE      |                 |                 |                 |                    |                                |                         |         |
|       | General     | configuration   | Ge              | neral Netwo     | ork configurat     | ion                            |                         |         |
|       | Comman      | d configuration |                 | GENERIC NETV    | VORK CONFIGURATION |                                |                         |         |
|       | Data Log    | configuration   |                 | Hostname        |                    | N                              | stwork protocol         |         |
|       | NETWORK     |                 | - 1             | netman6308      | 1717               | 5                              | atic IP OHCP            |         |
|       | Configur    | ation           |                 | IPV4 CONFIGU    | RATION             |                                |                         |         |
|       | Firewall    |                 |                 | IP Address      |                    |                                |                         |         |
|       | Wake on     | LAN             |                 | Please Insert   | t the IP address   |                                |                         |         |
|       | SNMP        |                 |                 | Netmask         |                    | Gateway                        |                         |         |
|       | MODEUS      | BACNET          |                 | Primary DNS     | t the netmask      | Secondary DNS                  | e ganeway               |         |
|       | RIELLO      | ONNECT          |                 | Please Insert   | t the primary DNS  | Please Insert th               | e secondary DNS         |         |
|       | JSON        |                 |                 | 802.1X ON IPV   | 4                  |                                |                         |         |
|       | SYSLOG      |                 |                 | 802 1y on IPv4  |                    |                                |                         |         |
|       | DATE & TIME |                 |                 |                 |                    | D                              | sable Enable            |         |
|       | NTP & T     | mezone          |                 |                 | RATION             |                                |                         |         |
|       | Configur    | ation           |                 | Enable IPv6     |                    | Disabled (                     | Enabled                 |         |
|       | EMAILS      |                 |                 | Stateless       |                    | Y Privacy Extension            | 20                      |         |
|       | Configur    | ation           |                 |                 |                    | Prefix Delegation              | •                       |         |
|       |             |                 |                 |                 |                    | Accept Router<br>Advertisement |                         |         |
|       |             |                 |                 |                 |                    |                                |                         |         |
|       |             |                 |                 | Link-local addr |                    | Test                           | ::202:63ff;fe08:1717/64 |         |
|       |             |                 |                 | Globel Unique ( | eddress            |                                | 1                       |         |
|       |             |                 |                 |                 |                    |                                | 1                       |         |
|       |             |                 |                 |                 |                    |                                | 7                       |         |
|       |             |                 |                 | Gateway         |                    |                                |                         |         |
|       |             |                 |                 | DNS             |                    |                                |                         |         |

| UDP<br>Enable UDP<br>UDP port<br>33000<br>UDP PASSWORD<br>Password<br>Password<br>Retype Password | Enable FTP protocol                                     |      | SERIAL NETWORK TUNNELING<br>Enable Serial tunneling |  |
|---------------------------------------------------------------------------------------------------|---------------------------------------------------------|------|-----------------------------------------------------|--|
| UDP PASSWORD<br>Password<br>Password<br>Retype Password                                           | UDP<br>Enable UDP<br>UDP port 33                        | 3000 |                                                     |  |
| Retype Password                                                                                   | UDP PASSWORD<br>Password<br>Password<br>Retype Password |      |                                                     |  |
| SAVE                                                                                              | Retype Password                                         |      |                                                     |  |

| Field                              | Description                                                                                                    |
|------------------------------------|----------------------------------------------------------------------------------------------------|
| Hostname                           | Enter the Netman 208 host name                                                                                                |
| Static IP/DHCP                     | Choose between static IP or dynamic IP                                                                                        |
| IP Address                         | Enter the IP address                                                                                                    |
| Netmask                            | Enter the netmask to be used together with the static IP address                                                              |
| Gateway                            | Enter the name or the address of the network gateway                                                                          |
| Primary DNS                        | Enter the name or the address of the preferred DNS to be used                                                                 |
| Secondary DNS                      | Enter the name or the address of the alternative DNS to be used                                                               |
| 802.1x on IPv4                     | To enable the 802.1x protocol on IPv4                                                                                         |
| Enable IPv6                        | Allow to enable IPv6 protocol                                                                                                 |
| Method                             | Available method: Stateless                                                                                                   |
| Privacy Extension                  | Option for requesting usage or random-generated IPv6 address instead of pre-defined address creation (related to MAC address) |
| Enable FTP<br>protocol             | To enable the FTP protocol                                                                                                    |
| Enable Serial<br>network tunneling | To enable the serial network tunnelling protocol                                                                              |
| Enable UDP                         | To enable UDP/UPSMon service                                                                                                  |
| UDP port                           | Enter the port where the UDP/UPSMon service is started <sup>(1)</sup>                                                         |
| UDP Password                       | To change the password used for UDP/UPSMon communication                                                                      |

<sup>(1)</sup> This port must be the same as configured in the UPSMon software

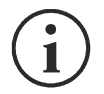

#### How to access the Netman via Hostname.

- → By default, the Hostname is built from MAC address e.g., from Netman MAC Address: 00:02:63:05:00:37 → <u>http://netman63050037.local</u>
- → If the User changes the Hostname the new hostname becomes active e.g., new Hostname "servernetman" → http://servernetman.local

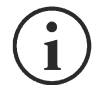

#### How to access the Netman via IPv6 address.

→ With IPv6 active, one or more addresses are available. URL address is built with the structure http://[ipv6address] inside "[...]" (square brackets) e.g., with assigned address <u>fe80::202:63ff:fe07:b205</u> → http://[fe80::202:63ff:fe07:b205]

## IEEE 802.1x

|                                                          | Disable                                                                                                    | Enable                                                                                                    |
|----------------------------------------------------------|----------------------------------------------------------------------------------------------------|----------------------------------------------------------------------------------------------------|
|                                                          |                                                                                                    |                                                                                                    |
|                                                          | ~                                                                                                    |                                                                                                    |
|                                                          |                                                                                                    |                                                                                                    |
| visualizzatore                                           |                                                                                                    |                                                                                                    |
| hpnicola                                                 |                                                                                                    |                                                                                                    |
| 3                                                        |                                                                                                    |                                                                                                    |
| viewer.pem                                               |                                                                                                    | ~                                                                                                    |
| rielloca.pem                                             | ,                                                                                                    | <ul> <li>Manage</li> <li>Certificates</li> <li>and Keys</li> </ul>                                                                                                    |
| Pri                                                      | ivate Key password                                                                                                    |                                                                                                    |
| •                                                        |                                                                                                    |                                                                                                    |
| 12/9/2023 08:35:<br>12/9/2023 08:36:<br>12/9/2023 08:36: | 20 SUCCESS<br>20 SUCCESS                                                                                                    | -                                                                                                    |
| 12/9/2023 08:37:                                         | 20 SUCCESS<br>20 SUCCESS<br>20 SUCCESS                                                                                                    |                                                                                                    |
|                                                          | visualizzatore         hpnicola            viewer.pem         rielloca.pem         Pri            12/9/2023 08:35::         12/9/2023 08:35::         12/9/2023 08:35::         12/9/2023 08:35::         12/9/2023 08:35::         12/9/2023 08:35::         12/9/2023 08:35:: | Disable   Visualizzatore   hpnicola   ·······   viewer.pem   rielloca.pem   Private Key password   ······   12/9/2023 08:35:20 SUCCESS   12/9/2023 08:35:20 SUCCESS |

802.1x allow to set a security layer in LAN wired networks, able to implement a network access control and authentication protocol for preventing unauthorized clients connected to a LAN port inside an existing network.

Inside a network, the Netman 208 using the 802.1x has the role of:

- the **Supplicant**: the device asking for connection to an existing secure network, with its credentials and/or certificates within the authentication method chosen.

The existing network must have implemented the other roles:

- the **Authenticator**: usually implemented as a Network switch able to implement/configure 802.1x control and authentication on its LAN ports, where the devices connect to
- the **Authentication Server**: usually implemented as RADIUS Server with EAP able to check credentials (usually LDAP) and certificates (for encryption)

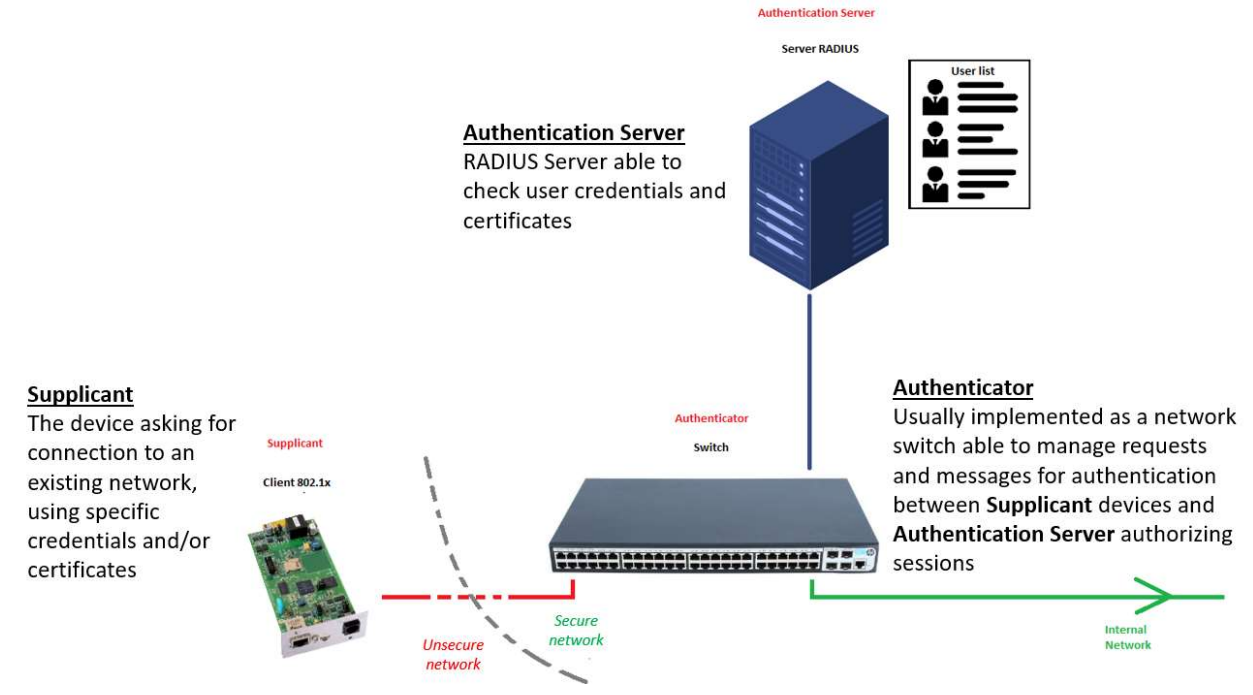

## IEEE 802.1x behaviour vs common LAN connectivity

Usually, every common LAN port inside a network is a "ALWAYS AUTHORIZED" port: every device connected to it has rights to connect to the LAN without the need of any authentication:

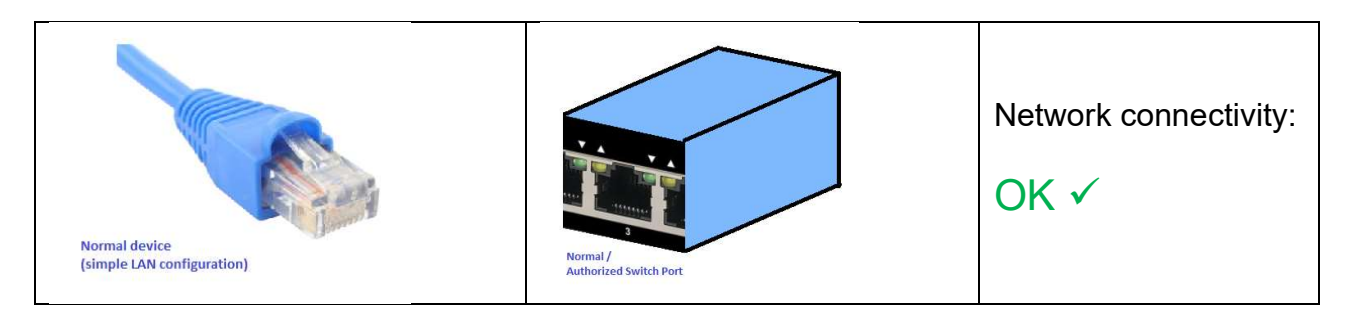

When a network device with IEEE 802.1x configuration active is plugged into the same port it gains the same rights to connect (its special 802.1x configuration is ignored):

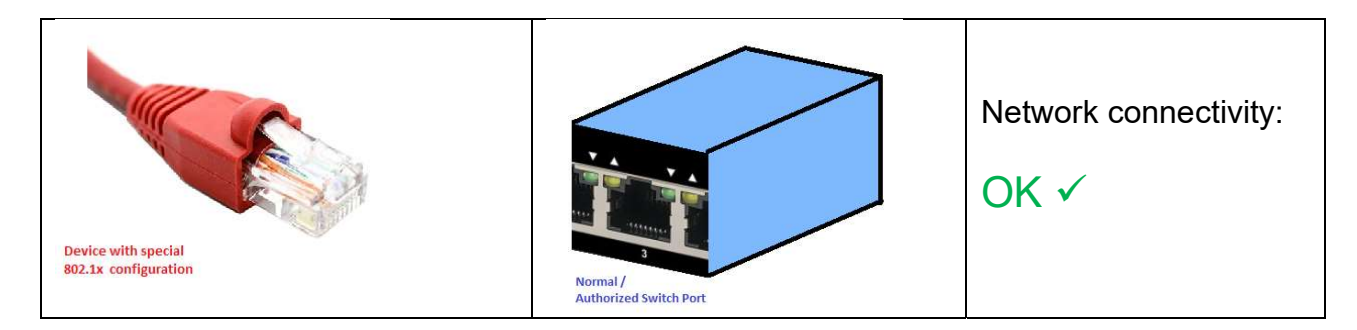

On the opposite, when IEEE 802.1x is implemented in the network, the **Authenticator** switch accepts only **Supplicant** devices with valid IEEE 802.1x configuration and all the other devices are blocked:

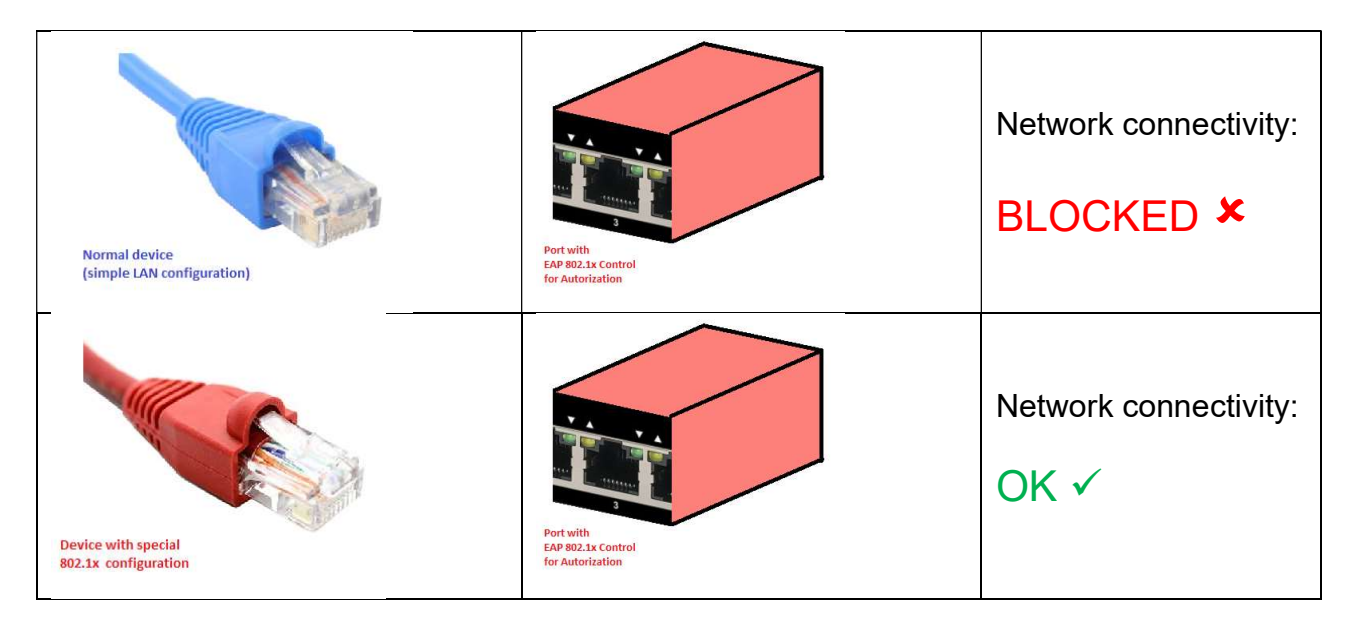

This is the aim and the security layer implemented at the **Authenticator** (the *network switch*) level. Behind the Authenticator must be implemented all the rest of 802.1x infrastructure supporting the Authenticator role as needed.

# Authentication methods implemented in the Netman

| EAP-MD5 (EAP-Message Digest 5)<br>EAP-GTC (EAP-Generic Token Card) |                 | EAP-TLS<br>(EAP-Transport Layer Security) |  |
|--------------------------------------------------------------------|-----------------|-------------------------------------------|--|
| EAP-MSCHAPV2                                                       |                 | EAP-TTLSv0/MSCHAPV2                       |  |
| (EAP-Microsoft Challenge Handshake Authentication Protocol)        | PEAPv0/MSCHAPV2 | EAP-TTLSv0/MSCHAP<br>EAP-TTLSv0/PAP       |  |
| EAP-PSK                                                            | PEAPv0/MD5      | EAP-TTLSv0/CHAP                           |  |
| (EAP-Pre-Shared Key)                                               | (Protected EAP) | (EAP-Tunneled TLS)                        |  |
|                                                                    |                 |                                           |  |
| Weak / Unsecure Strong / Secure                                    |                 |                                           |  |

Even if introducing parameters for authentication, some methods may expose clear traffic that can be sniffed with a "man-in-the-middle" technique, others methods expose partially at first stage in clear traffic and then encrypt the rest of the traffic. The most secure methods allow the usage of encrypted secure traffic from the beginning for the communication, given by the usage of Certificates and Keys.

The choice of the right method is the key for a secure IEEE 802.1x authentication but it may require more work and care for a correct implementation and configuration. Due to the method chosen, the configuration in the Netman 208 may require parameters like:

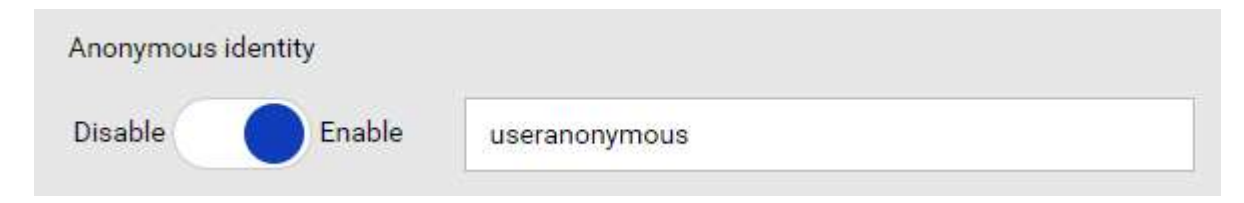

**Anonymous identity:** it covers the first credentials used for authentication, allowing the use of a custom "anonymous" user. This functionality is strongly dependent from the **Authentication Server** (LDAP) implementation.

| Identity | userDevice1 |  |
|----------|-------------|--|
| Password | •••••       |  |

**Identity and Password**: used for authentication referring the users active in the **Authentication Server**. For some methods is only needed the *Identity* parameter, not the *Password*.

| PSK key | eappresharedkeyneeded |  |
|---------|-----------------------|--|
|         |                       |  |

Pre-Shared Key: the pre-shared key defined for the connection.

| Client certificate | supplicant.pem | ~ |
|--------------------|----------------|---|
|                    |                |   |

**Client Certificate**: the Certificate generated for the device (the Netman 208) that may be generated with *Openssl* procedures from network *CA Authority* or from the **Authentication Server**, with internal scripts.

| CA certificate | rielloca.pem | ~ | ➤ Manage<br>Certificates |
|----------------|--------------|---|--------------------------|
|                |              |   | and Keys                 |

**CA certificate**: can be *self-signed* (if generated from the **Authentication Server**) or *fully CA trusted* from a CA Authority (network or global): it is mandatory for some authentication methods and optional for others.

| Private Key file |   | Private Key password |  |
|------------------|---|----------------------|--|
| supplicant.key   | ~ |                      |  |

**Private Key and Password**: when needed it is required always with its Private Key password associated.

## Log of authentications

| 802.1x session Log | 12/9/2023 08:35:20 SUCCESS |    |
|--------------------|----------------------------|----|
|                    | 12/9/2023 08:36:20 SUCCESS |    |
| READ LOG           | 12/9/2023 08:37:20 SUCCESS |    |
|                    | 12/9/2023 08:38:20 SUCCESS |    |
|                    | 12/9/2023 08:39:20 SUCCESS |    |
|                    |                            | *  |
|                    |                            | 11 |

The web configuration page allows to check the **SUCCESS** or the **FAIL** of the authentication process, for a quick check. It is normal that the check is periodical (e.g. every minute). The aim of this log is to give feedback of the credentials/method/certificate authentication and configuration. When IEEE 802.1x is configured and enabled in the Netman 208, the normal state is always **SUCCESS**.

## Troubleshooting 802.1x with the Netman

IEEE 802.1x for the Netman 208 may consider many parameters and certificates: just one wrong parameter may cause the Netman 208 unreachable via network connection. In case of problems, follow these steps:

 $\Rightarrow$  Unplug the Netman 208 and connect its cable to a "normal" switch port

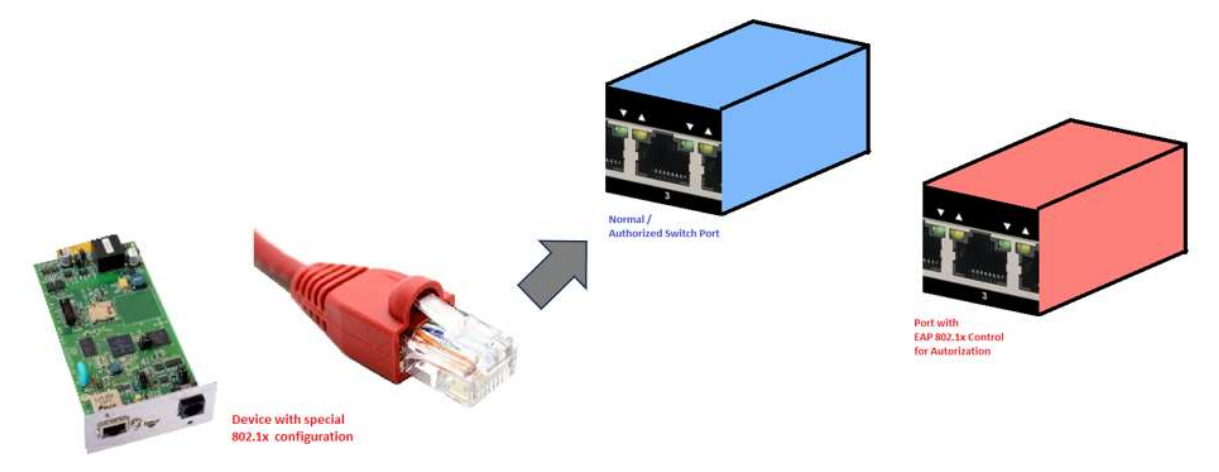

- Solution ⇒ Now Netman 208 comes reachable again: Login and change the 802.1x configuration in the Netman 208.
- $\Rightarrow$  Save new configuration.
- $\Rightarrow$  now connect the Netman 208 LAN cable to the Port with 802.1x in the switch:

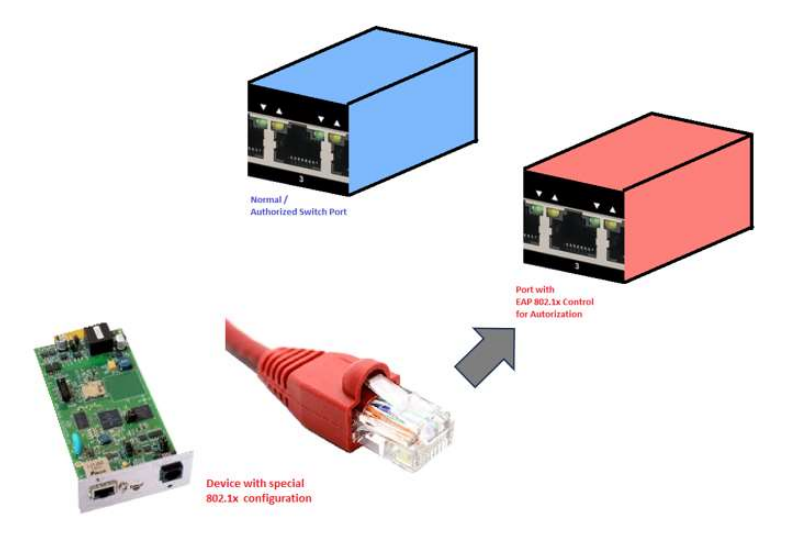

- $\Rightarrow$  Check if Netman 208 is reachable.
- ⇒ In case of other problems, it is possible to check the Authenticator (*switch*) or the Authentication Server (*RADIUS Server*) for any Logs or messages/feedback information useful, trying to understand what may be wrong.
- $\Rightarrow$  if useful, crosscheck the same exact 802.1x configuration with another device.
- ⇒ Repeat the steps until you reach the desired configuration.

## **Complexity**

When securing a network implementing IEEE 802.1x it is possible to reach a good level of safety:

- only the network devices ("**Supplicants**") with the secure configuration have permission to connect to the internal LAN network, all the other devices cannot connect.

There are some drawbacks related to its complexity:

- **Authenticator** device (e.g. *network switch*) may not be so common to install and implement in small networks
- **Authentication Server** (e.g. *RADIUS Server*) must be implemented internally in the network (with roles as authentication LDAP and WPA/EAP service) and maintained with all credentials needed by devices and all certificates/keys always updated (both for Supplicants and Authentication Server).
- The **choice of the authentication methods** allows from less secure to the more secure method: more is secure, more is needing care for its configuration for each **Supplicant** device.
- Difficult diagnostic and debugging in case of problems: in case of FAILURE or wrong parameters diagnostic and debug may be not so easy.
- Finally, the **Certificate and Keys** used must be generate, managed and maintained with care for its validity and then loaded into the **Supplicant** device and the **Authentication Server**

Overall, besides its complexity, implementing a secure LAN network with 802.1x may help to avoid common weak situations as unwanted intrusions and network threats, especially in big networks.

## **<u>!!!</u> Updating Netman and Update/Recovery mode**

When the User must update the Netman 208 must leave normal Application of Netman 208 and go to Update/Recovery mode. Going to Update/Recovery mode does use any 801.1x secure connection, so it is needed to:

- unplug and reconnect the Netman 208 to a Normal LAN port in the Network so the Netman 208 is reachable during Update/Recovery.

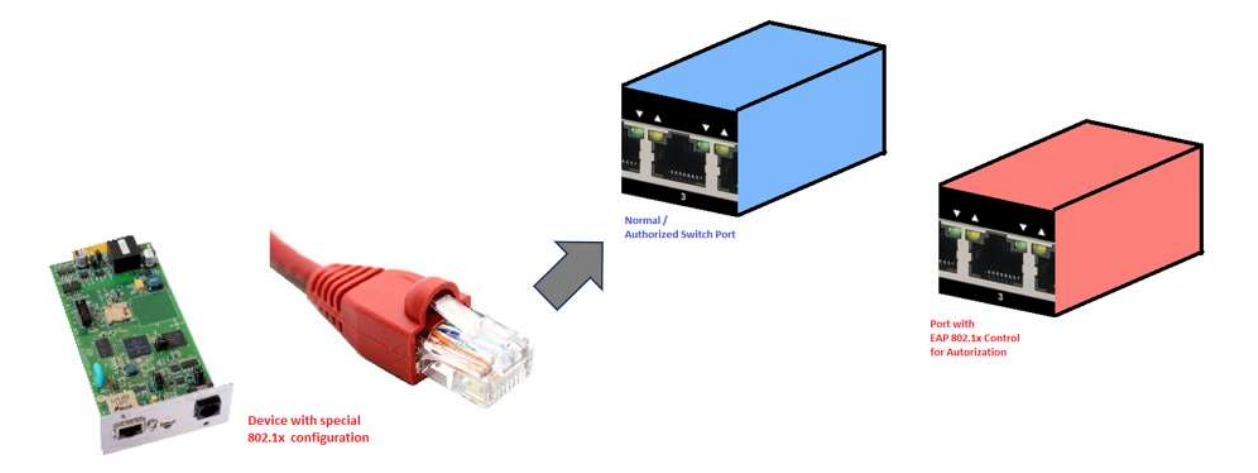

When finished and rebooting successfully, the Netman 208 can be reconnected back to the Secure 802.1x port network:

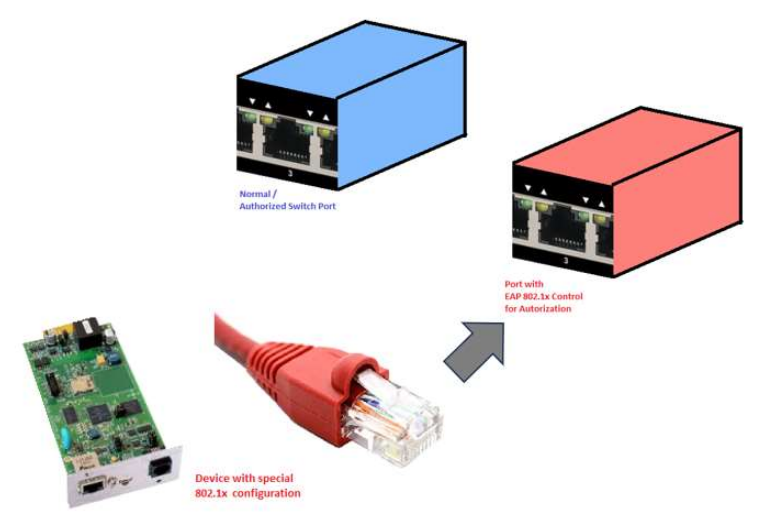

## Firewall

| SHBOARD DATA           | SYSTEM OVERVIEW HISTORY CONFIGURATION ADMINISTRATION                                                                                              |
|------------------------|----------------------------------------------------------------------------------------------------|
| YOUR NETMAN            | MODEM REMOTE HOSTS                                                                                                    |
| DEVICE                 |                                                                                                    |
| General configuration  | Firewall configuration                                                                                                    |
| Command configuration  |                                                                                                    |
| Data Log configuration | FIREWALL                                                                                                    |
| NETWORK                | Enable Firewali kules                                                                                                    |
| Configuration          | INCOMING Rules                                                                                                    |
| Firewall               | From                                                                                                    |
| Wake on LAN            | Enabled From IP IP MAC Protocol Port<br>address address address address                                                                           |
| SNMP                   | No data<br>available<br>in table                                                                                                    |
| MODBUS/BACNET          | Add Row                                                                                                    |
| RIELLO CONNECT         | Default incoming rule: ACCEPT 🗸                                                                                                    |
| JSON                   |                                                                                                    |
| SYSLOG                 | You must test the rules before confirm                                                                                                    |
| DATE & TIME            | Test temporarily the rules with immediate effect.                                                                                                 |
| NTP & Timezone         | In case of problems due wrong rules, you can restart the Netman and last previous confirmed rules are recalled,<br>so you can adjust rules again. |
| Configuration          |                                                                                                    |
| EMAILS                 | CONFIRM RULES                                                                                                    |
| Configuration          | active from the next reboot.                                                                                                    |
|                        | CURPERM                                                                                                    |

Firewall configuration can allow and/or block the traffic incoming to the *Netman 208* due to the rules set with this configuration. It is disabled by default and must be enabled by the User.

The basic firewall logic requires to set the custom Incoming rules desired:

|   | Enabled | From IP<br>address | IP<br>address | From<br>MAC<br>address | MAC<br>address | Protocol   | Port  | Action          |
|---|---------|--------------------|---------------|------------------------|----------------|------------|-------|-----------------|
| 0 | Ð       | Any 🗸              |               | Any 🗸                  |                | WEB-HTTP 🗸 | Any 🗸 | ACCEPT 🗸 Delete |
| 1 | •       | Алу 🗸              |               | Any 👻                  |                | FTP 👻      | Any 🗸 | REJECT 🗸 Defete |

that filter the traffic incoming to the Netman 208 where each rule checks the Source of connection:

- by **IP Address** or **Netmask** (e.g., 10.2.30.5, 10.0.1.0/24) [default is **Any**]
- by MAC address (e.g., 00:50:56:00:C0:01) [default is Any]

and in addition, filtering the traffic incoming that requests:

- a specific protocol used by then *Netman 208* (BACNET, FTP, MODBUS, PING, SNMP, SSH, UPSMON\*, WEB-HTTP\*, WEB-HTTPS\*)
- a custom protocol set by user for TCP/<portnumber> or UDP/<portnumber>

where each rule obeys to one ACTION:

- ACCEPT: allows the traffic filtered by the rule
- **DROP**: lets drop the traffic request incoming due to the rule (no response is sent back to the Source of the connection)
- **REJECT**: refuses the connection (an answer of reject is sent back to the Source of the connection)

When a specific traffic does not match any rules in the rules table, the **Default Incoming rule** is applied:

Default incoming rule:

| ACCEPT | ~ |
|--------|---|
|--------|---|

where options are:

- **ACCEPT**: allows the traffic
- **DROP**: lets drop the traffic incoming

After setting all the **Rule Table** and the **Default Incoming rule**, it is possible to **TEST** the firewall logic immediately:

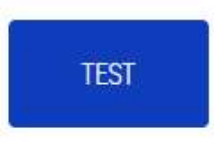

Test temporarily the rules with immediate effect.

In case of problems due wrong rules, you can restart the Netman and last previous confirmed rules are recalled, so you can adjust rules again.

The TEST activates temporarily the rules forcing the user to wait some time before any CONFIRM action:

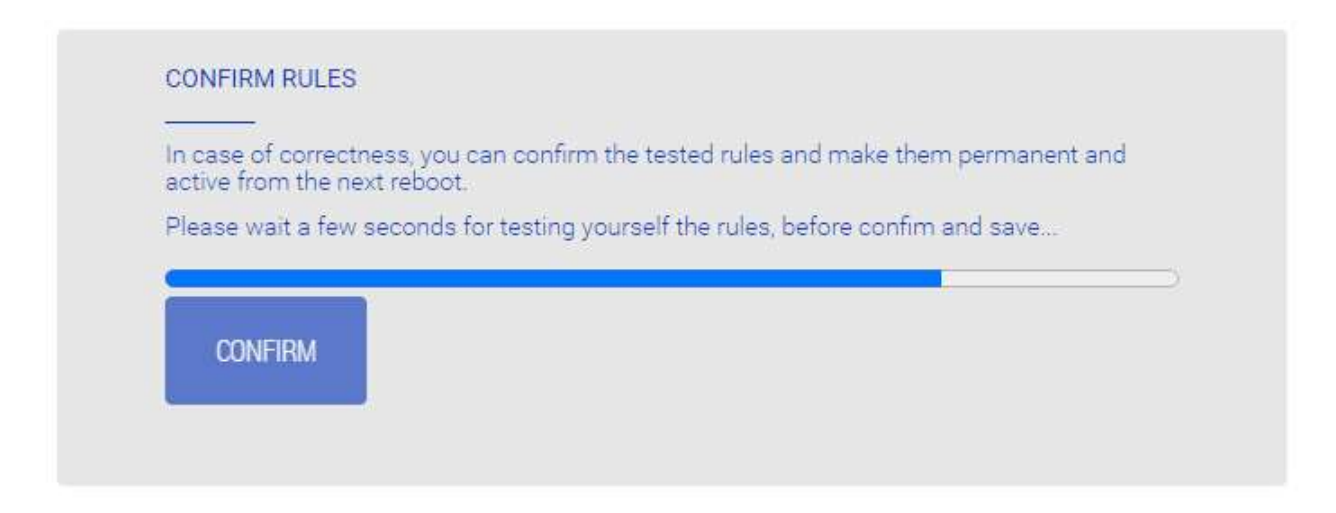

At this moment the rules are temporarily active, giving some time to the User to check them:

- in case of **connection lost** the User can reboot the *Netman 208* (physically un-plugging and re-plugging again in the slot) and connection is restored as it was before firewall TEST, so the User can re-check the rules and TEST again with the new rule changes

Only after the forced count-down time, if behavior of the rules is validated the User can click on the **CONFIRM** button:

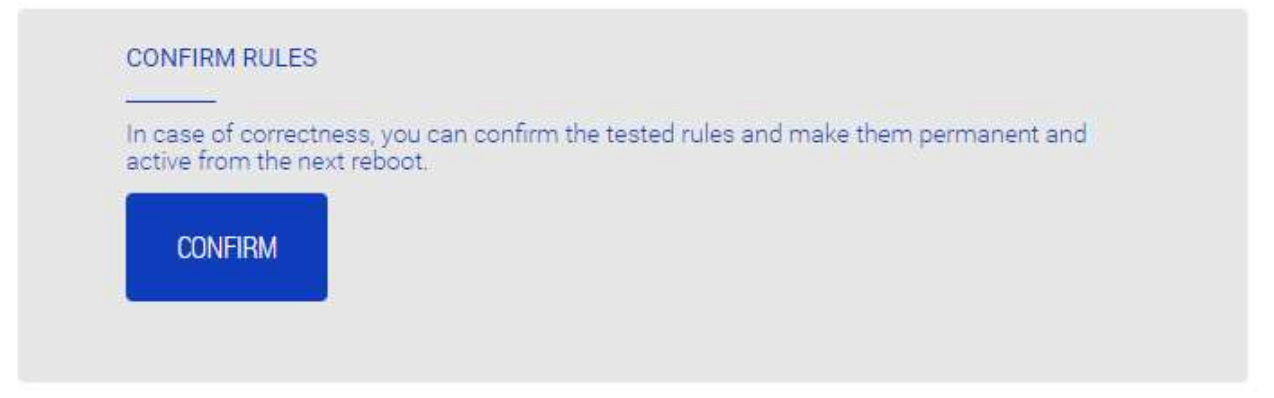

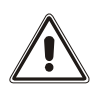

After CONFIRM button, the activated rules are written, saved, applied and ready for the next reboot. From now, in case of *Netman 208* not reachable, the only solution is to reset it to the default configuration, losing any configuration applied.

#### Workflow for a correct configuration

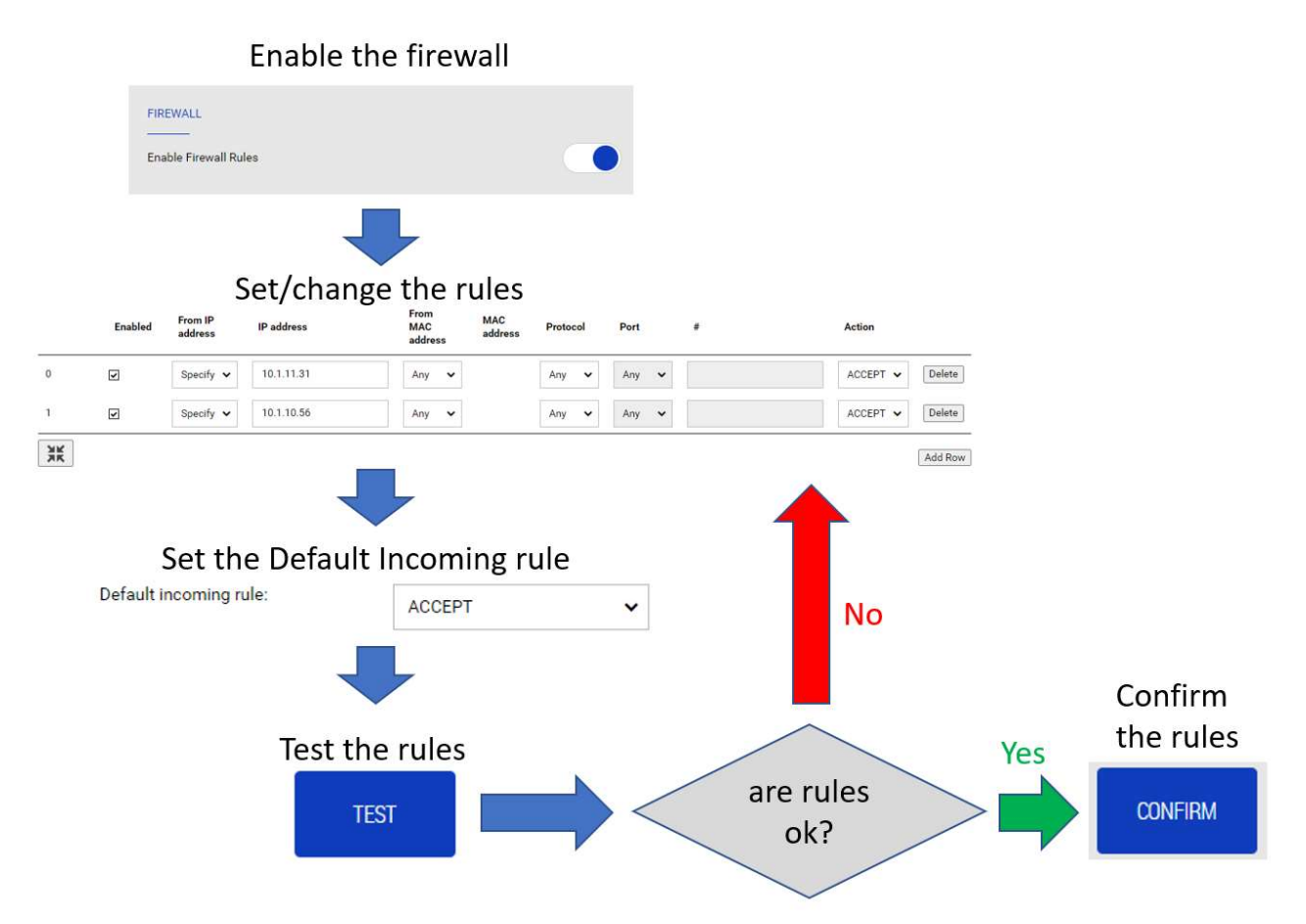

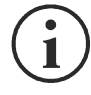

#### Safe rule

During first configuration/testing phase, please set a "*safe rule*" as 1st rule (at the top of the rule table) always allowing all traffic to the *Netman 208*, incoming from a specific IP or MAC address (from the machine where the User is configuring the *Netman 208*):

| Enabled | From IP<br>address | IP address | MAC<br>address | MAC Protocol<br>address | Port  | # | Action          |
|---------|--------------------|------------|----------------|-------------------------|-------|---|-----------------|
|         | Specify 🗸          | 10.1.11.31 | Any 🗸          | Any 🗸                   | Any 🗸 |   | ACCEPT 🗸 Delete |

In this way, if some rules are set wrong, the User can always connect to the *Netman 208* and adjust the wrong rules. Only after a successful test the User can remove this "*safe rule*" if no more needed.

Without any "*safe rule*" the User risks to lose connection to the *Netman 208*, with unique solution of resetting to default (by physical button) losing any configuration previously applied.

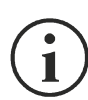

Beware the action defined by "**Default Incoming Rule**": when is set to **DROP** only the traffic **ACCEPTED** by the custom rules in the table is allowed.

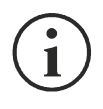

The worst condition possible is setting all the rules in the table with **DROP** and **Default Incoming Rule** as **DROP**: in this way the *Netman 208* will refuse any connection and becomes no more reachable: in this case, it must be reset to default by pressing the physical button, losing any configuration applied to the *Netman 208* configuration.

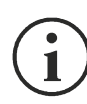

For the protocols labelled as **UPSMON\***, **WEB-HTTP\*** and **WEB-HTTPS\***, firewall rules automatically follow the settings/port defined the related configuration sections:

| UPSMON* (default port 33000) | HTTP* (default port 80)   |     |
|------------------------------|---------------------------|-----|
| UDP                          | Enable HTTP               |     |
| Enable UDP                   | HTTP port                 | 80  |
| UDP port 33000               |                           |     |
|                              | HTTPS* (default port 443) |     |
| Password                     | Enable HTTPS              |     |
|                              | HTTPS port                | 443 |
| Retype Password              |                           |     |
|                              |                           |     |

#### Wake-on-LAN

| SHBOARD DATA           | SYSTEM OVERVIEW | HISTORY                          | CONFIGURATION           | ADMINISTRATION                |                  |
|------------------------|-----------------|----------------------------------|-------------------------|-------------------------------|------------------|
| YOUR NETMAN            | REMOTE HO       | STS                              |                         |                               |                  |
| DEVICE                 |                 |                                  |                         |                               |                  |
| General configuration  | Wak             | e On Lan                         |                         |                               |                  |
| Command configuration  | on              |                                  |                         |                               |                  |
| Data Log configuration | r.              | Enable Wake 0                    | nlan                    |                               |                  |
| NETWORK                |                 |                                  |                         |                               |                  |
| Configuration          | Mac             | addresse                         | s & Delay               |                               |                  |
| Firewall               | MAC a           | ddresses <mark>w</mark> ill be p | rocessed one by one wit | h a delay before proceeding t | to the next one. |
| Wake on LAN            | _               | Mac A                            |                         |                               |                  |
| SNMP                   | 0               | 01:23                            | 45:67:89:AB             | 3                             | Delete           |
| MODBUS/BACNET          | 1               | 00:11                            | 22:33:44:55             | 3                             | Delete           |
| RIELLO CONNECT         | 5.7             | e1:b2                            | c3:d4;e5:f6             |                               | Delete           |
| JSON                   | E 3             | ]                                |                         |                               | Add Row          |
| SYSLOG                 |                 | SAVE                             |                         |                               |                  |
| DATE & TIME            |                 |                                  |                         |                               |                  |
| NTP & Timezone         |                 |                                  |                         |                               |                  |
| Configuration          |                 |                                  |                         |                               |                  |
| EMAILS                 |                 |                                  |                         |                               |                  |
| Carlo a Concession     |                 |                                  |                         |                               |                  |

With this menu it is possible to populate a list of MAC addresses for executing Wake-on-LAN operation. Please remember to set the *Delay Next* time (in seconds) between each execution. The list order can be easily managed dragging up/down the rows by the "row number" on the left.

The Wake-on-LAN is sent at Netman 208 boot and when the mains return from black-out.

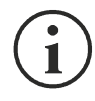

Please make sure that the target PC supports this function and that is properly configured.
# SNMP

| DASHBOARD      | DATA              | SYSTEM OVERVIEW | HISTORY           | CONFIGURATION           | ADMINISTR  | ATION           |  |
|----------------|-------------------|-----------------|-------------------|-------------------------|------------|-----------------|--|
| YOUR           | NETMAN            | MODEM           | REMOT             | E HOSTS                 |            |                 |  |
| DEVICE         |                   | CNIM            | Deepfigur         | ation                   |            |                 |  |
| Gener          | al configuration  | SINIVI          | Conngun           | ation                   |            |                 |  |
| Comm<br>Data L | and configuration |                 | SNMP              |                         |            |                 |  |
| NETWORK        |                   |                 | Enable SNMP pro   | itocol                  |            |                 |  |
| Config         | uration           |                 |                   |                         |            |                 |  |
| Firewa         | 11                |                 | CONFIGURATION     | MODE                    |            |                 |  |
| Wake           | on LAN            | 1               | Wizard Configura  | ation                   |            |                 |  |
| SNMP           | k                 |                 | Advanced File C   | onfiguration            |            |                 |  |
| MODB           | US/BACNET         |                 |                   |                         |            |                 |  |
| RIELLO         | CONNECT           | SNM             | P configura       | ation wizard            |            |                 |  |
| JSON           |                   |                 |                   |                         |            |                 |  |
| SYSLO          | 96                |                 | SNMP VERSION      |                         |            |                 |  |
| DATE & TI      | ME                |                 | SNMP V1/V2        | SNMP V3                 |            |                 |  |
| NTP &          | Timezone          |                 |                   |                         |            |                 |  |
| Config         | uration           |                 | TRAP RECEIVER     |                         |            |                 |  |
| EMAILS         |                   |                 | Trap receiver 1   |                         |            | Trap receiver 5 |  |
| Config         | juration          |                 |                   |                         |            |                 |  |
|                |                   |                 | Trap receiver 2   |                         |            | Trap receiver 6 |  |
|                |                   |                 | Trap receiver 3   |                         |            | Trap receiver 7 |  |
|                |                   |                 |                   |                         |            |                 |  |
|                |                   |                 | Trap receiver 4   |                         |            | Trap receiver 8 |  |
|                |                   |                 |                   |                         |            |                 |  |
|                |                   |                 | TRAP REPEATER     |                         |            |                 |  |
|                |                   |                 | Re-send traps eve | ery (minutes)           | (minut     | tes)            |  |
|                |                   | SA              | VE                |                         |            |                 |  |
|                |                   |                 | TEST SNMP TRAI    | P (PLEASE CLICK SAVE BE | FORE TESTI | NG)             |  |

| DASHBOARD                                                                      | DATA                | SYSTEM OVERVIEW | HISTORY                                                                                                    | CONFIGURATION                                                                                                    | ADMINISTRATION                                       |  |  |  |  |  |
|--------------------------------------------------------------------------------|---------------------|-----------------|----------------------------------------------------------------------------------------------------|----------------------------------------------------------------------------------------------------|------------------------------------------------------|--|--|--|--|--|
| YOUR NE                                                                        | TMAN                | MODEM           | REMOT                                                                                                    | TE HOSTS                                                                                                    |                                                      |  |  |  |  |  |
| DEVICE<br>General c                                                            | onfiguration        | SNM             | P configur                                                                                                    | ation                                                                                                    |                                                      |  |  |  |  |  |
| Comman                                                                         | mmand configuration |                 |                                                                                                    |                                                                                                    |                                                      |  |  |  |  |  |
| Data Log                                                                       | configuration       |                 | SNMP<br>Enable SNMP pr                                                                                                    | otocol                                                                                                    |                                                      |  |  |  |  |  |
| NETWORK                                                                        |                     |                 |                                                                                                    |                                                                                                    |                                                      |  |  |  |  |  |
| Configura                                                                      | ation               |                 |                                                                                                    |                                                                                                    |                                                      |  |  |  |  |  |
| Firewall                                                                       |                     |                 | CONFIGURATION                                                                                                    | MODE                                                                                                    |                                                      |  |  |  |  |  |
| Wake on                                                                        | LAN                 | _               | Wizard Configu                                                                                                    | ration                                                                                                    |                                                      |  |  |  |  |  |
| SNMP                                                                           |                     |                 | Advanced File C                                                                                                    | oringuration                                                                                                    |                                                      |  |  |  |  |  |
| MODBUS                                                                         | /BACNET             |                 |                                                                                                    |                                                                                                    |                                                      |  |  |  |  |  |
| RIELLO C                                                                       | ONNECT              | SNM             | P configur                                                                                                    | ation file uploa                                                                                                    | d                                                    |  |  |  |  |  |
| JSON                                                                           |                     |                 |                                                                                                    |                                                                                                    |                                                      |  |  |  |  |  |
| SYSLOG                                                                         |                     |                 | CURRENT CONF                                                                                                    | IGURATION FILE                                                                                                    |                                                      |  |  |  |  |  |
| DATE & TIME                                                                    |                     |                 | # each line mu                                                                                                    | ist begin with one of these                                                                                           | keyword:                                             |  |  |  |  |  |
| NTP & Tir                                                                      | mezone              |                 | # # for comment, the line is skipped<br># addUser for adding a new user and setting the passwords<br># addGroup for puting a user into a group                            |                                                                                                    |                                                      |  |  |  |  |  |
| Configura                                                                      | ation               |                 | # addAccessEntry for enabling access privileges to a group<br># addYlew for adding privileges<br># addManager for adding SNMP Managers which will receive SNMP traps<br># |                                                                                                    |                                                      |  |  |  |  |  |
| EMAILS # HOW TO ENABLE SNMPV1/V2 WITH CUSTOM COMMUNITIES (myread, mywrite<br># |                     |                 |                                                                                                    |                                                                                                    | SUSTOM COMMUNITIES (myread, mywrite)                 |  |  |  |  |  |
| Configura                                                                      | ation               |                 | #<br>#addGroup v2<br>#addGroup v1<br>#addGroup v2<br>#<br>#addAccessFr                                                                                                    | myread v1v2group<br>myread v1v2group<br>mywrite v1v2groupWrite<br>mywrite v1v2groupWrite<br>the v1v2group * v2 posuth | nnoriu avart u1BasiWaw nnViaw u1MitlifuVia *<br>* // |  |  |  |  |  |
|                                                                                |                     |                 | Drag &                                                                                                    | drop here your                                                                                                    | SNMP configuration file                              |  |  |  |  |  |
|                                                                                |                     | SA              | VE<br>TEST SNMP TRA<br>TEST SNMP TH                                                                                                    | IP (PLEASE CLICK SAVE B                                                                                               | EFORE TESTING)                                       |  |  |  |  |  |

SNMP (Simple Network Management Protocol) is a communications protocol, a tool that allows the client (manager) to effect requests to a server (agent). This protocol is an international standard and so any SNMP manager can communicate with any SNMP agent.

To exchange information, the manager and agent utilise an addressing technique called MIB (Management Information Base). MIB defines which variables can be requested and the respective access rights. MIB is equipped with a tree structure (like the folders on a hard disk), through which manager and agent can use several MIB at the same time, as there is no overlap.

Each MIB is oriented to a particular sector; in particular RFC-1628, also called UPS-MIB, holds the data for UPS remote management.

Furthermore, the agent can submit data without a prior request to inform the manager about particularly important events. These messages are called traps.

For more information about SNMP visit this site: <u>http://www.snmp.com</u>.

For configuring SNMP, is possible to use the wizard web page for a simple configuration. The wizard provides defaults that fit the needs of most use cases for SNMPv1/v2.

When is needed additional security by means of authentication and encryption, it is recommended to use SNMPv3 with the wizard configuration.

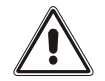

SNMPv3 is strongly suggested due to its better security and encryption algorithms.

Advanced configuration requires to edit snmp.conf (please see chapter "SNMP configuration").

| Field                | Description                                                           |
|----------------------|-----------------------------------------------------------------------|
| Enable SNMP protocol | To enable the SNMP service                                            |
| Configuration mode   | Choose between wizard configuration or to upload a configuration file |
| SNMP version         | Choose between SNMPv3 (strongly suggested) and SNMPv1/v2              |
| Get community        | Enter the community for read access                                   |
| Set community        | Enter the community for write access                                  |
| Trap community       | Enter the community for traps                                         |
| Trap receiver        | Enter the IP addresses to which traps are sent                        |
| Username             | Enter the USM username                                                |
| Auth                 | Enter the authentication algorithm                                    |
| Priv                 | Enter the privacy algorithm                                           |
| AuthPassword         | Enter the authentication password                                     |
| PrivPassword         | Enter the privacy password                                            |
| Permissions          | Choose the permissions for each user                                  |

## **MODBUS/BACNET**

| DASHBOARD   | DATA            | SYSTEM OVERVIEW | HISTORY       | CONFIGURATION  | AD   | DMINISTRATION                      |
|-------------|-----------------|-----------------|---------------|----------------|------|------------------------------------|
| YOUR NE     | TMAN            | MODEM           | REMO          | TE HOSTS       |      |                                    |
| DEVICE      |                 |                 |               |                |      |                                    |
| General co  | onfiguration    | MOD             | BUS/BACI      | NET configurat | tion |                                    |
| Command     | l configuration |                 | 1000000       |                |      |                                    |
| Data Log    | configuration   |                 | MODBUS        |                |      |                                    |
| NETWORK     |                 |                 | Enable MODBUS | 3              |      |                                    |
| Configura   | tion            |                 | BACNET        |                |      |                                    |
| Firewall    |                 |                 | Enable BACNET |                |      |                                    |
| Wake on L   | AN              |                 |               |                |      |                                    |
| SNMP        |                 |                 | BACNET DATA   |                |      |                                    |
| MODBUS/     | BACNET          |                 | BACNET Addres | s (Number)     |      | BACNET Client (IP)                 |
| RIELLO CO   | DNNECT          |                 | Please insert | the address    |      | Please insert the BACNET client IP |
| JSON        |                 |                 |               |                |      |                                    |
| SYSLOG      |                 |                 |               |                |      |                                    |
| DATE & TIME |                 | S               | AVE           |                |      |                                    |
| NTP & Tin   | nezone          |                 |               |                |      |                                    |
| Configura   | tion            |                 |               |                |      |                                    |
| EMAILS      |                 |                 |               |                |      |                                    |
| Configura   | tion            |                 |               |                |      |                                    |

For information about MODBUS registries, please check the "MODBUS TCP/IP protocol" section. For information about BACNET, please check "BACNET/IP configuration" section.

| Field                   | Description                               |
|-------------------------|-------------------------------------------|
| Enable MODBUS           | To enable the MODBUS protocol             |
| Enable BACNET           | To Enable the BACNET protocol             |
| BACNET Address (Number) | Enter the BACNET address of the device    |
| BACNET Client (IP)      | Enter the IP address of the BACNET client |

## JSON

| VOUR NETMAN     MODEM     REMOTE HOSTS         Buscled configuration     JSON         Configuration     JSON         Deta Log configuration     JSON         Configuration     JSON         Prevail     Montoring host IP         Modeous/BackNet     pot         Frevail     Montoring host IP         Modeous/BackNet     pot         RELLO CONNECT         UPE Lock     Image: interval         MP 1 Timezon     Battery work         Configuration     UPE Lock         The Timezon     Battery work         Configuration     Image: interval         Montoring host IP     Image: interval         Place interval     Image: interval         Defiguration     UPE Lock         Terminet     Image: interval         Defiguration     UPE Lock         Terminet     Image: interval         Defiguration     Image: interval         Defiguration     Image: interval         Defiguration     Image: interval         Defiguration     Image: interval         Defiguration     Image: interval         Defiguration </th <th>YOUR NETMAN NODEM   Better   General configuration   Command configuration   Data Log configuration   Firewall   Wade on LNI   Firewall   Wade on LNI   SIMP   Base insert address   Port   Base insert address   Port   StGO   DATE TABE   Onfiguration   Data Log configuration   StAPP   StAPP   Double data Log configuration   Define table data Log configuration   Define table data Log configuration<th>SHBOARD</th><th>DATA</th><th>SYSTEM OVERVIEW</th><th>HISTORY</th><th>CONFIGURATION</th><th>ADMINISTRATIC</th><th>0N</th><th></th></th> | YOUR NETMAN NODEM   Better   General configuration   Command configuration   Data Log configuration   Firewall   Wade on LNI   Firewall   Wade on LNI   SIMP   Base insert address   Port   Base insert address   Port   StGO   DATE TABE   Onfiguration   Data Log configuration   StAPP   StAPP   Double data Log configuration   Define table data Log configuration   Define table data Log configuration <th>SHBOARD</th> <th>DATA</th> <th>SYSTEM OVERVIEW</th> <th>HISTORY</th> <th>CONFIGURATION</th> <th>ADMINISTRATIC</th> <th>0N</th> <th></th>                                                                                                    | SHBOARD        | DATA         | SYSTEM OVERVIEW | HISTORY         | CONFIGURATION | ADMINISTRATIC | 0N        |   |
|----------------------------------------------------------------------------------------------------|----------------------------------------------------------------------------------------------------|----------------|--------------|-----------------|-----------------|---------------|---------------|-----------|---|
| DEVICE   General configuration   Command configuration   Data Log configuration   Data Log configuration   NETWORK   Configuration   Piewail   Wake on LAN   Piewail   Wake on LAN   Piewail   Notification interval (minutes)   Piewail   SIMP   Monitoring host IP   Host port   Piewail   SIMP   Monitoring host IP   Notification interval (minutes)   Piewai inset interval (minutes)   Piewai inset interval (minutes)   UPS Lock   On Bypass   EALS   Configuration   Eatury low   Eatury low   Eatury low   Eatury low   Eatury low   Configuration   Warning                                                                                                    | SUPPOINT Command configuration   Command configuration   Data Log configuration   Data Log configuration   Configuration   Frewall   Wake on LAN   Prewall   Wake on LAN   Prewall   Monotoring host IP   Monotoring host IP   Prewall   Monotoring host IP   Monotoring host IP   Prewall   Monotoring host IP   Prewall   Monotoring host IP   Prewall   Doth   Optimition   Prewall   Monotoring host IP   Monotoring host IP   Prewall   Det to TON   Statoo   Data Log under the premain of the premain of                                                                                                    | YOUR NETN      | ЛAN          | MODEM           | REMO            | TE HOSTS      |               |           |   |
| General configuration   Command configuration   Data Log configuration   JSON   Enable JSON notification   NETWORK   Configuration   Firewall   Wake on LAN   Pieze INE   MODBUS/BACNET   Pieze Intert address   port   Notification interval (minutes)   Pieze Intert address   port   SYSLOB   DATE & TIME   On Bypass   DATE & TIME   Configuration   EMALS   Configuration   Switch open   Switch open   Switch open   Anomaly   Command active   Warning                                                                                                    | General configuration   Command configuration   Data Log configuration   Data Log configuration   Firevall   Wake on LAN   Firevall   Wake on LAN   Pinze   SIMP   MODBU3/BACNET   JSON   JSON   DATE & TIME   Orinfiguration   LUPS Lock   Overload / overtemp   UPS Failure   Oneload / overtemp   Batery work   Batery work   Batery work   Batery work   Batery low   Configuration   Mainteriance   Switch open   Anomaly   Command active   Waning                                                                                                    | DEVICE         |              |                 |                 |               |               |           |   |
| Command configuration   Data Log configuration   Enable JSON notification   RECEIVER   Value on LAN   Frevail   Wake on LAN   SIMP   Monitoring host IP   Host port   Please insert address   port   SIMP   Notification interval (minutes)   Please insert interval   Value on LAN   Please insert interval   SIMP   Notification interval (minutes)   VUPS Look   UPS Look   UPS Failure   On Bypas   Battery work   Battery work   Battery low   Configuration   EMALS   Configuration   Configuration   Configuration   Configuration                                                                                                    | Command configuration   Data Log configuration   NETWORK   Configuration   Frevail   Wale on LAN   Prevail   Wale on LAN   Prevail   Montoring host IP   Montoring host IP   Montoring host IP   Please insert address   port   Notification interval (minutes) Please insert interval Strict Stricton Date a Time On Bypass Battery work Battery work Battery low Command cattre Montanterial cattre Warning                                                                                                    | General conf   | iguration    | JSO             | N               |               |               |           |   |
| Data Log configuration     JSON       Etable JSON notification       NETWORK       Configuration       Frewall       Wake on LAN       SIMP       MooBUJS/BACNET       JSON       NELLO CONNECT       SSNO       VUPS Lock       UPS Failure       UPS Failure       UPS Failure       One Bysas       Battery work       Configuration       Battery low       Configuration       Moment on the province of the second of the second of the se                                                                                                    | JSON   Enable JSON notification     NETWORK     Configuration   Firewall   Wake on LAN   SIMP   MOOBUJS/BACNET   MOOBUJS/BACNET   JSON   SSIO   VOTFICATION ON EVENT   JSON   UPS Lock   Overload / overtemp   UPS Lock   Overload / overtemp   UPS Failure   On Bypass   Battery work   Configuration   Battery low   Configuration   Switch open   Anomaly   Command active   Warning                                                                                                    | Command co     | onfiguration |                 |                 |               |               |           |   |
| NETWORK   Configuration   Firewall   Wake on LAN   Piezee insert address   Notification interval (minutee)   MODBU3/BACNET   Piezee insert interval   MODBU3/BACNET   Piezee insert interval   SYSLOG   DATE & TIME   Orifiguration   UPS Lock   UPS Lock   UPS Lock   SYSLOG   Overload / overtemp   UPS Failure   On Bypass   Battery low   Battery low   Battery low   Configuration   Switch open   Anomaly   Command active   Warning                                                                                                    | Enable JSON notification  Enable JSON notification  Enable JSON notification  Enable JSON notification  Firewall  Firewall  Firewall  Wake on LAN  Firewall  Montering host IP  Host port  Please insert address  port  Notification interval  Montering host IP  UPS Lock  UPS Lock  UPS Lock  UPS Lock  UPS Falure  On Bypass  Battery work  Battery work  Battery work  Battery work  Configuration  ENALLS  Configuration  Enable JSON  Communication lost  Anomaly  Command active  Warning                                                                                                    | Data Log con   | nfiguration  |                 | JSON            |               |               |           |   |
| Configuration   Firewall   Wake on LAN   Wake on LAN   Please inset i address   SNMP   MODBUS/BACNET   RIELLO CONNECT   SEND NOTIFICATION ON EVENT   JSON   UPS Lock   UPS Lock   UPS Failure   UPS Failure   Overload / overtemp   UPS Failure   On Bypass   Battery low   Configuration   Battery low   Configuration   Switch open   Anomaly   Command active   Warning                                                                                                    | Configuration   Frevail   Wake on LAN   SNMP   MODBUS/BACNET   RIELLO CONNECT   JSON   SYSLO0   DATE & TIME   Orefiguration   NTP & Timezone   Battery low:   Configuration   Configuration   Configuration   Mainteinance   Switch open   Anomely   Command active   Warning                                                                                                    | NETWORK        |              |                 | Enable JSON no  | tification    |               |           | ) |
| Firewall RECEIVER   Wake on LAN Monitoring host IP   SNMP Please insert address   MODBUS/BACNET Please insert interval   RIELLO CONNECT SEND NOTIFICATION ON EVENT   JSON UPS Lock   SYSLOG Overload / overtemp   DATE & TIME On Bypass   Configuration Battery work   Battery low Image: Communication lost   EMALS Mainteinance   Configuration Switch open   Anomaly Image: Command active   Waning Image: Command active                                                                                                    | Firewall RECEIVER   Wake on LAN Monitoring host IP   SMAP Monitoring host IP   MODBUS/BACNET Please insert address   MODBUS/BACNET Please insert interval   MELLO CONNECT SEND NOTIFICATION ON EVENT   JSON UPS Lock   VUPS Failure UPS Failure   Overload / overtemp UPS Failure   UPS Failure UPS Failure   On Bypass I   Battery low I   EMALLS Switch open   Anomaly I   Anomaly I   Command active I   Waining I                                                                                                    | Configuration  | n            |                 |                 |               |               |           |   |
| Wake on LAN     Monitoring host IP     Host port       SNMP     pot       MODBUS/BACNET     pot       RIELLO CONNECT     Please insert inderval       JSON     UPS Lock       SYSLOG     Overload / overtemp       DATE & TIME     On Bypass       Configuration     Battery work:       Configuration     Communication lost       Mainteinance     I       Switch open     I       Anomaly     I       Warning     I                                                                                                    | Wake on LAN Monitoring host IP Host port   SNMP person insert address port   MODBUS/BACNET Please insert address port   RIELIO CONNECT Please insert interval   JSON UPS Lock    SYSLOG Overload / overtemp    OVerload / overtemp     UPS Failure     On Bypass     Battery work     Battery low     Configuration Switch open    Mainteinance     Switch open     Anomaly     Command active     Warning                                                                                                    | Firewall       |              |                 |                 |               |               |           |   |
| SNMP Please insert address port   MODBUS/BACNET Please insert interval   RIELLO CONNECT SEND NOTIFICATION ON EVENT   JSON UPS Look   SYSLOB Overload / overtemp   UPS Failure On Bypass   DATE & TIME Battery low   EMAILS Comfiguration   Configuration Switch open   Anomaly Interval   Warning Interval                                                                                                    | SNMP Please insert address prt   MODBUS/BACNET Please insert interval   RIELIO CONNECT Please insert interval   JSON UPS Lock   SYSLOG Overload / overtemp   DATE & TIME On Bypass   Configuration Battery low   EMAILS Communication lost   Maintelinance Interval   Anomaly Interval   Command active Interval   Warning Interval                                                                                                    | Wake on LAN    | 4            |                 | Monitoring host | IP            |               | Host port |   |
| MODBUS/BACNET       Please insert interval         RIELLO CONNECT       SEND NOTIFICATION ON EVENT         JSON       UPS Lock         SYSLOB       Overload / overtemp         DATE & TIME       UPS Failure         IUPS Failure       IIIIIIIIIIIIIIIIIIIIIIIIIIIIIIIIIIII                                                                                                    | MODBUS/BACNET   RIELIO CONNECT   JSON   JSON   SYSLOO   DATE & TIME   Configuration   EMAILS   Configuration   Maintelinance   Maintelinance   Switch open   Anomaly   Command active   Warning                                                                                                    | SNMP           |              |                 | Please insert a | address       |               | port      |   |
| RIELLO CONNECT   JSON   JSON   SYSLOB   UPS Lock   Overload / overtemp   UPS Failure   On Bypass   Battery work   Battery low   Configuration   Configuration   Mainteinance   Switch open   Anomaly   Command active   Warning                                                                                                    | RIELLO CONNECT   JSON   SYSLOB   DATE & TIME   DATE & TIME   NTP & Timezone   Battery work   Battery low   Configuration   EMAILS   Configuration   Switch open   Anomaly   Command active   Warning                                                                                                    | MODBUS/BA      | CNET         |                 | Please insert i | interval      |               |           |   |
| JSON   SYSLOG   Overload / overtemp   Overload / overtemp   UPS Failure   UPS Failure   On Bypass   Battery work   Battery low   Configuration   Configuration   Configuration   Switch open   Anomaly   Command active   Warning                                                                                                    | JSON   SYSLOG   DATE & TIME   DATE & TIME   On Bypass   Battery work   Battery low   Configuration   Configuration   Switch open   Anomaly   Command active   Warning                                                                                                    | RIELLO CON     | NECT         |                 | SEND NOTIFICA   | TION ON EVENT |               |           |   |
| VPS Lock       UPS Lock         SYSLOG       Overload / overtemp         DATE & TIME       UPS Failure         NTP & Timezone       On Bypass         EMAILS       Battery low         Configuration       Communication lost         Mainteinance       Switch open         Anomaly       Command active         Warning       UPS Lock                                                                                                    | UPS Lock       Overload / overtemp         DATE & TIME       UPS Failure         NTP & Timezone       Battery work         Battery low       Battery low         Configuration       Communication lost         Mainteinance       Switch open         Anomaly       Command active         Warning       UPS Lock                                                                                                    | JSON           |              |                 |                 |               |               |           |   |
| DATE & TIME     UPS Failure       IVPS Failure     On Bypass       Configuration     Battery low       Configuration     Communication lost       Mainteinance     Switch open       Anomaly     Command active       Warning     Out Communication                                                                                                    | DATE & TIME     UPS Failure       INTP & Timezone     On Bypass       Battery work     Battery low       EMAILS     Comfiguration       EMAILS     Mainteinance       Switch open     Switch open       Anomaly     Command active       Warning     Image: Command active                                                                                                    |                |              |                 | UPS Lock        |               |               |           |   |
| NTP & Timezone       On Bypass       Image: Configuration         EMAILS       Battery low       Image: Communication lost         Configuration       Mainteinance       Image: Communication lost         Switch open       Image: Communication lost       Image: Communication lost         Configuration       Switch open       Image: Communication lost         Image: Communication lost       Image: Communication lost       Image: Communication lost         Image: Communication lost       Image: Communication lost       Image: Communication lost         Image: Communication lost       Image: Communication lost       Image: Communication lost         Image: Communication lost       Image: Communication lost       Image: Communication lost         Image: Communication lost       Image: Communication lost       Image: Communication lost         Image: Communication lost       Image: Communication lost       Image: Communication lost         Image: Communication lost       Image: Communication lost       Image: Communication lost         Image: Communication lost       Image: Communication lost       Image: Communication lost         Image: Communication lost       Image: Communication lost       Image: Communication lost         Image: Communication lost       Image: Communication lost       Image: Communication lost         Image: Communic                                                                                                    | DATE & Timezone       On Bypass       Image: Configuration         EMAILS       Battery low       Image: Communication lost         Configuration       Mainteinance       Image: Communication lost         Switch open       Image: Communicative communicative       Image: Communicative communicative         Mainteinance       Image: Communicative communicative communicative       Image: Communicative communicative communicative         Warning       Image: Communicative communicative communicati | DATE & THE     |              |                 | UPS Failure     |               |               |           |   |
| NTP & Timezone     Battery work       Configuration     Battery low       EMAILS     Communication lost       Configuration     Mainteinance       Switch open     Anomaly       Command active     Generative       Warning     Communication                                                                                                    | NTP & Timezone       Battery work         Configuration       Battery work         EMAILS       Communication lost         Configuration       Mainteinance         Switch open       Communication         Anomaly       Communicative         Warning       Communicative                                                                                                    | DATE & TIME    |              |                 | On Bypass       |               |               |           |   |
| Configuration     Battery low       EMAILS     Communication lost       Configuration     Mainteinance       Switch open     Anomaly       Command active     Warning                                                                                                    | Configuration       Battery low         Communication lost       Communication lost         Mainteinance       Mainteinance         Configuration       Switch open         Anomaly       Communication         Varning       Varning                                                                                                    | NTP & Timezone |              | Battery work    |                 |               |               |           |   |
| Configuration     Mainteinance       Configuration     Switch open       Anomaly     Command active       Warning     Configuration                                                                                                    | EMAILS     Mainteinance       Configuration     Switch open       Anomaly     Command active       Warning     Mainteinance                                                                                                    | Configuration  | n            |                 | Battery low     |               |               |           |   |
| Configuration     Switch open       Anomaly     Image: Command active       Command active     Image: Command active       Warning     Image: Command active                                                                                                    | Configuration     Switch open       Anomaly     Image: Command active       Warning     Image: Command active                                                                                                    | EMAILS         |              |                 | Mainteinance    | ion löst      |               |           |   |
| Anomaly<br>Command active<br>Warning                                                                                                    | Anomaly<br>Command active<br>Warning                                                                                                    | Configuration  | n            |                 | Switch open     |               |               |           |   |
| Command active<br>Warning                                                                                                    | Command active Warning                                                                                                    |                |              |                 | Anomaly         |               |               |           |   |
| Warning                                                                                                    | Warning                                                                                                    |                |              |                 | Command ac      | tive          |               |           |   |
|                                                                                                    |                                                                                                    |                |              |                 | Warning         |               |               |           |   |
|                                                                                                    |                                                                                                    |                |              | s               | AVE             |               |               |           |   |

*Netman 208* can send a periodic message in JSON trap format that contains the status and the values of the UPS. The trap can also be sent on the specified conditions.

| Field                           | Description                                       |  |  |
|---------------------------------|---------------------------------------------------|--|--|
| Enable JSON                     | To enable the JSON notification service           |  |  |
| Monitoring host IP              | Enter the IP address to which send the JSON traps |  |  |
| Host port                       | Enter the port where traps will be sent           |  |  |
| Notification interval (minutes) | Enter the interval between JSON trap sending      |  |  |
| Send notification on event      | Choose the even upon which the trap will be sent  |  |  |

It requires a license.txt file to be uploaded on the *Netman 208*. The content of the file will be included in the trap.

Example trap:

```
Γ
  {
    "timestamp": 1464255869,
    "model": "UPS 6kVA",
    "license": "00-B3-74-98-ED-43=2D84-1234-9E4B-5FAD",
    "io conf": 1,
    "status": [ 123, 255, 0, 97, 132, 12 ],
    "measures":
    {
      "vin1": 231,
      "vin2": 0,
                        // (1)
// (1)
// Hz
      "vin3": 0,
                         // Hz/10
      "fin": 499,
      "vbyp1": 231,
      "vbyp2": 0,
                         // (2)
// (2)
      "vbyp3": 0,
      "tbyp": 0, // (2
"fbyp": 499, // Hz/10
      "vout1": 231,
      "vout2": 0,
                         // (2)
                           // (2)
      "vout3": 0,
      "fout": 499,
      "load1": 0,
      "load2": 0,
                           // (2)
                           // (2)
      "load3": 0,
      "vbat": 817, // V/10
"authonomy": 475, // min
      "batcap": 100,
      "tsys": 33
    }
  }
1
```

timestamp is the instant of the trap in reference to Unix epoch.

model is the model of the UPS.

io\_conf is the UPS configuration, some values depends on it (see notes).

license is the content of the license file.

status is an array that must be interpreted as follows:

| byte | bit | Description                       |  |  |  |  |  |
|------|-----|-----------------------------------|--|--|--|--|--|
|      | 0   | UPS Mainteinance                  |  |  |  |  |  |
|      | 1   | Communication lost                |  |  |  |  |  |
|      | 2   | Battery low                       |  |  |  |  |  |
| 0    | 3   | Battery work                      |  |  |  |  |  |
| 0    | 4   | On bypass                         |  |  |  |  |  |
|      | 5   | UPS Failure                       |  |  |  |  |  |
|      | 6   | Overload/Overtemperature          |  |  |  |  |  |
|      | 7   | UPS Locked                        |  |  |  |  |  |
|      | 0   | SWIN Open/Battery Low             |  |  |  |  |  |
|      | 1   | SWBYP Open/Battery Working        |  |  |  |  |  |
|      | 2   | SWOUT Open/UPS Locked             |  |  |  |  |  |
| 1    | 3   | Output Powered                    |  |  |  |  |  |
| I    | 4   | SWBAT Open                        |  |  |  |  |  |
|      | 5   | SWBAT_EXT Open                    |  |  |  |  |  |
|      | 6   | Battery not present               |  |  |  |  |  |
|      | 7   | Battery overtemp                  |  |  |  |  |  |
|      | 0   | Buck Active                       |  |  |  |  |  |
|      | 1   | Boost Actived                     |  |  |  |  |  |
|      | 2   | O.L./L.I. function                |  |  |  |  |  |
| 2    | 3   | Load threshold exceeded/On Bypass |  |  |  |  |  |
| 2    | 4   | EPO command active                |  |  |  |  |  |
|      | 5   | BYPASS command active             |  |  |  |  |  |
|      | 6   | Service UPS                       |  |  |  |  |  |
|      | 7   | Service battery                   |  |  |  |  |  |
|      | 0   | Replace Battery                   |  |  |  |  |  |
|      | 1   | Battery Charged                   |  |  |  |  |  |
|      | 2   | Battery Charging                  |  |  |  |  |  |
| 3    | 3   | Bypass Bad                        |  |  |  |  |  |
| Ū    | 4   | Low redundancy                    |  |  |  |  |  |
|      | 5   | Lost redundancy                   |  |  |  |  |  |
|      | 6   | System anomaly                    |  |  |  |  |  |
|      | 7   |                                   |  |  |  |  |  |
|      | 0   | Bypass backfeed/Beeper On         |  |  |  |  |  |
|      | 1   | Test in progress                  |  |  |  |  |  |
|      | 2   | Shutdown Imminent                 |  |  |  |  |  |
| 4    | 3   | Shutdown Active                   |  |  |  |  |  |
|      | 4   | PM1 fault/lock                    |  |  |  |  |  |
|      | 5   | PM2 fault/lock                    |  |  |  |  |  |
|      | 6   | PM3 fault/lock                    |  |  |  |  |  |
|      | 7   | PM4 fault/lock                    |  |  |  |  |  |
| 5    | 0   | PM5 fault/lock                    |  |  |  |  |  |
| Ŭ    | 1   | Alarm Temperature                 |  |  |  |  |  |

| 2 | Alarm Overload        |
|---|-----------------------|
| 3 | PM6 fault/lock        |
| 4 | PM7 fault/lock        |
| 5 | BM fault/lock         |
| 6 | Power supply PSU fail |
| 7 | Battery unit anomaly  |

**measures**, contains the instant values of the UPS at the timestamp time. The measures with note (1) aren't meaningful when io\_conf is 1, the measures with note (2) aren't meaningful when io\_conf is 1 or 3.

# Syslog

| DASHBOARD DATA        | SYSTEM OVERVIEW | HISTORY         | CONFIGURATION          | ADMINISTRATION   | 4               |  |
|-----------------------|-----------------|-----------------|------------------------|------------------|-----------------|--|
| YOUR NETMAN           | MODEM           | REMO            | TE HOSTS               |                  |                 |  |
| DEVICE                |                 |                 |                        |                  |                 |  |
| General configuration | SYS             | LOG             |                        |                  |                 |  |
| Command configurat    | ion             |                 |                        |                  |                 |  |
| Data Log configuratio | 'n              | SYSLOG          | 200.00                 |                  |                 |  |
| NETWORK               |                 | Enable remote : | 513200                 |                  |                 |  |
| Configuration         |                 |                 |                        |                  |                 |  |
| Firewall              |                 | SERVER CONFI    | GURATION               |                  |                 |  |
| Wake on LAN           |                 | SYSLOG server   | IP<br>address          |                  | Server UDP port |  |
| SNMP                  |                 |                 |                        |                  |                 |  |
| MODBUS/BACNET         |                 |                 |                        |                  |                 |  |
| RIELLO CONNECT        |                 | SAVE            |                        |                  |                 |  |
| JSON                  |                 |                 |                        |                  |                 |  |
| SYSLOG                |                 | TEST SYSLOG C   | CONNECTION (PLEASE CLI | CK SAVE BEFORE T | ESTING)         |  |
| DATE & TIME           |                 | TEST SYSLOG     | CONNECTION             |                  |                 |  |
| NTP & Timezone        |                 |                 |                        |                  |                 |  |
| Configuration         |                 |                 |                        |                  |                 |  |
| EMAILS                |                 |                 |                        |                  |                 |  |
| Configuration         |                 |                 |                        |                  |                 |  |

This menu allows to configure the syslog service over UDP port.

| Field                | Description                                      |  |  |  |
|----------------------|--------------------------------------------------|--|--|--|
| Enable remote syslog | To enable the syslog service                     |  |  |  |
| Syslog server IP     | Enter the IP address of the syslog server        |  |  |  |
| Server UDP port      | Enter the UDP port where the events will be sent |  |  |  |

# DATE & TIME

### **NTP & Timezone**

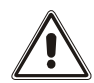

Some *Netman 208* services require a correct date and time in order to work properly. It is therefore necessary to configure them as soon as possible to avoid malfunctions.

| SHBOARD DATA SY        | STEM OVERVIEW HISTORY | CONFIGURATION      | ADMINISTRATION                |
|------------------------|-----------------------|--------------------|-------------------------------|
| YOUR NETMAN            | MODEM RE              | MOTE HOSTS         |                               |
| DEVICE                 |                       |                    |                               |
| General configuration  | NTP & Time            | zone configuration | on                            |
| Command configuration  | Current date is 16 M  | ar 16:50 UTC 2023  |                               |
| Data Log configuration | SET A NEW TIME        | ZONE               | SET A NTP SERVER              |
| NETWORK                | Select the right ti   | mezone             | NTP server address (IP)       |
| Configuration          | PLEASE CHOOS          | se 🗸               | Please insert the NTP address |
| Firewall               |                       |                    |                               |
| Wake on LAN            | SAVE                  |                    |                               |
| SNMP                   |                       |                    |                               |
| MODBUS/BACNET          |                       |                    |                               |
| RIELLO CONNECT         |                       |                    |                               |
| JSON                   |                       |                    |                               |
| SYSLOG                 |                       |                    |                               |
| DATE & TIME            | _                     |                    |                               |
| NTP & Timezone         |                       |                    |                               |
| Configuration          |                       |                    |                               |
| EMAILS                 |                       |                    |                               |
| Configuration          |                       |                    |                               |

With this menu is possible to configure the NTP synchronization.

| Field                   | Description                                 |
|-------------------------|---------------------------------------------|
| NTP server address (IP) | Enter the name or address of the NTP server |

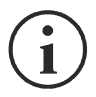

Only for some UPS models; if a valid time is received by the configured NTP server, *Netman 208* will synchronize the clock of the UPS daily at 00:30.

# Configuration

| DASHBOARD   | DATA          | SYSTEM OVERVIEW | HISTORY           | CONFIGURATION |      | ADMINIST | RATION  |  |
|-------------|---------------|-----------------|-------------------|---------------|------|----------|---------|--|
| YOUR NET    | MAN           | MODEM           | REMOT             | TE HOSTS      |      |          |         |  |
| DEVICE      |               |                 |                   |               |      |          |         |  |
| General cor | figuration    | Date            | & Time co         | nfiguration   |      |          |         |  |
| Command     | configuration | Current         | date is 16 Mar 16 | 51 UTC 2023   |      |          |         |  |
| Data Log co | onfiguration  |                 | SET A NEW DAT     | E             |      |          |         |  |
| NETWORK     |               |                 | Date              |               | Hour |          | Minutes |  |
| Configurati | on            |                 | dd/mm/yyyy        |               | 00   | ~        | 00 🗸    |  |
| Firewall    |               |                 |                   |               |      |          |         |  |
| Wake on LA  | N             |                 | SAVE              |               |      |          |         |  |
| SNMP        |               |                 |                   |               |      |          |         |  |
| MODBUS/B    | ACNET         |                 |                   |               |      |          |         |  |
| RIELLO CO   | NECT          |                 |                   |               |      |          |         |  |
| JSON        |               |                 |                   |               |      |          |         |  |
| SYSLOG      |               |                 |                   |               |      |          |         |  |
| DATE & TIME |               |                 |                   |               |      |          |         |  |
| NTP & Time  | zone          |                 |                   |               |      |          |         |  |
| Configurati | on            |                 |                   |               |      |          |         |  |
| EMAILS      |               |                 |                   |               |      |          |         |  |
| Configurati | on            |                 |                   |               |      |          |         |  |

| Field   | Description               |
|---------|---------------------------|
| Date    | Enter the current date    |
| Hour    | Enter the current hour    |
| Minutes | Enter the current minutes |

# **E**MAILS

# Configuration

| HBOARD               | DATA          | SYSTEM OVERVIEW | HISTORY          | CONFIGURATION       | A     | DMINISTRATION         |           |  |
|----------------------|---------------|-----------------|------------------|---------------------|-------|-----------------------|-----------|--|
| YOUR NET             | MAN           | MODEM           | REMO             | TE HOSTS            |       |                       |           |  |
| DEWOF                |               |                 |                  |                     |       |                       |           |  |
| General co           | nfiguration   | Ema             | ail configura    | ation               |       |                       |           |  |
| Command              | configuration |                 |                  |                     |       |                       |           |  |
| Data Log co          | onfiguration  |                 | Enable Email     |                     |       |                       |           |  |
| ETWORK               |               |                 |                  |                     |       |                       |           |  |
| Configurati          | ion           |                 | MAIL HOST & SI   | MTP                 |       |                       |           |  |
| Firewall             |               |                 | Mail host        | the address         |       |                       | SMTP port |  |
| Wake on LA           | AN            |                 |                  |                     |       |                       |           |  |
| SNMP                 |               |                 | OTHER PARAME     | ETERS               |       |                       |           |  |
| MODBUS/E             | BACNET        |                 | Sender address   | sender email        |       | Transport             |           |  |
| RIELLO CO            | NNECT         |                 | Username         | sender email        |       | Plain                 | *         |  |
| RIELEO CO            | NNECT         |                 | Please insert i  | username            |       | Please insert passwor | i.        |  |
| JSON                 |               |                 | EMAILS           |                     |       |                       |           |  |
| SYSLOG               |               |                 |                  |                     |       |                       |           |  |
| ATE & TIME           |               |                 |                  | Email #1            |       | Email #2              | Email #3  |  |
| NTP & Time           | ezone         | Desig           | ine Lank         | Lindi Addites.      |       | LITTER COMMERCIES     |           |  |
| Configurati          | ion           | Ove             | rload / overtemp |                     |       |                       |           |  |
| MAILS                |               | Gen             | eral Failure     |                     |       |                       |           |  |
| Configurati          | ion           | On I            | Bypass           |                     |       |                       |           |  |
| Control in Carrieron |               | Inpu            | it blackout      |                     |       |                       |           |  |
|                      |               | Batt            | tery low         |                     |       |                       |           |  |
|                      |               | Con             | nmunication lost |                     |       |                       |           |  |
|                      |               |                 | EMAIL REPORT     |                     |       |                       |           |  |
|                      |               |                 | Send report ever | ry day at 00:10     |       |                       |           |  |
|                      |               |                 | Send report ever | ry Sunday at 00:10  |       |                       |           |  |
|                      |               |                 |                  |                     |       |                       |           |  |
|                      |               |                 |                  |                     |       |                       |           |  |
|                      |               |                 | SAVE             |                     |       |                       |           |  |
|                      |               |                 | TEST EMAIL (PL   | EASE CLICK SAVE BEF | ORE T | ESTING)               |           |  |
|                      |               |                 | TEST EMAIL       |                     |       |                       |           |  |
|                      |               |                 |                  |                     |       |                       |           |  |

This menu may be used to configure the addresses to which to send the alarm notification and report e-mails and other parameters of the e-mail service as described in the following table.

| Field                     | Description                                                                                       |  |  |  |
|---------------------------|---------------------------------------------------------------------------------------------------|--|--|--|
| Enable Email              | To enable the Email service                                                                       |  |  |  |
| Mail host                 | Enter the name or the address of the SMTP server to be used to send emails. $^{\left( 1\right) }$ |  |  |  |
| SMTP port                 | The IP port used by the SMTP protocol                                                             |  |  |  |
| Sender address            | Enter the address from which the e-mails are sent. <sup>(2)</sup>                                 |  |  |  |
| Username                  | If the server requires authentication, insert the "Username".                                     |  |  |  |
| Password                  | If the server requires authentication, insert the password.                                       |  |  |  |
| Transport                 | It is possible to choose between plain, SSL or TLS.                                               |  |  |  |
| Email #1                  |                                                                                                   |  |  |  |
| Email #2                  | Enter the e-mail addresses to which to send the alarm notifications and reports (see note)        |  |  |  |
| Email #3                  |                                                                                                   |  |  |  |
| Device events             | Choose the event upon which the email will be sent                                                |  |  |  |
| Send report every day     | To send the email report every day at 00:00                                                       |  |  |  |
| Send report every<br>week | To send the email report every Monday at 00:00                                                    |  |  |  |

<sup>(1)</sup> Ensure that the SMTP server accepts connections on the configured port

<sup>(2)</sup> Do not use the "space" character in this field

After inserting the data and saving, the service can be tested. If the test is performed, a test email is sent to all the configured email addresses.

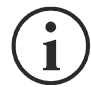

Report e-mails are sent to all the addresses inserted. Alarm notification e-mails are sent only to the selected addresses.

The following table describes the meaning of the events. These can vary depending on the device connected.

| Event           | Meaning                                                                         |
|-----------------|---------------------------------------------------------------------------------|
| Device Lock     | Device is locked or in a severe failure state                                   |
| Ovrload/Ovrtemp | Device in overload or in overtemperature                                        |
| General Failure | Failure of the device                                                           |
| On bypass       | Operation from bypass                                                           |
| Input blackout  | The input source is in blackout                                                 |
| Battery low     | Battery low                                                                     |
| Communic lost   | Communication between the <i>Netman 208</i> and the device has been interrupted |

# **GSM** MODEM

## Configuration

*Netman 208* can send a notification SMS if one or more alarm conditions occur. The SMS can be sent to up to three recipients and they can be sent for seven different kinds of alarm.

|          | DATA  | ororearorear | EW HISTORY                                                                    | CONFIGURATION | ADMINISTRATION |              |
|----------|-------|--------------|-------------------------------------------------------------------------------|---------------|----------------|--------------|
| YOUR NE  | ETMAN | MODEN        | REMOT                                                                         | E HOSTS       |                |              |
| MODEM    |       |              |                                                                               |               |                |              |
| Configur | ation |              | GSM Modem co                                                                  | onfiguration  |                |              |
|          |       |              |                                                                               |               |                |              |
|          |       |              | Enable SMS                                                                    |               |                |              |
|          |       |              |                                                                               |               |                |              |
|          |       |              | MODEM CONFIGURATIO                                                            | DN .          |                |              |
|          |       |              | GSM Carrier                                                                   |               |                |              |
|          |       |              |                                                                               |               |                |              |
|          |       |              |                                                                               |               |                |              |
|          |       |              | FEATURES & NOTIFICAT                                                          | ION           |                |              |
|          |       |              |                                                                               |               |                |              |
|          |       |              |                                                                               | SMS #1        | SMS #2         | SMS #3       |
|          |       |              |                                                                               | Phone number  | Phone number   | Phone number |
|          |       |              | Device Lock                                                                   |               |                |              |
|          |       |              | Overload / overtemp                                                           |               |                |              |
|          |       |              | General Failure                                                               |               |                |              |
|          |       |              | On Bypass                                                                     |               |                |              |
|          |       |              | Input blackout                                                                |               |                |              |
|          |       |              |                                                                               |               |                |              |
|          |       |              | Battery low                                                                   |               |                |              |
|          |       |              | Battery low                                                                   |               |                |              |
|          |       |              | Battery low<br>Communication lost<br>SMS REPORT                               | 81<br>22      |                |              |
|          |       |              | Battery low Communication lost SMS REPORT Send report every                   | day           |                |              |
|          |       |              | Battery low Communication lost SMS REPORT Send report every Send report every | day<br>week   |                |              |

This menu may be used to configure the GSM modem in order to send SMS.

| Field                  | Description                                       |
|------------------------|---------------------------------------------------|
| Enable SMS             | To enable the SMS service                         |
| GSM carrier            | Enter the phone number of the carrier             |
| SMS #1                 |                                                   |
| SMS #2                 | Phone numbers that will receive SMS               |
| SMS #3                 |                                                   |
| Device events          | Choose the events upon which the SMS will be sent |
| Send report every day  | To send the SMS report every day at 00:00         |
| Send report every week | To send the SMS report every Monday at 00:00      |

### **REMOTE HOSTS**

SSH

| ASHBOARD DATA         | SYSTEM OVERVIEW | HISTORY CONFIGURATION                                                                                                    | ADMINISTRATION                              |                                   |
|-----------------------|-----------------|----------------------------------------------------------------------------------------------------|---------------------------------------------|-----------------------------------|
| YOUR NETMAN           | MODEM           | REMOTE HOSTS                                                                                                    |                                             |                                   |
| REMOTE HOSTS SHUTDOWN |                 |                                                                                                    |                                             |                                   |
| SSH                   | SSH             |                                                                                                    |                                             |                                   |
| VMware ESXi           |                 | SSH                                                                                                    |                                             |                                   |
| Nutanix               |                 | Enable remote SSH commands                                                                                                    |                                             |                                   |
| Syneto                |                 |                                                                                                    |                                             |                                   |
|                       |                 | RUN FIRST SCRIPT ON EVENT                                                                                                    |                                             |                                   |
|                       |                 | After mains failure (minutes)                                                                                                    | (minutes)                                   |                                   |
|                       |                 | When authonomy is below (minutes)                                                                                                    | (minutes)                                   |                                   |
|                       |                 | Next events will be executed after "Delay no                                                                                                    | ext(sec)" of each row of the tabl           | le below                          |
|                       | Conr            | nectors and Scripts                                                                                                    |                                             |                                   |
|                       | Conr            | nectors and Scripts<br>Enabled Host Username                                                                                                    | Password Script                             | Delay<br>next<br>(sec)            |
|                       | Conr            | nectors and Scripts<br>Enabled Host Username<br>No data an                                                                                                    | Password Script                             | Delay<br>next<br>(sec)            |
|                       | Conr<br>53      | nectors and Scripts<br>Enabled Host Username<br>No data an                                                                                                    | Password Script                             | Delay<br>rest<br>(sec)<br>Add Row |
|                       | Conr<br>53      | Enabled Host Username<br>No data an<br>SHUTDOWN ON EVENT                                                                                                    | Password Script                             | Delay<br>next<br>(sec)<br>Add Row |
|                       | Conr            | nectors and Scripts<br>Enabled Host Username<br>No data an<br>SHUTDOWN ON EVENT<br>Then, UPS shutdown after (seconds)                                                                                                    | Password Script vailable in table (seconds) | Delay<br>rext<br>(sec)<br>Add Row |
|                       | Conr<br>23      | Enabled       Host       Username         No data an         SHUTDOWN ON EVENT                                                                                                    | Password Script<br>vailable in table        | Delay<br>next<br>(sec)<br>Add Row |
|                       | Con<br>M<br>M   | nectors and Scripts           Enabled         Host         Username           No data and         No data and           SHUTDOWN ON EVENT         Then, UPS shutdown after (seconds)                                                                            | Password Script vallable in table (seconds) | Delay<br>next<br>(sec)<br>Add Row |
|                       | Conr<br>D3      | Inectors and Scripts         Enabled       Host       Username         No data at       No data at         SHUTDOWN ON EVENT       Then, UPS shutdown after (seconds)         SWE       TEST CREDENTIALS         Test the credentials of all hosts of the table | Password Script vallable in table (seconds) | Delay<br>next<br>(sec)            |

This section allows to configure the SSH client service.

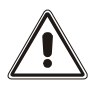

The SSH client service is not compatible with hosts with Windows operating systems. With these hosts, we recommend installing the communication and shutdown software, which has similar or superior functionality.

The main triggering event is configured **enabling** and setting the "**On Event**" run:

| Field                             | Description                                                                 |
|-----------------------------------|-----------------------------------------------------------------------------|
| Enable remote SSH commands        | To enable the SSH client service                                            |
| After mains failure               | Scripts will be executed after the set minutes of delay after mains failure |
| When authonomy is below (minutes) | Scripts will be executed when autonomy is below the minutes set             |

Actions to call must be configured in the table:

|   | Enabled | Host        | Username  | Password | Script                             | Delay next (sec) |  |
|---|---------|-------------|-----------|----------|------------------------------------|------------------|--|
| 0 | V       | 10.1.10.151 | adminuser |          | #W3##ASC112##ASC119##ASC100##CR##W | 1 Delete         |  |
| 1 | V       | 10.1.10.183 | admin     |          | shutdownscript.sh                  | Delete           |  |

one action per row, with a "delay next" before executing the row below. For each row, then fields are:

| Row Field        | Description                                                                                |
|------------------|--------------------------------------------------------------------------------------------|
| Enabled          | Action enabled                                                                             |
| Host             | Host to connect to via SSH                                                                 |
| Username         | Username for login to SSH                                                                  |
| Password         | Password for login to SSH                                                                  |
| Script           | Command to execute after login ( <i>simple command</i> or <i>multiple command string</i> ) |
| Delay next (sec) | In case of multiple actions (rows) the delay (seconds) before executing the next action    |

When all the enabled rows in the table are processed, one by one, the event of "**Shutdown on Event**" may be executed if desired:

| 5 |   |
|---|---|
|   |   |
|   |   |
|   |   |
|   | 5 |

### Type of commands as action for Script: single command

The basic action can be called as a *single command* script: just a single command for invoking a sequence of actions desired.

Here some examples:

shutdown 5

- /run/custom/switchchoff.sh
- /run/myshutdownscript.sh

### Type of commands as Action for Script: multiple command string

A more complete solution is using a *multiple command string*: is written as single string data but it behaves as a multiple command as if the User were typing char after char the commands (with return keys and other characters including pauses).

This solution with "multiple command string" allow to shutdown a device via SSH when there is the need of some sort of interaction (delays, enter keys, special chars).

| The list of tays at |                                                                           |
|---------------------|---------------------------------------------------------------------------|
| TAG                 | Meaning                                                                   |
| #CR#                | → Enter key                                                               |
| #W1#                | → Wait 1 second                                                           |
| #W2#                | → Wait 2 seconds                                                          |
| #W3#                | → Wait 3 seconds                                                          |
| #W4#                | → Wait 4 seconds                                                          |
| #W5#                | → Wait 5 seconds                                                          |
| #W6#                | → Wait 6 seconds                                                          |
| #W7#                | → Wait 7 seconds                                                          |
| #W8#                | → Wait 8 seconds                                                          |
| #W9#                | → Wait 9 seconds                                                          |
|                     | For special needs, it is possible to send single chars by its Ascii code: |
| #ASC001#            | → Ascii(1)                                                                |
| #ASC002#            | $\rightarrow$ Ascii(2)                                                    |
| #ASC003#            | → Ascii(3)                                                                |
|                     |                                                                           |
|                     |                                                                           |
| #ASC253#            | $\rightarrow$ Ascii(253)                                                  |
| #ASC254#            | $\rightarrow$ Ascii(254)                                                  |
| #ASC255#            | → Ascii(255)                                                              |

The list of tags accepted is:

Some examples here:

```
// Shutdown of QNAP
```

Q#CR#Y#CR#/sbin/poweroff#CR#

that is like typing manually:

Q (enter) Y (enter) /sbin/poweroff (enter)

#### // Shutdown commands for "NetApp OnTap 9.9.1"

```
system node halt -node * -skip-lif-migration-before-shutdown true -ignore-
quorum-warnings true -inhibit-takeover true -ignore-strict-sync-warnings
true#CR##W1#Y#CR##W1#Y#CR#
```

that is like typing manually:

```
system node halt -node * -skip-lif-migration-before-shutdown true -ignore-
quorum-warnings true -inhibit-takeover true -ignore-strict-sync-warnings true
(enter)
(wait 1 second)
Y (enter)
(wait 1 second)
Y (enter)
(wait 1 second)
Y (enter)
```

#### // Shutdown command for "Firewall CheckPoint"

halt#CR#Y#CR#
that is like typing manually:
 halt (enter)
 Y (enter)

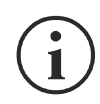

Using *multiple command string* always write the correct TAGS, otherwise mis-type TAGs are sent as a command to the remote host/device with errors or unexpected answers (e.g.: do not forget to open and close the special TAGS with a "#").

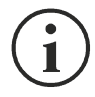

The usage of **single command** and **multiple command string** is automatically detected by the <u>presence of char "#"</u>: if found in the string is executed as *multiple command string*, otherwise is *single command*.

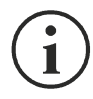

The *single command* is faster than the *multiple command string*: the first is a simple command launched, the second one instead emulates a SSH session and involves some extra internal delays (few seconds).

## VMware ESXi

|                                                                                                    | ASHBOARD  | DATA         | SYSTEM OVERVIEW                                  | HISTORY                                 | CONTIONATION  | , common to                              |                                      |            |                               |
|----------------------------------------------------------------------------------------------------|-----------|--------------|--------------------------------------------------|-----------------------------------------|---------------|------------------------------------------|--------------------------------------|------------|-------------------------------|
|                                                                                                    | YOUR N    | ETMAN        | MODEM                                            | REMOT                                   | TE HOSTS      |                                          |                                      |            |                               |
|                                                                                                    | REMOTE HO | STS SHUTDOWN | VMw                                              | are ESXi                                |               |                                          |                                      |            |                               |
|                                                                                                    | VMware    | ESXi         |                                                  |                                         |               |                                          |                                      |            |                               |
| <image/>                                                                                                    | Nutanix   |              |                                                  | VMWARE ESXI                             |               |                                          |                                      |            |                               |
| Image: Construction connections     Image: Construction connections     Image: Construction connection connections     Image: C | Syneto    |              |                                                  | Enable VMware I                         | ESXi shutdown |                                          |                                      |            |                               |
| Action Condition Denvition Denvi                                                                                                    |           |              | Host<br>or<br>vCSJ<br>No da<br>availat<br>in tab | Username<br>Username<br>ta<br>ole<br>le | Password      |                                          |                                      |            | Add Row                       |
| In table  Add Row  Add Row  SHUTDOWN ON EVENT  Additionally, the commands will be executed when on battery low condition and when abutdown is active  Then, UPS shutdown after (seconds)  EXE  TEST VMWARE/VMWARE VCENTER SERVER APPLIANCE SHUTDOWN (PLEASE CLICK SAVE BEFORE TESTING)  TEST VMWARE/VMWARE VCENTER SERVER APPLIANCE SHUTDOWN (PLEASE CLICK SAVE BEFORE TESTING)  EXE  TEST VMWARE/VMWARE VCENTER SERVER CREDENTIALS (PLEASE CLICK SAVE BEFORE TESTING)  ULIDITE                                                                                                    |           |              |                                                  |                                         |               |                                          |                                      |            |                               |
| SUUTDOWN ON EVENT     Additionality, the commands will be executed when on battery low condition and when a butdown is active     Then, UPS shuddown after (seconds)     SUE     TEST VMWARE/VMWARE VCENTER SERVER APPLIANCE SHUTDOWN (PLEASE CLICK SAVE BEFORE TESTING)     DRY RIN     TEST VMWARE/VMWARE VCENTER SERVER CREDENTIALS (PLEASE CLICK SAVE BEFORE TESTING)                                                                                                    |           |              | No da                                            | Action<br>ta                            | n Condition   | Condition De<br>duration ne<br>(min) (se | elay<br>ext Source<br>ec)            | Target     | Restore<br>on<br>power<br>on  |
| SHUTDOWN ON EVENT     Additionally, the commands will be executed when on battery low condition and when shutdown is active:   Then, UPS shutdown after (seconds)   SWE     SWE   SWE      TEST VMWARE/VMWARE VCENTER SERVER APPLIANCE SHUTDOWN (PLEASE CLICK SAVE BEFORE TESTING)   DIR PLIN   TEST VMWARE/VMWARE VCENTER SERVER APPLIANCE SHUTDOWN (PLEASE CLICK SAVE BEFORE TESTING)   DIR PLIN   TEST VMWARE/VMWARE VCENTER SERVER CREDENTIALS   (PLEASE CLICK SAVE BEFORE TESTING)   VILIDITE                                                                                                    |           |              | No da<br>availat<br>in tab                       | Action<br>ta<br>ole<br>le               | n Condition   | Condition De<br>duration ne<br>(min) (se | əlay<br>xt Source<br>ec)             | Target     | Restore<br>on<br>power<br>on  |
| SAVE<br>TEST VMWARE/VMWARE VCENTER SERVER APPLIANCE SHUTDOWN<br>(PLEASE CLICK SAVE BEFORE TESTING)<br>DRY RUN<br>TEST VMWARE/VMWARE VCENTER SERVER CREDENTIALS<br>(PLEASE CLICK SAVE BEFORE TESTING)<br>VALIDATE                                                                                                    |           |              | No da<br>availat<br>in tab<br>4<br>K X           | Action<br>ta<br>ole<br>le               | n Condition   | Condition D4<br>duration ne<br>(min) (s  | elay<br>xt Source<br>ec)             | Target     | Restore<br>on<br>on           |
| TEST VMWARE/VMWARE VCENTER SERVER APPLIANCE SHUTDOWN<br>(PLEASE CLICK SAVE BEFORE TESTING)<br>DRY RUN<br>TEST VMWARE/VMWARE VCENTER SERVER CREDENTIALS<br>(PLEASE CLICK SAVE BEFORE TESTING)<br>VALIDATE                                                                                                    |           |              | No da<br>availat<br>in tab<br>*                  | Action                                  | n Condition   | Condition Dr<br>duration (sr<br>(sr      | ec) Source<br>ec) terry low conditio | n and when | Restore<br>on<br>,<br>Add Row |
| TEST VMWARE/VMWARE VCENTER SERVER CREDENTIALS<br>(PLEASE CLICK SAVE BEFORE TESTING)                                                                                                    |           |              | No da<br>availat<br>in tab<br>K M                | Action                                  | n Condition   | Condition Dr<br>duration (s<br>(min) (s  | ec) Source<br>ec)                    | n and when | Restore<br>on<br>Add Row      |
|                                                                                                    |           |              | No da<br>availat<br>in tab<br>K M<br>S           | Action                                  | n Condition   | Condition Dr<br>duration (9)             | ec) Source<br>ec) the source         | n and when | Restore<br>on<br>Add Row      |

This menu enables the configuration of the VMware Esxi shutdown service. Any Esxi host or part of a vSphere infrastructure or the included vCenter server appliance can be shut down, it is possible execute a vMotion in order to move active VM from a host or Cluster to a specific target, each with their separate credentials, priority and delay.

The validity of the credentials is checked periodically and, if not valid, an alarm is generated. It is also possible to shutdown the UPS at the end of the hosts shutdown process.

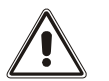

### ATTENTION

The VMmware infrastructure has to be installed with a valid license, a free of charge installation doesn't work properly, due to the API access limitation, the virtual machines and the physical servers cannot be shut down due this system limitation.

The slider "Enable ESXi shutdown" enable the ESXi shutdown service.

#### Infrastructure connectors

| Field        | Description                                               |
|--------------|-----------------------------------------------------------|
| Host or VCSA | Enter the hostname or IP address of the ESXi host or VCSA |
| Username     | Enter the username for ESXi or VCSA administrator         |
| Password     | Enter the password for ESXi or VCSA administrator         |

# Actions

|   | Action                                           | Condition             | Condition duration (min)         | Delay next (sec) |
|---|--------------------------------------------------|-----------------------|----------------------------------|------------------|
| 0 | Shutdown VM 🗸                                    | Power fail 🗸          | 5                                | 0                |
| 1 | Shutdown Host 🗸                                  | Power fail 🗸          | 10                               | 0                |
|   |                                                  |                       |                                  | •                |
|   |                                                  |                       |                                  | Add Row          |
|   |                                                  |                       |                                  |                  |
|   |                                                  |                       |                                  |                  |
|   | SHUTDOWN ON EVENT                                |                       |                                  |                  |
|   |                                                  |                       |                                  |                  |
|   | Additionally, the commands<br>shutdown is active | s will be executed wi | hen on battery low condition and | when             |
|   | Then, UPS shutdown after (                       | (seconds)             | 2                                |                  |
|   |                                                  |                       |                                  |                  |
|   |                                                  |                       |                                  |                  |
|   |                                                  |                       |                                  |                  |

SAVE

#### Actions

| Field  | Description                                                                                                    |
|--------|----------------------------------------------------------------------------------------------------|
| Action | The action that will be executed:<br><b>Shutdown VM</b> will shutdown the specific VM<br><b>Shutdown Host</b> will shutdown all the active VM on the specified<br>host and finally the host itself<br><b>Shutdown Cluster</b> will shutdown all the active VM on the<br>specified cluster and all hosts part of the cluster<br><b>VMotion</b> will move all the active VM from a source host to a target<br>host<br><b>Maintenance</b> will force a host in maintenance mode |

| Condition                       | <ul> <li>Power fail: When the UPS detects a main failure, the configured condition duration time (minutes) will begin to countdown. Once the timer has elapsed the selected action will start. If the main returns within this time, then the action will be cancelled.</li> <li>Autonomy less: When the calculated battery autonomy of the UPS falls below the configured condition duration time(minutes) the selected action will start. If main returns within this time, then the action duration time(minutes) the selected action will start. If main returns within this time, then the action will be cancelled.</li> </ul> |
|---------------------------------|----------------------------------------------------------------------------------------------------|
| Condition duration<br>(minutes) | The duration that the selected condition (Power fail or Autonomy less) must be active for before the selected action starts.                                                                                                    |
| Delay next (seconds)            | Delay in seconds to execute the next action                                                                                                    |
| Source                          | If the action is <b>Shutdown Host</b> , <b>VMotion</b> or <b>Maintenance</b> ; an IP address or hostname of a present host or VCSA must be specified.<br>If the action is <b>Shutdown VM</b> or <b>Shutdown Cluster</b> a valid VM name or Cluster name, present in the infrastructure must be specified.                                                                                                    |
| Target                          | If the action is <b>VMotion</b> , a valid IP address or hostname must be specified                                                                                                    |
| Restore on power on             | In case of shutdown actions the <i>Netman 208</i> will restart<br>automatically all the VMs that where shutdown.<br>In case of Maintenance action the <i>Netman 208</i> will restore the<br>host from maintenance.<br>Please note that to restart the host the Wake on Lan feature must<br>be used instead.                                                                                                    |
| Target Netman                   | For future use.                                                                                                    |

The priority order of the actions in the action list can be changed, selecting and moving the action row up or down with the mouse.

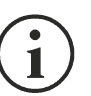

#### NOTE

The vSphere DRS automation function can be used by forcing the target host in Maintenance mode.

#### SHUTDOWN ON EVENT

It is possible configure the UPS shutdown delay in seconds, this counter will start at the same time of the shutdown actions listed on the Action list.

Additionally, the commands will be executed when on battery low condition and when shutdown is active.

#### SAVE

This button SAVE the configuration, please note that the service will be restarted.

| DRY RUN |
|---------|

#### Testing the configuration

It is possible to test the procedure without performing a real shutdown by pressing "Dry Run". The logs on the target host or vCenter Server Appliance will confirm the correctness of the configuration.

| vm vSphere Client Menu v Q Search in all environmen                                                                                                    | its                                                                                                    |                                                                                                    | C   Ø×                                                                                                    | Administrator@VSPHE | RELOCAL V     | ٢ |
|----------------------------------------------------------------------------------------------------|----------------------------------------------------------------------------------------------------|----------------------------------------------------------------------------------------------------|----------------------------------------------------------------------------------------------------|---------------------|---------------|---|
| Image: Control of the second second seco | Actions   Configure Permissions Datacenters Hosts & Clusters VMs Datastores  Previous Next Pervious Next Pervious | Networks         Linked vCenter Server Systems           Type         Date Time 4         Task           Venetrine         4410209, 122733         Venetrine           Viser         5410209, 122733         Venetrine           Viser         5410209, 122733         Venetrine           Information         1411209, 122733         Venetrine           Information         1411209, 122733         Venetrine           Information         1411209, 122733         Venetrine           Information         1411209, 122733         Venetrine           Information         1411209, 122733         Venetrine           Information         1411209, 122733         Venetrine           Information         1411209, 122733         Venetrine           Information         1411209, 122733         Venetrine           Information         1411209, 122733         Venetrine           Information         1411209, 122733         Venetrine           Information         1411209, 122733         Venetrine           Information         1411209, 122733         Venetrine           Information         1411209, 122733         Venetrine           Information         1411209, 122733         Venetrin           Terget: | Extensions Terpet Totalon Totalon Tota | Updates             | Event Type ID |   |

| TEST VMWARE/VM<br>(PLEASE CLICK SA | TEST VMWARE/VMWARE VCENTER SERVER CREDENTIALS<br>(PLEASE CLICK SAVE BEFORE TESTING) |  |  |  |  |  |
|------------------------------------|-------------------------------------------------------------------------------------|--|--|--|--|--|
|                                    |                                                                                     |  |  |  |  |  |
| VALIDATE                           |                                                                                     |  |  |  |  |  |
|                                    |                                                                                     |  |  |  |  |  |

#### Validating the connections

It is also possible to test the correct user account and password to login on an ESXi host or vSphere VCSA.

The test will return the result with a pop-up screen.

# Nutanix

DA

|            |             | STSTEMIOVERVIEW             | HISTORY                                                                                                    | CONFIGURATION | AD                             | MINISTRATION                |                          |                              |         |
|------------|-------------|-----------------------------|----------------------------------------------------------------------------------------------------|---------------|--------------------------------|-----------------------------|--------------------------|------------------------------|---------|
| YOUR NE    | TMAN        | MODEM                       | REMOT                                                                                                    | TE HOSTS      |                                |                             |                          |                              |         |
| REMOTE HOS | TS SHUTDOWN |                             |                                                                                                    |               |                                |                             |                          |                              |         |
| SSH        |             | Nuta                        | nix                                                                                                    |               |                                |                             |                          |                              |         |
| VMware E   | SXI         |                             | NUTANIX                                                                                                    |               |                                |                             |                          |                              |         |
| Syneto     |             |                             | Enable Nutanix s                                                                                                    | hutdown       |                                |                             |                          |                              |         |
|            |             |                             | CVM CREDENTIA                                                                                                    | ALS           |                                |                             |                          |                              |         |
|            |             |                             |                                                                                                    |               |                                |                             |                          |                              |         |
|            |             |                             | Please insert h                                                                                                    | ost address   |                                |                             |                          |                              |         |
|            |             |                             | Prism user                                                                                                    |               |                                | Prism password              | i                        |                              |         |
|            |             |                             | Please insert t                                                                                                    | he user name  |                                | Please insert               | the password             |                              |         |
|            |             |                             |                                                                                                    |               |                                |                             |                          |                              |         |
|            |             | Phys                        | ical hosts                                                                                                    |               |                                |                             |                          |                              |         |
|            |             | Host<br>No da               | Username<br>ta                                                                                                    | Password      |                                |                             |                          |                              |         |
|            |             | in tab                      | e                                                                                                    |               |                                |                             |                          |                              |         |
|            |             | КЯ                          |                                                                                                    |               |                                |                             |                          |                              | Add Row |
|            |             | Actio                       | ons                                                                                                    |               |                                |                             |                          |                              |         |
|            |             | Actio                       | ONS                                                                                                    | n Condition   | Conditio                       | on Delay<br>n next          | Source                   | Restore                      |         |
|            |             | Actic<br>No da<br>availat   | Actio                                                                                                    | n Condition   | Conditio<br>duratior<br>(min)  | on Delay<br>n next<br>(sec) | Source                   | Restore<br>on<br>power<br>on |         |
|            |             | No da<br>availat<br>in tabi | Actio<br>ta<br>e                                                                                                    | n Condition   | Conditio<br>duratior<br>(min)  | on Delay<br>n next<br>(sec) | Source                   | Restore<br>on<br>power<br>on | Add Row |
|            |             | No da<br>availat<br>in tab  | Actio                                                                                                    | n Condition   | Conditio<br>duratior<br>(min)  | n Delay<br>1 next<br>(sec)  | Source                   | Restore<br>on<br>power<br>on | Add Row |
|            |             | Noda<br>availat<br>in tab   | Actio                                                                                                    | n Condition   | Conditia<br>duration<br>(min)  | n Delay<br>next<br>(sec)    | Source<br>w condition an | Restore<br>on<br>power<br>on | Add Row |
|            |             | No da<br>availat<br>in tab  | Actio<br>ta<br>le<br>le<br>SHUTDOWN ON<br>Additionally, the<br>shutdown is acti<br>Then, UPS shutd                                             | n Condition   | Conditii<br>duratior<br>(min)  | n Delay<br>next<br>(sec)    | Source<br>w condition an | Restore<br>on<br>power<br>on | Add Row |
|            |             | No da<br>availat<br>in tab  | Actio Actio ta le SHUTDOWN ON Additionally, the shutdown is houring the shutdown on Then, UPS shutd WE TEST NUTANIX S (PLEASE CLICK S) DRY RUN | n Condition   | Condition<br>duration<br>(min) | n Delay<br>next<br>(sec)    | Source<br>w condition an | Restore<br>on<br>power<br>on | Add Row |

This menu enables the configuration of the Nutanix shutdown service. Any host or part of a Nutanix cluster infrastructure can be shut down, it is possible execute a priority and non-priority VMs shutdown, each with their separate credentials, priority and delay.

The validity of the credentials is checked periodically and, if not valid, an alarm is generated. It is also possible to shutdown the UPS at the end of the hosts shutdown process.

The slider "Enable Nutanix shutdown" enable the Nutanix shutdown service

#### **CVM credentials**

| Field         | Description                                       |
|---------------|---------------------------------------------------|
| Prism address | Enter the hostname or IP address of the Prism CVM |
| Username      | Enter the username for CVM administrator          |
| Password      | Enter the password for CVM administrator          |

#### **Physical hosts**

| Host       | Username | Password |        |
|------------|----------|----------|--------|
| 10.1.31.10 | root     |          | Delete |
| 10.1.31.12 | root     |          | Delete |
| 10.1.31.14 |          |          | Delete |

Add Row

#### Actions

|   | Action             | Condition    | Condition duration (min) | Delay next (sec) |
|---|--------------------|--------------|--------------------------|------------------|
| Ö | non critical VMs 🗸 | Power fail 🗸 | 10                       | 60               |
| 1 | Critical VM 🗸      | Power fail 🗸 | 15                       | 20               |
| 2 | Critical VM 🗸      | Power fail 🗸 | 15                       | 0                |
| 4 | ,                  |              |                          | +                |

#### Actions

| uration (min) | Delay next (sec) | Source                 | Restore<br>on<br>power<br>on |        |
|---------------|------------------|------------------------|------------------------------|--------|
|               | 60               |                        | •                            | Delete |
|               | 20               | 79ab502a-13ca-4162-8aa | •                            | Delete |
|               | 0                | 568bd95a-af84-4510-bcb | <b>v</b>                     | Delete |
| 4             | 0                | 568bd95a-af84-4510-bcb | ✓                            |        |

| Additi<br>shutd | onally, the commands will be execute<br>own is active | d when on battery low | condition and when |
|-----------------|-------------------------------------------------------|-----------------------|--------------------|
| Then,           | UPS shutdown after (seconds)                          | 180                   |                    |

#### SAVE

| TEST NUTANIX SHUTDOWN<br>(PLEASE CLICK SAVE BEFORE TESTING)           |
|-----------------------------------------------------------------------|
| DRY RUN                                                               |
|                                                                       |
| TEST NUTANIX SERVER CREDENTIALS<br>(PLEASE CLICK SAVE BEFORE TESTING) |
| VALIDATE                                                              |

#### Actions

| Field                        | Description                                                                                                    |
|------------------------------|----------------------------------------------------------------------------------------------------|
| Action                       | The action that will be executed:<br><b>Non critical VM</b> will shutdown all non-critical VMs<br><b>Critical VM</b> will shutdown the specified UID critical VM                                                                                                    |
| Condition                    | <ul> <li>Power fail: When the UPS detects a main failure, the configured condition duration time(minutes) will begin to countdown. Once the timer has elapsed the selected action will start. If the main returns within this time, then the action will be cancelled.</li> <li>Autonomy less: When the calculated battery autonomy of the UPS falls below the configured condition duration time(minutes) the selected action will start. If main returns within this time, then the action duration time(minutes) the selected action will start. If main returns within this time, then the action will be cancelled.</li> </ul> |
| Condition duration (minutes) | The duration that the selected condition (Power fail or Autonomy less) must be active for before the selected action starts.                                                                                                    |
| Delay next (seconds)         | Delay in seconds to execute the next action                                                                                                    |
| Source                       | If the action is <b>Critical VM</b> a valid VM UID, present in the infrastructure must be specified.                                                                                                    |
| Restore on power on          | In case of shutdown actions the <i>Netman 208</i> will restart<br>automatically in reverse sequence all the VMs that where<br>shutdown.<br>Please note that to restart the host the Wake on Lan feature must<br>be used instead.                                                                                                    |

The priority order of the actions in the action list can be changed, selecting and moving the action row up or down with the mouse.

#### SHUTDOWN ON EVENT

It is possible configure the UPS shutdown delay in seconds, this counter will start after the shutdown actions listed on the Action list.

Additionally, the commands will be executed when on battery low condition and when shutdown is active.

#### SAVE

This button SAVE the configuration, please note that the service will be restarted.

#### DRY-RUN

#### Testing the configuration

It is possible to test the procedure without performing a real shutdown by pressing "Dry Run". The logs on the target Prism CVM will confirm the correctness of the configuration.

#### Validating the connections

It is also possible to test the correct user account and password to login on a Prism CVM. The test will return the result with a pop-up screen.

### Syneto

#### **CONFIGURE ESXI AUTOSTART FUNCTIONALITY**

Syneto HYPER appliances have the Autostart functionalities enabled by default on the ESXi hypervisor. This is a mandatory prerequisite so that virtual machines can be powered on or off in the right order when the request is made from *Netman 208*.

Configure the virtual machines that must be powered on the hypervisor in their desired order. SynetoOS and SynetoFileRecovery are always first and second in the list.

| a2000-esxi.dev.syneto.net - Ma | nage                              |                                         |                  |         |         |        |
|--------------------------------|-----------------------------------|-----------------------------------------|------------------|---------|---------|--------|
| System Hardware Licer          | nsing Packages Services           | Security & users                        |                  |         |         |        |
| Advanced settings              | 🥖 Edit settings                   |                                         |                  |         |         |        |
| Autostart                      | Enabled                           | Yes                                     |                  |         |         |        |
| Swap<br>Time & date            | Start delay                       | 120s                                    |                  |         |         |        |
|                                | Stop delay                        | 120s                                    |                  |         |         |        |
|                                | Stop action                       | Power off                               |                  |         |         |        |
|                                | Wait for heartbeat                | No                                      |                  |         |         |        |
|                                | 🕞 Enable 🛛 👸 Start earlier 🖓 Conf | igure 📓 Disable   🧲 Refresh   🎄 Actions |                  | Q 5     | Search  |        |
|                                | Virtual machine                   | ~                                       | Shutdown behav ~ | Autos ~ | Start ~ | Stop ~ |
|                                | SynetoOS                          |                                         | System default   | 1       | 120 s   | 120 s  |
|                                | SynetoFileRecovery                |                                         | System default   | 2       | 120 s   | 120 s  |
|                                | Virtual Machine 1                 |                                         | System default   | 3       | 120 s   | 120 s  |
|                                | Virtual Machine 2                 |                                         | System default   | 4       | 120 s   | 120 s  |
|                                | Firtual Machine 3                 |                                         | System default   | 5       | 120 s   | 120 s  |

#### **CONFIGURE ESXI USER & ROLE FOR REMOTE POWER MANAGEMENT**

Syneto recommends to configure an ESXi user to be used especially for power management duties by the UPS. This provides a level of security that limits potential attack vectors. Connect to your ESXi host with the Web client.

1. Create a new Role.

Go to Host -> Security and Users -> Roles.

| Burd                        |                   |                               |                                                         |          |   |
|-----------------------------|-------------------|-------------------------------|---------------------------------------------------------|----------|---|
| - U Host                    | System Hardware L | icensing Packages Services    | Security & users                                        |          |   |
| Monitor                     | Acceptance level  | 🕂 Add role 🧪 Edit role 💥 Rem  | ove role C Refresh                                      | Q Search |   |
| Divirtual Machines          | Authentication    | Name                          | ~ Summary                                               |          | ~ |
| - 🚯 LucianS_0105_5.176_5.13 | Users             | Administrator                 | Full access rights                                      |          |   |
| Monitor                     | Roles             | Anonymous                     | Not logged-in user (cannot be granted)                  |          |   |
| qa2000.dev.syneto.net       | Lockdown mode     | No access                     | Used for restricting granted access                     |          |   |
| More VMs                    |                   | No cryptography administrator | Full access without Cryptographic operations privileges |          |   |
| Storage 10                  |                   | PowerMgmt                     | PowerMgmt                                               |          |   |
| 1 Networking                |                   | Read-only                     | See details of objects, but not make changes            |          |   |
|                             |                   | View                          | Visibility access (cannot be granted)                   |          |   |

Click on Add Role. Give the new role a suggestive name, for example: PowerMgmt.

Choose the following from Privileges:

Root -> Host -> Config -> Power.

| Role name (required) | PowerMgmt        |  |
|----------------------|------------------|--|
| Privileges           | Root Host Config |  |
|                      | NetService       |  |
|                      | Memory           |  |
|                      | Network          |  |
|                      | AdvancedConfig   |  |
|                      |                  |  |
|                      | Snmp             |  |
|                      | DateTime         |  |
|                      | PciPassthru      |  |
|                      | Settings         |  |
|                      | Patch            |  |
|                      | Firmware         |  |
|                      | Power            |  |
|                      |                  |  |
|                      |                  |  |

Root -> VirtualMachine -> Interact -> PowerOn, PowerOff

| 🕂 Add a role         |                              |
|----------------------|------------------------------|
|                      |                              |
| Role name (required) | PowerMgmt                    |
| Privileges           | Root VirtualMachine Interact |
|                      | PowerOn                      |
|                      | PowerOff                     |
|                      | Suspend                      |
|                      | Reset                        |
|                      | Pause                        |
|                      | AnswerQuestion               |
|                      | ConsoleInteract              |
|                      | DeviceConnection             |
|                      | SetCDMedia                   |
|                      | SetFloppyMedia               |
|                      | ToolsInstall                 |
|                      | GuestControl                 |
|                      | Add Cancel                   |
|                      |                              |

Click Add to create the new role.

### 2. Create a new user.

Go to Host -> Manage -> Security & users -> Users. Click on Add user to create a new user. Call it for example ups.

| vmware' esxi"                                       |                                 |                                                  | root@qa2000-esxi.dev.syneto.net 👻   Help | - I Q Search - |
|-----------------------------------------------------|---------------------------------|--------------------------------------------------|------------------------------------------|----------------|
| Navigator 🗉                                         | a2000-esxi.dev.syneto.net - Man | age                                              |                                          |                |
|                                                     | System Hardware Licens          | sing Packages Services Security & users          |                                          |                |
| Manage<br>Monitor                                   | Acceptance level                | 🖀 Add user 🥒 Edit user 🔒 Remove user   🤁 Refresh |                                          | Q Search       |
| Virtual Machines     12     18 LucianS 0105 5.176 5 | Authentication<br>Certificates  | User Name ~                                      | Description                              | ~              |
| Monitor<br>More VMs                                 | Users<br>Roles                  | ups                                              | UPS Power Management                     | 1              |
| Storage                                             | Lockdown mode                   |                                                  |                                          | 2 items "      |

3. Assign the role PowerMgmt to the newly created user ups on the ESXi host.

Go to Host -> Actions -> Permissions.

| 🖞 Navigator 🖂                                                                                                    | ga2000-esxi.dev.syneto.net                                                                                                    |                                                                                                    |                                                                                                    |       |                                                                    |                                                                                                    |
|----------------------------------------------------------------------------------------------------|----------------------------------------------------------------------------------------------------|----------------------------------------------------------------------------------------------------|----------------------------------------------------------------------------------------------------|-------|--------------------------------------------------------------------|----------------------------------------------------------------------------------------------------|
| West           Manage           Monitor           * © Virtual Machines           10           * © LucianS.0105.5.178.5.13           Monitor           • © quadood.dexsyneto.net | Marage with VCenter Server                                                                                                    | Create/Register VM        Soft down      Reboot        Partsh     dev.synetc.net     6.7.2 Update 3 (Buld 16713306)     Normal (condet by vCenter Server at 192.168.1.53)     56.05 doys  and by vCenter Server. Actions may be performed automatically by vCenter | Actions     Host     Manage with VCenter Server     Manage with VCenter Server     Disconnect from vCenter Server     Creater Regater VM     Son V down     Son V down     Services     Services     Services | tions | CPU<br>USED: 3.3 GH2<br>MEMORY<br>USED: 64:4 GB<br>USED: 149:47 GB | FREE 16.5 OHJ<br>CAPACITY. 22 OHJ<br>95%<br>CAPACITY. 21 OHJ<br>95%<br>CAPACITY. 127 04 GB<br>976EE 633.00<br>70%<br>CAPACITY. 215 GB |
|                                                                                                    | - Hardware                                                                                                    |                                                                                                    | Enter maintenance mode                                                                                                    |       |                                                                    |                                                                                                    |
|                                                                                                    | Manufacturer                                                                                                    | Syneto                                                                                                    | Lockdown mode                                                                                                    |       | (Updated) ESXI-6.7.0-20190604001-Syneto-v5                         | .111 (Syneto)                                                                                                    |
|                                                                                                    | Model                                                                                                    | HYPERSeries-2000-G3                                                                                                    | log Permissions                                                                                                    |       | Agent running                                                      |                                                                                                    |
|                                                                                                    | PORTURA CONTRACTOR CONTRACTOR CONTRA TOR CONTRACTOR CONTRACTOR CONTRACTOR CONTRACTOR CONTRACTOR | 10 CPUs x Intel(R) Xeon(R) Silver 4210 CPU @ 2.20GHz                                                                                                    | Cenerate support bundle                                                                                                    |       | Supported                                                          |                                                                                                    |
|                                                                                                    | Memory                                                                                                    | 127.66 GB                                                                                                    | Get SSH for Chrome                                                                                                    |       |                                                                    |                                                                                                    |
|                                                                                                    | Persistent Memory                                                                                                    | 0.8                                                                                                    |                                                                                                    |       |                                                                    |                                                                                                    |

Click on Add user to assign the user and the role to the ESXi host.

|     | Normal (connected to vCenter Server at 192.168.1.53) |                                         |               |     |  |  |
|-----|------------------------------------------------------|-----------------------------------------|---------------|-----|--|--|
| F   |                                                      |                                         |               | - 1 |  |  |
|     | E Host                                               |                                         |               |     |  |  |
|     |                                                      | 🖀 Add user    Remove user 🕂 Assign role |               | . 1 |  |  |
| nar |                                                      | User 🔺                                  | Role          |     |  |  |
|     |                                                      | dcui                                    | Administrator |     |  |  |
|     |                                                      | root                                    | Administrator |     |  |  |
|     |                                                      | vpxuser                                 | Administrator |     |  |  |
|     |                                                      | 3 items                                 | < 11          |     |  |  |
|     |                                                      |                                         |               |     |  |  |

Type the username in the field, select the appropriate role for power management. For this example, *ups* and *PowerMgmt*.

| esxi.dev.syneto.net  |                                                                                                    |                        |
|----------------------|----------------------------------------------------------------------------------------------------|------------------------|
| 4 Manage permissions |                                                                                                    |                        |
| Host                 | Add user for Host                                                                                                    |                        |
|                      | ups ~ PowerMgmt                                                                                                    | ~                      |
|                      | Propagate to all children Add as group           Root                                                                    | E                      |
|                      | <ul> <li>System</li> <li>Global</li> <li>Folder</li> <li>Datacenter</li> <li>Datastore</li> <li>Network</li> </ul>       | ni<br>1<br>1<br>1<br>1 |
|                      | <ul> <li>DVSwitch</li> <li>DVPortgroup</li> <li>Host</li> <li>VirtualMachine</li> <li>Resource</li> <li>Alarm</li> </ul> | d t<br>DE<br>C         |
|                      |                                                                                                    | Cancel Add user        |
| Yes                  | 1001                                                                                                    | Close                  |

Click Add user. You have now setup a user which can be used for power management on the ESXi host.

### CONFIGURE NETMAN 208 FOR HOST SHUTDOWN

Connect to Netman 208 via the web interface. Go to Configuration -> Remote Hosts -> Syneto

| HBOARD DATA        | SYSTEM OVERVIEW                                                                                   | HISTORY                                                                                                    | CONFIGURATION                                                                                                    | ADMINISTRATION                            |                   |              |
|--------------------|---------------------------------------------------------------------------------------------------|----------------------------------------------------------------------------------------------------|----------------------------------------------------------------------------------------------------|-------------------------------------------|-------------------|--------------|
| YOUR NETMAN        | REMOTE HOS                                                                                        | ITS                                                                                                    |                                                                                                    |                                           |                   |              |
| MOTE HOSTS SHUTDOW | N                                                                                                 |                                                                                                    |                                                                                                    |                                           |                   |              |
| SSH                | Syne                                                                                              | to                                                                                                    |                                                                                                    |                                           |                   |              |
| VMware ESXi        |                                                                                                   |                                                                                                    |                                                                                                    |                                           |                   |              |
| Nutanix            |                                                                                                   | SYNETO                                                                                                    |                                                                                                    |                                           |                   |              |
| Syneto             |                                                                                                   | Enable Syneto sł                                                                                                    | hutdown                                                                                                    |                                           |                   |              |
|                    | Infra                                                                                             | structure o                                                                                                    | connectors                                                                                                    |                                           |                   |              |
|                    | ESXi                                                                                              | Hypervisor                                                                                                    | Username                                                                                                    | Passwo                                    | rd                |              |
|                    | 10.1                                                                                              | .40.120                                                                                                    | ups                                                                                                    |                                           | •                 | Delete       |
|                    | 53                                                                                                |                                                                                                    |                                                                                                    |                                           | Ŀ                 | Add Row      |
|                    |                                                                                                   |                                                                                                    |                                                                                                    |                                           |                   |              |
|                    | Actio                                                                                             | ons                                                                                                    |                                                                                                    |                                           |                   |              |
|                    |                                                                                                   |                                                                                                    | <b>C</b> - dition                                                                                                    |                                           | (cla) Delay       |              |
|                    |                                                                                                   | Action                                                                                                    | Condition                                                                                                    | Condition duration                        | on (min) Delay r  | next (sec)   |
|                    |                                                                                                   |                                                                                                    |                                                                                                    |                                           |                   |              |
|                    | 0                                                                                                 | Shutdown                                                                                                    | Host 🗸 Power fail                                                                                                    | ♥ 10                                      |                   | ,            |
|                    | 0<br>                                                                                             | Shutdown                                                                                                    | Host 🗸 Power fail                                                                                                    | ✔ 10                                      |                   | •<br>Add Row |
|                    | 0<br>4<br>53                                                                                      | Shutdown                                                                                                    | Host V Power fail                                                                                                    | ♥ 10                                      |                   | Add Row      |
|                    | 0<br><                                                                                            | Shutdown I                                                                                                    | Host V Power fail                                                                                                    | ▼ 10                                      |                   | Add Row      |
|                    | 0                                                                                                 | Shutdown I<br>SHUTDOWN ON<br>Additionally, the<br>shutdown is acti                                                                                                    | Host  Power fail EVENT commands will be execu ve                                                                                                  | v 10                                      | indition and when | Add Row      |
|                    | 0<br>4<br>23                                                                                      | Shutdown I<br>SHUTDOWN ON<br>Additionally, the<br>shutdown is actl<br>Then, UPS shutd                                                                                                    | Power fail<br>EVENT<br>commands will be execu<br>ve<br>lown after (seconds)                                                                       | v 10<br>ted when on battery low co        | andition and when | ,<br>Add Row |
|                    | 0<br>4<br>5.3<br>2<br>3                                                                           | Shutdown I<br>SHUTDOWN ON<br>Additionally, the<br>shutdown is acti<br>Then, UPS shutd                                                                                                    | Power fail EVENT commands will be execu ve lown after (seconds)                                                                                   | v 10<br>ted when on battery low co        | andition and when | Add Row      |
|                    |                                                                                                   | Shutdown I<br>SHUTDOWN ON<br>Additionally, the<br>shutdown is acti<br>Then, UPS shutd                                                                                                    | Power fail                                                                                                    | ted when on battery low co                | indition and when | Add Row      |
|                    | 0<br>(<br>53<br>S                                                                                 | Shutdown I<br>SHUTDOWN ON<br>Additionally, the<br>shutdown is acti<br>Then, UPS shutd                                                                                                    | Host  Power fail EVENT commands will be execu ve lown after (seconds)                                                                             | ed when on battery low co                 | indition and when | Add Row ]    |
|                    | 0<br>4<br>ES                                                                                      | Shutdown I<br>SHUTDOWN ON<br>Additionally, the<br>shutdown is acti<br>Then, UPS shutd                                                                                                    | Power fail EVENT commands will be execu ve own after (seconds)                                                                                    | ed when on battery low co                 | indition and when | ,            |
|                    | 0<br>4<br>53<br>5<br>5<br>5<br>5<br>5<br>5<br>5<br>5<br>5<br>5<br>5<br>5<br>5<br>5<br>5<br>5<br>5 | SHUTDOWN ON<br>Additionally, the<br>shutdown is acti<br>Then, UPS shutd                                                                                                    | Host  Power fail EVENT commands will be execu ve lown after (seconds) HUTDOWN SAVE BEFORE TESTING)                                                | v 10<br>red when on battery low co<br>120 | Indition and when | , Add Row    |
|                    | 0<br>*<br>•<br>•<br>•                                                                             | Shutdown I<br>SHUTDOWN ON<br>Additionally, the<br>shutdown is acti<br>Then, UPS shutd<br>AVE<br>TEST SYNETO S<br>(PLEASE CLICK:<br>(PLEASE CLICK:<br>(PLEASE CLICK:<br>(PLEASE CLICK:     | Host  Power fail EVENT commands will be execu ve lown after (seconds) HUTDOWN SAVE BEFORE TESTING)                                                | ed when on battery low co                 | undition and when | ,            |
|                    | 0<br>K<br>ES<br>S                                                                                 | Shutdown I<br>SHUTDOWN ON<br>Additionally, the<br>shutdown is acti<br>Then, UPS shutd<br>AVE                                                                                              | Host  Power fail EVENT commands will be execu ve lown after (seconds) HUTDOWN SAVE BEFORE TESTING)                                                | ed when on battery low co                 | Indition and when | ,            |
|                    | 0<br>4<br>53<br>5<br>5<br>5<br>5<br>5<br>5<br>5<br>5<br>5<br>5<br>5<br>5<br>5<br>5<br>5<br>5<br>5 | Shutdown I<br>SHUTDOWN ON<br>Additionally, the<br>shutdown is acti<br>Then, UPS shutd<br>AVE<br>TEST SYNETO S<br>(PLEASE CLICK S<br>DRY RUN                                               | Host  Power fail EVENT commands will be execu ve cown after (seconds) HUTDOWN SAVE BEFORE TESTING)                                                | ed when on battery low co                 | Indition and when | Add Row      |
|                    | 0<br>*<br>•<br>•<br>•                                                                             | Shutdown I<br>SHUTDOWN ON<br>Additionally, the<br>shutdown is acti<br>Then, UPS shutd<br>AVE<br>TEST SYNETO S<br>(PLEASE CLICK:<br>DRY RUN<br>TEST SYNETO S                               | Host  Power fail EVENT commands will be execu ve lown after (seconds) HUTDOWN SAVE BEFORE TESTING) ERVER CREDENTIALS SAVE BEFORE TESTING)         | ed when on battery low co                 | undition and when | ,            |
|                    | 0<br>K<br>ES<br>S                                                                                 | Shutdown I<br>SHUTDOWN ON<br>Additionally, the<br>shutdown is acti<br>Then, UPS shutd<br>AVE                                                                                              | Host  Power fail EVENT commands will be execu ve lown after (seconds) HUTDOWN SAVE BEFORE TESTING) ERVER CREDENTIALS SAVE BEFORE TESTING)         | ed when on battery low or<br>120          | Indition and when | Add Row      |
|                    | 0<br>K<br>K<br>K<br>K<br>K<br>K<br>K<br>K<br>K<br>K<br>K<br>K<br>K<br>K<br>K<br>K<br>K<br>K<br>K  | Shutdown I<br>SHUTDOWN ON<br>Additionally, the<br>shutdown is acti<br>Then, UPS shutd<br>AVE<br>TEST SYNETO S<br>(PLEASE CLICK:<br>DRY RUN<br>TEST SYNETO S<br>(PLEASE CLICK:<br>VALIDATE | Host  Power fail EVENT commands will be execu ve own after (seconds) HUTDOWN SAVE BEFORE TESTING) ERVER CREDENTIALS SAVE BEFORE TESTING)          | ed when on battery low or 120             | Indition and when | Add Row      |
|                    | 0<br>*<br>•<br>•                                                                                  | Shutdown I<br>SHUTDOWN ON<br>Additionally, the<br>shutdown is acti<br>Then, UPS shutd<br>AVE<br>TEST SYNETO S<br>(PLEASE CLICK:<br>DRY RUN<br>TEST SYNETO S<br>(PLEASE CLICK:<br>VALIDATE | Host  Power fail EVENT commands will be execu ve lown after (seconds) HUTDOWN HUTDOWN SAVE BEFORE TESTING) ERVER CREDENTIALS SAVE BEFORE TESTING) | ed when on battery low or 120             | undition and when | , Add Row    |

 Check the box for Enable Syneto shutdown
 In the section Infrastructure connectors, click on the Add Row button. You will connect Netman 208 to the ESXi host.

- Enter the following:

| ESXi Hypervisor | The ip address of your ESXi host or Vcenter             |  |  |
|-----------------|---------------------------------------------------------|--|--|
| Username        | The username you created for power management (eg: ups) |  |  |
| Password        | The username you created for power management (eg: ups) |  |  |

- In the section Actions, click on the Add Row button. You will define the action to take on the ESXi host.

- Enter the following:

| Action: Shutdown host         | Shutdown the host                                                                                                    |  |
|-------------------------------|----------------------------------------------------------------------------------------------------|--|
| Condition:                    | <b>Power fail:</b> When the UPS detects a main failure, the configured condition duration time(sec) will begin to countdown. Once the timer has elapsed the selected action will start. If the main returns within this time, then the action will be cancelled. |  |
|                               | <b>Autonomy less:</b> When the calculated battery autonomy of the UPS falls below the configured condition duration time(sec) the selected action will start. If main returns within this time, then the action will be cancelled.                               |  |
| Condition duration (minutes): | The duration that the selected condition (Power fail or Autonomy less) must be active for before the selected action starts. <b>We recommend at least 15 minutes.</b>                                                                                            |  |

# Actions

|   | Action        | Condition       | Condition duration (min) | Delay next (s |
|---|---------------|-----------------|--------------------------|---------------|
| 0 | Shutdown VM 🗸 | Autonomy less 🗸 | 15                       |               |
| 4 |               |                 | 11 <sup>2</sup>          | ۴.            |

# Actions

| Delay next (sec)                               | Source                                                                                    | Target                                 | Restore<br>on<br>power<br>on |
|------------------------------------------------|-------------------------------------------------------------------------------------------|----------------------------------------|------------------------------|
|                                                |                                                                                           |                                        |                              |
| 4                                              |                                                                                           |                                        | +                            |
|                                                |                                                                                           |                                        | Add Row                      |
| SHUTDOW<br>Additional<br>shutdown<br>Then, UPS | /N ON EVENT<br>ly, the commands will be executed<br>is active<br>shutdown after (seconds) | d when on battery low condition<br>120 | n and when                   |
|                                                |                                                                                           |                                        |                              |
| SAVE                                           |                                                                                           |                                        |                              |

The device with *Netman 208* will shutdown all virtual machines that are included in the Autostart functionality in the inverse order: last virtual machine in the list will be shutdown first.

#### SHUTDOWN ON EVENT

It is possible configure the UPS shutdown delay in seconds, this counter will start after the shutdown actions listed on the Action list.

Additionally, the commands will be executed when on battery low condition and when shutdown is active.

#### SAVE

This button SAVE the configuration, please note that the service will be restarted.
#### Testing the configuration

It is possible to test the procedure without performing a real shutdown by pressing "Dry Run". The logs on the target host or vCenter Server Appliance will confirm the correctness of the configuration.

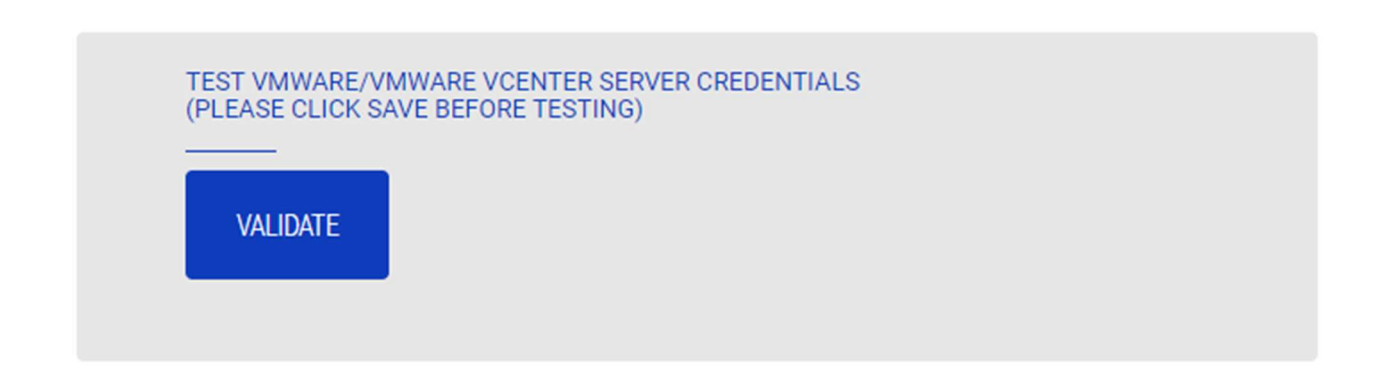

#### Validating the connections

It is also possible to test the correct user account and password to login on the VSphere VCSA. The test will return the result with a pop-up screen.

# **ADMINISTRATION**

## Automatic Check for Updates

| ASHBOARD DATA SY            | STEM OVERVIEW | HISTORY       | CONFIGURATION   | ADMINISTRATION |  |
|-----------------------------|---------------|---------------|-----------------|----------------|--|
| ADMINISTRATION              | DEVICE COM    | MANDS         |                 |                |  |
| ADMINISTRATION              |               |               |                 |                |  |
| Automatic Check for Updates | Autom         | natic Cho     | eck for Updates | S              |  |
| Firmware upgrade            |               |               |                 |                |  |
| Reset to defaults           | c             | heck for Appl | ication updates |                |  |
| Reset Log                   | c             | heck for Syst | em updates      |                |  |
| Reset Riello Connect        |               |               |                 |                |  |
| Reboot                      | SAV           | E             |                 |                |  |
| Change local password       |               |               |                 |                |  |
| Login access                |               |               |                 |                |  |

*Netman 208* automatically checks for updates available on the official server ONLINE. It is possible to check only for Application updates, for System updates or both. When an update is available, it is shown in the "Alarm" area.

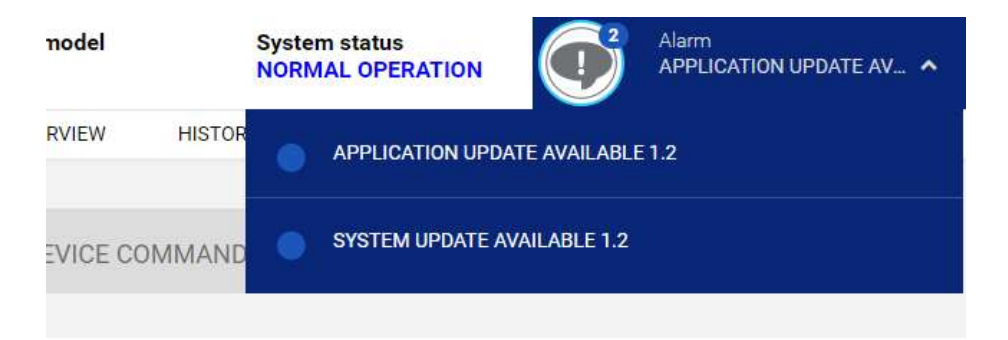

#### **Firmware upgrade**

| ASHBOARD DATA SY           | STEM OVERVIEW HISTORY CONFIGURATION ADMINISTRATION             |
|----------------------------|----------------------------------------------------------------|
| ADMINISTRATION             | DEVICE COMMANDS                                                |
| ADMINISTRATION             |                                                                |
| Automatic Check for Update | Application version alpha                                      |
| Firmware upgrade           |                                                                |
| Reset to defaults          | For firmware upgrading you must reboot to <b>Upload Mode</b> : |
| Reset Log                  | REBOOT FOR UPLOAD A FIRMWARE                                   |
| Reset Riello Connect       |                                                                |
| Reboot                     |                                                                |
| Change local password      |                                                                |
| Login access               |                                                                |

To upgrade the firmware, you must reboot the Netman 208 to Upload Mode.

| Netman <b>208</b> UPLOAD M                                                           | IODE Hostname: DEB11XNETM   | MAN Mac address               | 08:00:27:79:7a:e1     | Systemapi: armhf-bullseye-1 |  |  |  |
|--------------------------------------------------------------------------------------|-----------------------------|-------------------------------|-----------------------|-----------------------------|--|--|--|
| System Virtual Machine                                                               | Application Restore network | PGG Network Compatibility     | Reboot to Normal Mode |                             |  |  |  |
| System Image                                                                         |                             |                               |                       |                             |  |  |  |
| Drag or Select image file with extension '.sys208" then Upload procedure will start. |                             |                               |                       |                             |  |  |  |
|                                                                                      | Pir                         | ease drop here the file to up | oad                   |                             |  |  |  |
| Select image file                                                                    |                             |                               |                       |                             |  |  |  |
| []                                                                                   |                             |                               |                       |                             |  |  |  |
| Ready                                                                                |                             |                               |                       |                             |  |  |  |

From here it is possible to:

Upload the firmware (with "System", "Virtual Machine" and "Application" file images). -

and, as operations:

- "Restore Network": restore the network configuration to the Default.
- "Network Compatibility": set special network settings (speed compatibility) for solving \_ network problems.
- "Reboot to Normal Mode": reboot to Normal Mode.

1

Netman 208 has three firmware components:

- "System" component: the basic Operating System.
- "Virtual Machine" component: needed by "System" and "Application" components.
  "Application" component: what the User really use and interacts with (Web application.

The *Netman 208* receives more often updates for "Application" component and so the User has usually to update only one firmware. However, it is possible to update all three firmware.

Every firmware component comes with 2 files and both files are needed for every single component upload:

Image data file (FW108-vvrr.app208 / FW107-vvrr.jvm208 / FW109-vvrr.sys208)
 JSON file with checksum (FWxyz-vvrr-JSON.json)

| System          | FW109-vvrr.sys208<br>FW109-vvrr-JSON.json |
|-----------------|-------------------------------------------|
| Virtual Machine | FW107-vvrr.jvm208<br>FW107-vvrr-JSON.json |
| Application     | FW108-vvrr.app208<br>FW108-vvrr-JSON.json |

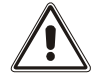

Uploading image files involves the reading and the transmission of huge data, therefore is strongly suggested to not loading the image file from the network / local network but to copy locally the image files on the computer

Every firmware component must be loaded from their specific tab:

|             | System 🔊 Virtual Machine 🔊 Application 🗣 Restore network 🤹 Network Compatibility 🕖 Reboot to Normal Mode       |  |  |  |  |  |  |  |
|-------------|----------------------------------------------------------------------------------------------------|--|--|--|--|--|--|--|
|             | System Image                                                                                                   |  |  |  |  |  |  |  |
|             | Drag or Select image file with extension '. <b>sys208</b> ' then Upload procedure will start.                  |  |  |  |  |  |  |  |
|             | (                                                                                                    |  |  |  |  |  |  |  |
| Svstem      | Please drop here the file to upload                                                                            |  |  |  |  |  |  |  |
| Jyseem      | or select manually from                                                                                        |  |  |  |  |  |  |  |
|             | Select image file                                                                                              |  |  |  |  |  |  |  |
|             |                                                                                                    |  |  |  |  |  |  |  |
|             | Pooty                                                                                                    |  |  |  |  |  |  |  |
|             | ixeau)                                                                                                    |  |  |  |  |  |  |  |
|             |                                                                                                    |  |  |  |  |  |  |  |
|             | System Virtual Machine Application Constraints Restore network Compatibility (1) Reboot to Normal Mode         |  |  |  |  |  |  |  |
|             | Virtual Machine                                                                                                |  |  |  |  |  |  |  |
|             | Drag or Select file with extension 'jwm208' then Upload procedure will start.                                  |  |  |  |  |  |  |  |
| Vintual     | (                                                                                                    |  |  |  |  |  |  |  |
|             | Please drop here the file to upload                                                                            |  |  |  |  |  |  |  |
| Machine     | or select manually from                                                                                        |  |  |  |  |  |  |  |
|             | seect mage me                                                                                                  |  |  |  |  |  |  |  |
|             | L                                                                                                    |  |  |  |  |  |  |  |
|             | Ready                                                                                                    |  |  |  |  |  |  |  |
|             |                                                                                                    |  |  |  |  |  |  |  |
|             |                                                                                                    |  |  |  |  |  |  |  |
|             | System Virtual Machine Application Sector network Strate Restore network Compatibility 🕐 Reboot to Normal Mode |  |  |  |  |  |  |  |
|             | Phylication                                                                                                    |  |  |  |  |  |  |  |
|             | Drag or Select image file with extension '.app208' then Upload procedure will start.                           |  |  |  |  |  |  |  |
|             | · · · · · · · · · · · · · · · · · · ·                                                                          |  |  |  |  |  |  |  |
| Application | Please drop here the file to upload                                                                            |  |  |  |  |  |  |  |
|             | or select manually from                                                                                        |  |  |  |  |  |  |  |
|             | Select image file                                                                                              |  |  |  |  |  |  |  |
|             | L                                                                                                    |  |  |  |  |  |  |  |
|             | Ready                                                                                                    |  |  |  |  |  |  |  |

Upload process is similar for "System", "Virtual Machine" and "Application".

For example, for "Application" you have to go through the following stages:

1) Select the image file.

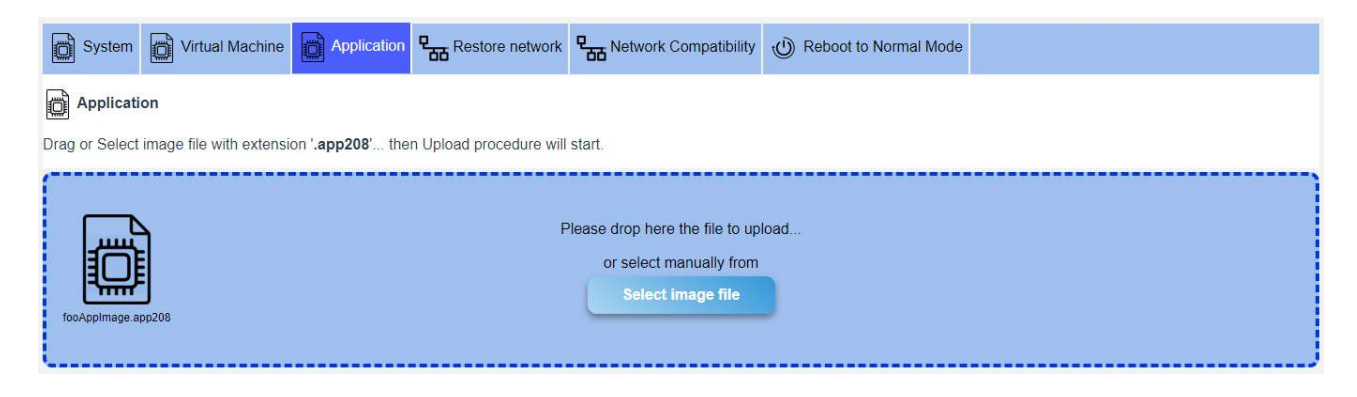

2) Select the json checksum file.

| Netman208 UPLC                         | DAD MODE Hostname: DEB11XNE          | TMAN Mac address                                                                | 08:00:27:79:7a:e1       | Systemapi: armhf-bullseye-1 | <b>i</b> |
|----------------------------------------|--------------------------------------|---------------------------------------------------------------------------------|-------------------------|-----------------------------|----------|
| System Virtual Machine                 | Application Restore networ           | k Retwork Compatibility                                                         | C Reboot to Normal Mode |                             |          |
| Application                            |                                      |                                                                                 |                         |                             |          |
| Drag or Select image file with extensi | on '.app208' then Upload procedure w | /ill start.                                                                     |                         |                             | ,        |
| focApplmage.app208                     |                                      | Please drop here the file to up<br>or select manually from<br>Select image file | load                    |                             |          |
|                                        | Pi                                   | ease drop here the JSON file to<br>or select manually from<br>Select JSON file  | upload                  |                             |          |
|                                        | Pleas                                | e load JSON file ' <b>fooAppImage</b>                                           | e-JSON.json'            |                             |          |

3) After upload the Checksum file, in case of no error, the Web page proceeds to calculate the Checksum of the file.

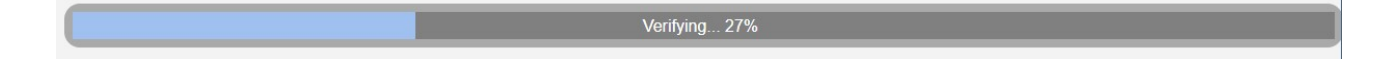

4) Checksum calculated is compared to the checksum loaded from JSON file: if it matches proceeds to upload the Image file overwriting existing image in the *Netman 208* (e.g. old "Application").

- 5) At the end of the process, the checksum is checked again.
- 6) If checksum calculated matches the correct one, process confirm with success.

| System                         | Virtual Machine                                                                     | Application              | Restore network         | Retwork Compatibility | Reboot to Normal Mode |  |  |  |  |  |
|--------------------------------|-------------------------------------------------------------------------------------|--------------------------|-------------------------|-----------------------|-----------------------|--|--|--|--|--|
| Applicati                      | Application                                                                         |                          |                         |                       |                       |  |  |  |  |  |
| Drag or Select                 | image file with extension                                                           | on ' <b>.app208'</b> the | n Upload procedure will | start.                |                       |  |  |  |  |  |
|                                | Please drop here the file to upload<br>or select manually from<br>Select image file |                          |                         |                       |                       |  |  |  |  |  |
| Click to reboot to Normal Mode |                                                                                     |                          |                         |                       |                       |  |  |  |  |  |
|                                |                                                                                     |                          |                         | Completed             |                       |  |  |  |  |  |

Finishing...0%

7) At the end, you must reboot the *Netman 208* to Normal Mode

## Certificates

For HTTPS the Netman 208 provides an internal self-signed certificate, covering the basic usage.

The User can load and set:

- a Custom certificate

#### - a CA certificate

as optional for a more secure HTTPS connection.

Before any configuration the User must load its certificates in the menu:

| DASHBOARD   | DATA          | SYSTEM OVERVIEW | HISTORY                                 | CONFIGURATION                | ADMINISTRATION            | ⑦ 12 SEP 12               | 2:23 UTC 2023 |
|-------------|---------------|-----------------|-----------------------------------------|------------------------------|---------------------------|---------------------------|---------------|
| ADMINIST    | RATION        | DEVICE CO       | OMMANDS                                 |                              |                           |                           |               |
| ADMINISTRAT | ION           |                 |                                         |                              |                           |                           |               |
| Automatic   | Check for Upd | dates           | ertificates                             |                              |                           |                           |               |
| Firmware u  | ıpgrade       |                 |                                         |                              |                           |                           |               |
| Certificate | s and Keys    | Ce              | ertificates may be re<br>nd EAP 802.1x. | equested by <b>HTTPS</b> (CU | ISTOM-WEB-SERVER certific | ates and CA certificates) |               |
| Reset to de | efaults       |                 | OD1NM204AST.pt                          | em                           | × DELET                   | ECERTIFICATE              |               |
| Reset Log   |               |                 | ca.pem<br>client@example.o              | rg.pem                       | री UPLOAD                 | NEW CERTIFICATE           |               |
| Reset Riell | o Connect     |                 | rielloca.pem<br>server-certificate.j    | pem                          |                           |                           |               |
| Reboot      |               |                 | supplicant.pem                          |                              |                           |                           |               |
| Change loo  | al password:  |                 | testDebianVirtual                       | B.pem                        |                           |                           |               |
| Login acce  | ISS           |                 | viewer.pem                              |                              |                           |                           |               |
|             |               |                 |                                         |                              |                           |                           |               |

🛾 Keys

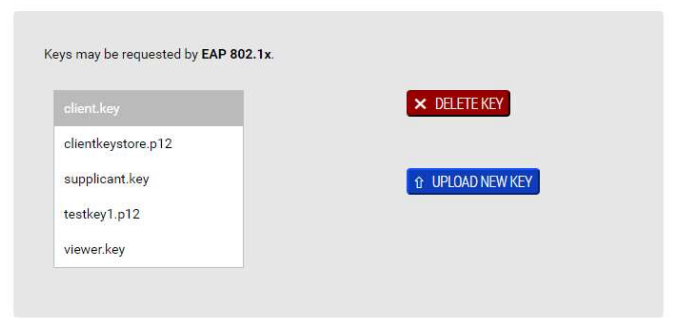

#### Jks (KeyStore)

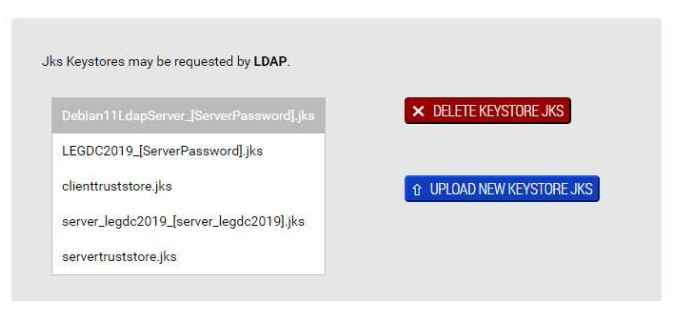

where Certificates and Keys can be only:

- uploaded into the Netman 208
  - deleted from the Netman 208

In no way the Certificates and Keys can be viewed or downloaded.

# Certificates

Certificates may be requested by HTTPS (CUSTOM-WEB-SERVER certificates and CA certificates) and EAP 802.1x.

Certificates must follow some requirements:

- **Custom certificate:** 
  - generated as PEM file (base64 format)
  - File extension ".pem"

- Generated from CA Authority as "Web Server" and joined with its "Private Key"

#### **CA certificate**:

- generated as PEM file (base64 format)
- File extension ".pem"
- downloaded from the CA Authority

For deeper explanation, please check for the section "**Certificate generation**" in Appendix

# **1** Keys

Keys may be requested by EAP 802.1x.

Keys are used only for IEEE 802.1x / EAP. The file format is:

- Generated from standard **openssl** command using a *password* for secret
- File extension (suggested): ".key"

# Jks (KeyStore)

Jks Keystores may be requested by LDAP.

This kind of certificate used only from LDAP configuration. The file format is:

- File extension (mandatory): ".jks"

- obtained from a chained process using first standard **openssl** and then **keytool** Please check the LDAP section and the Appendix section for more details about creating .jks certificates for LDAP both manually and with request automation.

### **Reset to defaults**

| DASHBOARD DATA SYSTEM       | Are you sure to reset to default × configuration?      |
|-----------------------------|--------------------------------------------------------|
| AUMINISTRATION              | Please insert the code to confirm. TyQ9YSf5f2          |
| ADMINISTRATION              | YES NO                                                 |
| Automatic Check for Updates |                                                        |
| Firmware upgrade            |                                                        |
| Reset to defaults           | For firmware upgrading you must reboot to Upload Mode: |
| Reset Log                   | REBOOT FOR UPLOAD A FIRMWARE                           |
| Reset Riello Connect        |                                                        |
| Reboot                      |                                                        |
| Change local password       |                                                        |
| Login access                |                                                        |

By inserting the security code, the Netman 208 will reset to the default configuration.

Operation strongly suggested in case of decommissioning the *Netman 208*.

#### **Reset Log**

To reset all the log files of Netman 208.

#### Reboot

To reboot the Netman 208.

## Change local password

| ADMINISTRATION              | DEVICE COMMANDS                                                                                  |                                                                                                    |
|-----------------------------|--------------------------------------------------------------------------------------------------|----------------------------------------------------------------------------------------------------|
| ADMINISTRATION              |                                                                                                  |                                                                                                    |
| Automatic Check for Updates | Change local password                                                                            |                                                                                                    |
| Firmware upgrade            |                                                                                                  |                                                                                                    |
| Reset to defaults           | ADMIN                                                                                            | POWER USER                                                                                                    |
| Reset Log                   | Password                                                                                         | Password                                                                                                    |
| Reset Riello Connect        | Retype Password                                                                                  | Retype Password                                                                                                  |
| Reboot                      |                                                                                                  |                                                                                                    |
| Change local password       | SAVE                                                                                             | SAVE                                                                                                    |
| Login access                | Admin credentials grant the right to<br>manage Netman and also the device,<br>including shutdown | Power credentials grant the right to<br>manage Netman but cannot operate the<br>device (cannot perform shutdown) |
|                             |                                                                                                  | REVOKE ACCESS                                                                                                    |

To change "Admin" and "Power User" password.

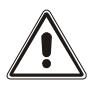

The password can contain alphanumeric characters and these special characters only: , .\_+:@%/-. No other characters are allowed to avoid malicious script injections.

# Login access

| DASHBOARD      | DATA     | SYSTEM OVERVIEW | HISTORY                             | CONFIGURATION                                       | ADMINISTRATION                           |                          | O 1 1 0 0 1 1 2 2 0 1 0 0 1 1     O     O |
|----------------|----------|-----------------|-------------------------------------|-----------------------------------------------------|------------------------------------------|--------------------------|----------------------------------------------------------------------------------------------------|
| ADMINISTR      | ATION    | DEVICE CO       | OMMANDS                             |                                                     |                                          |                          |                                                                                                    |
| ADMINISTRATIO  | N        | Logi            | n access                            |                                                     |                                          |                          |                                                                                                    |
| Updates        | Updates  |                 |                                     |                                                     |                                          |                          |                                                                                                    |
| Firmware up;   | grade    |                 | Enable Auto Logo                    | sut                                                 |                                          |                          |                                                                                                    |
| Certificates a | and Keys |                 | Auto Logout due                     | to user inactivity after (se                        | econds)                                  | 3600                     |                                                                                                    |
| Reset to defa  | ults     |                 |                                     |                                                     | ,                                        |                          |                                                                                                    |
| Reset Log      |          |                 | Warning message<br>(message 'Sessio | e when are left (seconds)<br>n is about to expire') | before logout                            | 60                       |                                                                                                    |
| Reset Riello   | Connect  |                 |                                     |                                                     |                                          |                          |                                                                                                    |
| Reboot         |          |                 | Enable SSH                          |                                                     |                                          |                          |                                                                                                    |
| Change local   | password |                 | нттр                                |                                                     |                                          |                          |                                                                                                    |
| Login access   |          |                 | Easthia UTTO                        |                                                     |                                          |                          |                                                                                                    |
|                |          | _               | HTTP port                           |                                                     |                                          | 80                       |                                                                                                    |
|                |          |                 |                                     |                                                     |                                          |                          |                                                                                                    |
|                |          |                 | HTTPS                               |                                                     |                                          |                          |                                                                                                    |
|                |          |                 | Enable HTTPS                        |                                                     |                                          |                          |                                                                                                    |
|                |          |                 | HTTPS port                          |                                                     |                                          |                          |                                                                                                    |
|                |          |                 | Custom cert                         | No certific                                         | ficate available<br>cete eveleble        |                          | ~                                                                                                    |
|                |          |                 | CAlcert                             | No certi                                            | ficate evallable                         |                          | ~                                                                                                    |
|                |          |                 | Before ectivation                   | II No certific                                      | sete evelleble<br>S please check that cu | ment deta/time is corre: | et i                                                                                                    |
|                |          |                 | 13 Oct 13:29 UTC<br>Date & Time.    | 2023. If not, please set o                          | correct dete/time in >                   | CONFIGURATION menu       | /                                                                                                    |
|                |          |                 |                                     |                                                     |                                          |                          |                                                                                                    |
|                |          |                 | Enable Local auth                   | hentication (NOTE: admin                            | is always available or                   | n 55H)                   |                                                                                                    |
|                |          |                 | Enable AD/LDAP                      | authentication                                      |                                          |                          |                                                                                                    |

| ennection Type  EASIC (backward compatibility)  set  Port  logo/Typourserver.359/  ethCatic  ND /Jok keystore evailable  ethCatic  ND /Jok keystore evailable  ethCatic  ND /Jok keystore evailable  ethCatic  ND /Jok keystore evailable  Auth method  Base  ND /Jok evanmple.do-com  ND /Jok evanmple.do-com  ND /Jok evant folder  ethCatic  Auth method  Base  ND /Jok evant folder  ethCatic  Auth method  Base  ND /Jok evant folder  ethCatic  Auth method  Base  ND /Jok evant folder  ethCatic  Auth method  Base  ND /Jok evant folder  ethCatic  Auth method  Base  ND /Jok evant folder  ethCatic  Auth method  Base  ND /Jok evant folder  ethCatic  Auth method  Base  ND /Jok evant folder  ethCatic  Auth method  Base  ND /Jok evant folder  ethCatic  Auth method  Base  ND /Jok evant folder  ethCatic  Auth method  Base  ND /Jok evant folder  ethCatic  Auth method  Base  ND /Jok evant folder  ethCatic  Auth method  Base  ND /Jok evant folder  ethCatic  Auth method  Base  ND /Jok evant folder  ethCatic  Auth method  Base  Auth method  Base  Auth method  Base  ND /Jok evant folder  ethCatic  Auth method  Base  ND /Jok evant folder  ethCatic  Auth method  Base  Auth method  Base  Authoute  Authoute  Autho | DAP                            |                                 |                    |                 |   |
|----------------------------------------------------------------------------------------------------|--------------------------------|---------------------------------|--------------------|-----------------|---|
| set  Pert  tage/nyourserver.3897  tage/nyourserver.3897 tage/nyourserver.3897 tage/nyourserver.3897 tage/nyourserv | connection Type                | BASIC (back)                    | vard compatibility | )               | * |
| Isaput/yourserver.389/                                                                                                    | fost                           |                                 |                    | Port            |   |
| ertificatis  Projekt keystore available  Provide keystore available  Password  Password Password Password Pa | Idep://yourserver.389/         |                                 |                    |                 |   |
| Prificate No jak keystore available   In the job leystore available   asserved   DESULED CENTIFICATE TO SERVER   asserved   Auth mathed     Base     ND ADDESS   Ind User   (bind username)   password   password     ND ADDESS   Ind User   (bind username)   password   password     ND ADDESS   Ind User   (bind username)   password   password     Destarch Object Olasa   are Search Result / Droups   complexe Login with Base DN   ND ADESSION   Auth mathed Search No                                                                                                    |                                |                                 |                    |                 |   |
| asserved passerverdelebe     passerverd passerverdelebe     asse Division of contraction contractions     asserverdelebe     asserverdelebe                                                                                                    | Pertificate                    | No jks keysto                   | re available       |                 | ~ |
|                                                                                                    | assword                        | III No jka keyatore<br>password | everiable          |                 |   |
| ase DN/LDAP Users folder  our-Users,do-example,do-com  Oope Auth method  Base Auth method  Base ND ADCESS Ind User (bind username) password password passwor | 8 REQUEST CERTIFICATE TO SERV  | ER                              |                    |                 | _ |
| courLisers, do-example, do-ecom   cool Addi mathod   Base <ul> <li>Anonymous</li> <li>Ind User</li> <li>(bind username)</li> <li>password</li> </ul> password password   ser Search Object Class ser Search Result / Groups ser Search Result / Groups ser Search Result / Auch ROUP DEFINITIONS sup Search DN Admin con-administrators, ou-Groups, do-example, do-ecom sup Search DN Admin con-powerusers, ou-Groups, do-example, do-ecom sup Search DN Power con-powerusers, ou-Groups, do-example, do-ecom sup Search Colject Class up Search Class con-powerusers, ou-Groups, do-example, do-ecom sup Search Class pup Search Class p                                                                                                    | ase DN/LDAP Users folder       |                                 |                    |                 |   |
| Auth method Base Auth method Base Auth method Anonymous Authous Anonymous Authous Anonymous Authous Anonymous Authous Authous  | ou-Users,do-exemple,do-com     |                                 |                    |                 |   |
| Base    Anonymous   ND ADDESS   nd User   (bind username)   password   password    ESE SEARCH                                                                                                    | cope                           |                                 | Auth method        |                 |   |
| ND ACCESS  Ind User (pind username) password password  SER SEARCH  SER SEARCH  SER Search Object Class ar Search Result / Groups ar Search Result / Groups ar Search Result / Groups ar Search Result / Auth  DUP DEFINITIONS  DUP DEFINITIONS  DUP Search DN Admin  on-administrators,ou-Groups,dc-example,dc-com  DUP Search DN Power  on-powerusers,ou-Groups,dc-example,dc-com  DUP Search DN Power  on-powerusers,ou-Groups,dc-example,dc-com  DUP Search DN Admin  DUP Search DN Admin  DUP SEARCH  DUP SEARCH  DUP SEARCH  DUP SEARCH  DUP SEARCH N  DUP SEARCH  DUP SEARCH N  DUP SEARCH  DUP SEARCH  DUP SEARCH N  DUP SEARCH  DUP SEARCH N  DUP SEARCH N  DU | Base                           | ~                               | Anonymous          |                 | ~ |
| Id User  (bind usernams)  password  base SEARCH  er Search Object Class er Search Attribute er Search Result / Droups er Search Result / Droups er Search Result / Autri  compowerNaers, ou=Croups, do=example, do=com  oup Search DN Admin  on=administrators, ou=Croups, do=example, do=com  oup Search DN Power  on=powerNaers, ou=Croups, do=example, do=com  oup Search Object Class  oup Search Object Class  oup Mamber Attribute  oup Mamber Attribute   | ND ADCESS                      |                                 |                    |                 |   |
| Eastword                                                                                                    | Ind User                       |                                 |                    |                 | _ |
| SER SEARCH  SER SEARCH  SER SEARCH Object Class  Ser Search Attribute  Ser Search Result / Groups  Ser Search Result / Auth  ROUP DEFINITIONS  Soup Search ON Admin  cn=administrators,ou=Groups,dc=example,dc=com  Soup Search ON Power  Cn=powerusers,ou=Groups,dc=example,dc=com  SOUP SEARCH  Soup Search Object Class  Soup Search Attribute  Soun Search Attribute  Soun  | assword                        | (oind userhar                   | nu)                |                 | _ |
| ser Search Object Class ser Search Attribute ser Search Result / Droups ser Search Result / Auth ROUP DEFINITIONS roup Search DN Admin cn=administrators,ou=Croups,dc=example,dc=com roup Search Object Class roup Search Object Class roup Search Attribute cd=powerusers,ou=Croups,dc=example,dc=com ROUP SEARCH roup Search Attribute cd=powerusers,ou=Croups,dc=example,dc=com ROUP SEARCH roup Search Attribute roup Search Attribute roup Search Attribute roup Search Attribute roup Search Search ROUP Search ROUP Search ROUP Search ROUP Search ROUP Search ROUP Search ROUP Search ROUP Search ROUP Search ROUP |                                |                                 |                    |                 |   |
| eer Search Object Class eer Search Result / Groups eer Search Result / Auth ROUP DEFINITIONS roup Search DN Admin cn=administrators,ou=Groups,dc=example,dc=com oup Search DN Power cn=powerusers,ou=Groups,dc=example,dc=com ROUP SEARCH roup Search Object Class roup Search Object Class roup Search Attribute roup Member Attribute roup Member Attribute roup Member Attribute roup Member Attribute roup Member Attribute roup Member Attribute roup Search I (VHAT IT DOES)                                                                                                    |                                |                                 |                    |                 |   |
| eer Search Attribute                                                                                                    | er Search Object Class         |                                 |                    |                 |   |
| eer Search Result / Groups eer Search Result / Auth ROUP DEFINITIONS roup Search DN Admin cn=administrators,ou=Groups,dc=example,dc=com roup Search DN Power cn=powerusers,ou=Groups,dc=example,dc=com ROUP SEARCH oup Search Object Class oup Search Attribute class Search Attribute class Search Result / Auth Class Search Result / Auth Class Search Result / Auth Class Search Result / Auth Class Search Result / Class Class Search Result / Base DN ROUP SEARCH Class Search Result / Search Result / | ser Search Attribute           |                                 |                    |                 |   |
| eer Search Result / Auth ROUP DEFINITIONS roup Search DN Admin cn=administrators,ou=Groups,dc=example,dc=com roup Search DN Power cn=powerusers,ou=Groups,dc=example,dc=com ROUP SEARCH roup Search Object Class oup Search Object Class oup Search Attribute Class Search Attribute Class Search Attribute Class Search Object Class Class Search Object Class Search Object Class Class Search Object Class Search Object Object Object Objec | er Search Result / Groups      |                                 |                    |                 |   |
| ROUP DEFINITIONS toup Search DN Admin cn=administrators,ou=Groups,dc=example,dc=com cn=powerusers,ou=Groups,dc=example,dc=com ROUP SEARCH Toup Search Object Class Toup Search Attribute Call SESSION Tocomplete Login with Base DN No LP (WHAT IT DOES)                                                                                                    | ser Search Result / Auth       |                                 |                    |                 |   |
| oup Search DN Admin cn=administrators,ou=Groups,dc=example,dc=com oup Search DN Power cn=powerusers,ou=Groups,dc=example,dc=com ROUP SEARCH oup Search Object Class oup Search Attribute complete Login with Base DN LICIN SESSION LICIN SESSION LICIN SESSION LICIN COMPLeter DESCRIPTION (click on the button for the complete description)                                                                                                    | ROUP DEFINITIONS               |                                 |                    |                 |   |
| cn=administrators,ou=Groups,dc=exemple,dc=com  roup Search DN Power  cn=powerusers,ou=Groups,dc=exemple,dc=com  ROUP SEARCH  roup Search Object Class  roup Search Attribute  CGIN SESSION  roccomplete Login with Base DN  EUP (WHAT IT DOES)  SUPDATE HELP DESCRIPTION  (plick on the button for the complete description)                                                                                                    | roup Search DN Admin           |                                 |                    |                 |   |
| Search DN Power       ch=powerusers.ou=Groups.dc=example.dc=com       ROUP SEARCH       oup Search Object Class       oup Search Attribute       oup Member Attribute       DGIN SESSION       stocomplete Login with Base DN       ELP (WHAT IT DOES)                                                                                                    | cn-edministrators.ou-Groups.do | -exemple,do-o                   | om                 |                 |   |
| cn-powerusers.ou-Groups.dc-example.dc+com  ROUP SEARCH  Dup Search Object Class Dup Search Attribute DGIN SESSION  Stocomplete Login with Base DN  ELP (WHAT IT DOES)  SUPDATE HELP DESCRIPTION (click on the button for the complete description)                                                                                                    | roup Search DN Power           |                                 |                    |                 |   |
| ROUP SEARCH Toup Search Object Class Toup Search Attribute Toup Member Attribute TOUN SESSION Toucomplete Login with Base DN No ELP (WHAT IT DOES) TOUPDATE HELP DESCRIPTION (plick on the button for the complete description)                                                                                                    | cn-powerusers.ou-Groups.dc-e   | xemple,do-com                   | 1                  |                 |   |
| ROUP SEARCH TOUP Search Object Class TOUP Search Attribute TOUP Member Attribute TIGIN SESSION TOUCOMPlete Login with Base DN ELP (WHAT IT DOES) TUPDATE HELP DESCRIPTION (click on the button for the complete description)                                                                                                    |                                |                                 |                    |                 |   |
| Inoup Search Object Class       Inoup Search Attribute       Inoup Member Attribute       Inoup Member Attribute       Inoup Search Attribute       Inoup Member Attribute       Inoup Search Attribute       Inoup Search Attrin Description                                                                                                    | ROUP SEARCH                    |                                 |                    |                 |   |
| Toup Search Attribute Toup Member Attribute CGIN SESSION                                                                                                    | roup Search Object Class       |                                 |                    |                 |   |
| No        DGIN SESSION     No       utocomplete Login with Base DN     No       ELP (WHAT IT DOES)                                                                                                    | oup Search Attribute           |                                 |                    |                 |   |
| UGIN SESSION                                                                                                    | roup Member Attribute          |                                 |                    |                 |   |
| UPDATE HELP DESCRIPTION (dlick on the button for the complete description)                                                                                                    | GIN SESSION                    |                                 |                    |                 |   |
| DUPDATE HELP DESCRIPTION (click on the button for the complete description)                                                                                                    | utocomplete Login with Base DN |                                 |                    | No              | ~ |
| UPDATE HELP DESCRIPTION (elick on the button for the complete description)                                                                                                    | ELP (WHAT IT DOES)             |                                 |                    |                 |   |
| UPDATE HELP DESCRIPTION (click on the button for the complete description)                                                                                                    |                                |                                 |                    |                 |   |
|                                                                                                    | UPDATE HELP DESCRIPTION (      | dick on the butt                | on for the complet | te description) |   |
|                                                                                                    |                                |                                 |                    |                 |   |
|                                                                                                    |                                |                                 |                    |                 |   |

| TEST AD/LDAP AUT | THENTICATION (PLEASE CLICK SAVE BEFORE TESTING) |
|------------------|-------------------------------------------------|
| Password         | (password)                                      |
| TEST 4D/LDAP     |                                                 |
|                  |                                                 |
|                  |                                                 |

| Field                                                 | Description                                                                                                   |
|-------------------------------------------------------|----------------------------------------------------------------------------------------------------|
| Enable Auto Logout                                    | To enable Auto Logout                                                                                         |
| Auto Logout due to user inactivity after (seconds)    | After this inactivity time (no mouse clicks) <i>Netman 208</i> logout losing any unsaved configuration made   |
| Warning message when are left (seconds) before logout | When inactivity time left is less than this value, a warning message is shown to alert of the next due logout |

The Auto Logout function allows to logout automatically from Web Configuration (as "Admin" or "Power" credentials) after an inactivity time defined. While the User clicks and moves the mouse and interacts with Web configuration the session is kept alive.

Procedure allows to set:

- "Warning time" (*e.g.: 60 seconds*): when inactivity time left is less than this time, a Warning message is shown, so the User can continue and stay inside renewing the session or cliccking somewhere
- "Autologout time" (e.g.: 3600 seconds = 1 hour): after this time from last action, the Netman 208 logs out automatically the User freeing the Admin/Power session allowing another User to log in

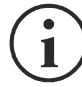

This function solves the problem when a User logs in as Admin (or Power) and forgets the Web session open locking out any other Admin (or Power) User who wants to login. Enabling the Auto Logout function, after the defined time of inactivity, the User is automatically logout and the session is freed for any other User to login.

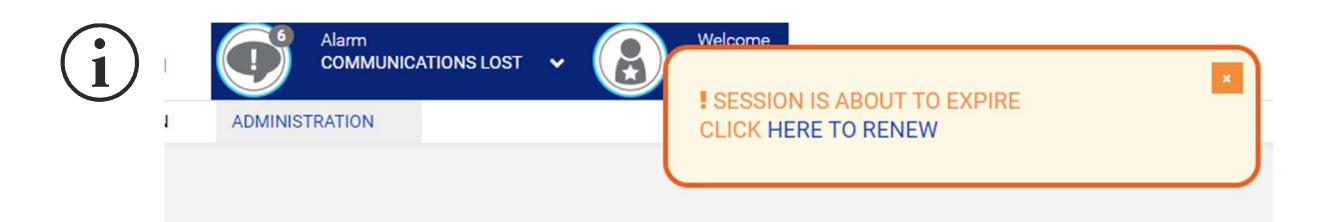

The Warning message allows to renew the session just clicking over "HERE TO RENEW" and User can continue to stay logged.

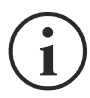

Auto Logout ignores any unsaved change in the configuration.

| Field                       | Description                                                  |
|-----------------------------|--------------------------------------------------------------|
| Enable SSH                  | To enable login over SSH                                     |
| Enable HTTP                 | To enable the HTTP service                                   |
| HTTP port                   | Enter the port where HTTP service is started (default: 80)   |
| Enable HTTPS                | To enable the HTTPS service                                  |
| HTTPS port                  | Enter the port where HTTPS service is started (default: 443) |
| Enable local authentication | To enable local authentication                               |

# LDAP Configuration

| Field      | Description              |
|------------|--------------------------|
| Enable SSH | To enable login over SSH |

| Connection Type                 | STARTTLS (LD       | AP with TLS)       | ~              |
|---------------------------------|--------------------|--------------------|----------------|
| Host                            |                    |                    | Port           |
| Debian11LdapServer.local        |                    |                    | 389            |
|                                 |                    |                    |                |
| Certificate                     | Debian11Ldap       | Server.local.jks   | ~              |
| Password                        | •••••              |                    |                |
| × REQUEST CERTIFICATE TO SERV   | ER                 |                    |                |
| Base DN/LDAP Users folder       |                    |                    |                |
| dc=testdomain,dc=local          |                    |                    |                |
| Scope                           |                    | Auth method        |                |
| Subtree                         | ~                  | Anonymous          | ~              |
| USER SEARCH                     |                    |                    |                |
| User Search Object Class        | posixAccount       |                    |                |
| User Search Attribute           | cn                 |                    |                |
| User Search Result / Groups     | uid                |                    |                |
| User Search Result / Auth       | dn                 |                    |                |
| GROUP DEFINITIONS               |                    |                    |                |
| Group Search DN Admin           |                    |                    |                |
| cn=GruppoAdmin,dc=testdomain    | n,dc=local         |                    |                |
| Group Search DN Power           |                    |                    |                |
| cn=GruppoPower,dc=testdomain    | ,dc=local          |                    |                |
| GROUP SEARCH                    |                    |                    |                |
| Group Search Object Class       | posixGroup         |                    |                |
| Group Search Attribute          | dn                 |                    |                |
| Group Member Attribute          | memberUid          |                    |                |
| LOGIN SESSION                   |                    |                    |                |
| Autocomplete Login with Base DN |                    |                    | No 🗸           |
| HELP (WHAT IT DOES)             |                    |                    |                |
| UPDATE HELP DESCRIPTION (C      | lick on the buttor | n for the complete | e description) |

This set of LDAP configuration parameters allows to connect both to LDAP and Active Directory for User Login authentication. The LDAP Configuration implemented allows to specify many credentials check behaviours: from *Anonymous* to *Regular* schemas and *Certificates*.

## LDAP Connection Types

| Connection Type | LDAP                           | ~ |
|-----------------|--------------------------------|---|
|                 | BASIC (backward compatibility) |   |
|                 | LDAP                           |   |
|                 | LDAPS (LDAP over SSL/TLS)      |   |
|                 | STARTTLS (LDAP with TLS)       |   |

There are four Connection Types:

- **BASIC (backward compatibility)**: this mode replicates the previous LDAP method of the Netman 208 (Simple Authentication mode with some specific search of LDAP attributes both for AD and LDAP); if Netman 208 was previously using LDAP successfully with old configuration, choosing this connection type all the parameters used before are still valid;
- **LDAP**: implements a more complete way to connect via LDAP connection allowing exact specifications of Scope, Auth method, User Search attributes, Group search attribute specifications;
- LDAPS (LDAP over SSL/TLS): this connection type adds the usage of encryption with certificate from connection;
- **STARTTLS (LDAP with TLS)**: this connection type allows encryption with TLS using the schema of STARTTLS (first connection then channel encryption with certificate);

Default ports often used are:

| BASIC (backward compatibility) | port <b>389</b> or <b>636</b> (due to connection |
|--------------------------------|--------------------------------------------------|
|                                | detected)                                        |
| LDAP                           | port <b>389</b>                                  |
| LDAPS (LDAP over SSL/TLS)      | port <b>636</b>                                  |
| STARTTLS (LDAP with TLS)       | port <b>389</b>                                  |

| when requesting the certificates (by<br>"REQUEST CERTIFICATE TO SERVER" | port <b>636</b> (usually) |
|-------------------------------------------------------------------------|---------------------------|
| procedure)                                                              |                           |

## Host, Port, Certicate and Password

| Debian11LdapServer. | ocal 389             |   |
|---------------------|----------------------|---|
| Certificate         | servertruststore.jks | ~ |
| Deserved            |                      |   |

When using LDAPS or STARTTLS connection type the LDAP Server may require use of a Certificate as mandatory showing the choice of the Certificate to use.

For LDAP the certificate are .**JKS** type and it can be created and loaded: please check the configuration section "**Certificates and Keys**" under "**Administration**" menu.

For LDAP, instead of manually operate and then load the new certificate, it is offered a simpler way but is strongly dependent from the LDAP Server permissions: requesting directly the correct certificate to the LDAP Server.

How to do it?

Just filling the correct fields (Server hostname, Server Port, Password) and pressing the button "**REQUEST CERTIFICATE TO SERVER**" an internal procedure tries to Connect to the Server and download and save internally the certificate needed. If success, the final **.JKS** certificate is automatically saved and notified as available in the Netman 208.

=> Please check then "Technical Chapter" for deeper understanding and how-to.

Certificate password parameter has only two choices for correct behaviour:

- parameter left empty (normal usage) [normal usage]
- parameter with the correct password related to the .JKS certificate used

JKS Certificate requires that:

JKS password length must be >=6 chars

If a password parameter is wrong (not related to the .JKS certificate) the LDAP connection will fail.

<u>Normal usage does not requires the parameter of password</u> and then can be left empty for any normal authentication for the Netman 208.

## <u>Base DN</u>

Base DN/LDAP Users folder

OU=NoDomain Policy,OU=Utenti,OU=RPS,OU=GRUPPO RIELLO,DC=riello,DC=group

The Base DN for User Search / Auth in the LDAP Tree.

## Scope and Authentication method

| Scope Auth method |   | Auth method |   |
|-------------------|---|-------------|---|
| Subtree           | ~ | Simple      | ~ |

All the non-BASIC methods allow the choices of the **Scope** for the searches in the LDAP tree:

- Base: only objects of the Base DN
- **One level**: only objects of 1st sub-level under the Base DN set
- Subtree: all the objects found in the Base DN set and all subtree

and the choice of the Authentication method:

- **Anonymous**: no need for credentials, just anonymous connection allows to search every object in the LDAP tree
- **Simple**: after the User authentication the Netman 208 is allowed to search in the LDAP tree
- **Regular**: a first Bind Authentication is needed for searching in LDAP tree, then the User that requests the Login must authenticate

## User Search parameters

| USER SEARCH                 |              |   |
|-----------------------------|--------------|---|
| User Search Object Class    | posixAccount | Ĩ |
| User Search Attribute       | cn           |   |
| User Search Result / Groups | uid          |   |
| User Search Result / Auth   | dn           |   |

These parameters cover the User search after successful connection to the Server:

**User Search Object Class**: the object class to search in the LDAP tree (usually "posixAccount" for LDAP and "organizationalPerson" for AD)

**User Search Attribute**: the attribute to check for "User name" comparison (usually "cn" both for LDAP and AD)

**User Search Result / Groups**: the attribute to extract from object class found for searching membership the "groups" next (usually "uid" for LDAP and "dn" for AD)

**User Search Result / Auth**: the attribute to extract from object class found for next User authentication (usually "dn" for both LDAP and AD)

With these parameters, the Netman 208 is able to search the User in the Groups and to try to authenticate.

## Group definitions

GROUP DEFINITIONS

Group Search DN Admin

cn=GruppoAdmin,dc=testdomain,dc=local

Group Search DN Power

cn=GruppoPower,dc=testdomain,dc=local

As in previous Netman 208, here are defines the two groups where to search the User Membership:

**Group Search DN Admin**: if User belongs to this group is recognized as "Admin User" for the Netman 208

**Group Search DN Power**: if User belongs to this group is recognized as "Power User" for the Netman 208

## Group Search

| GROUP SEARCH              |            |
|---------------------------|------------|
| Group Search Object Class | posixGroup |
| Group Search Attribute    | dn         |
| Group Member Attribute    | memberUid  |

With these parameters is checked the membership of the User to a Group:

- 1) The Netman 208 search for all the Object Class "posixGroup" in the LDAP tree
- 2) when find an Object with attribute "dn" equals to a group (e.g. "cn=GruppoAdmin,dc=testdomain,dc=local") the Netman lists all the members reading the attribute "memberUid"
- 3) the presence of the User (using its "uid" attribute) is checked in the list of members of the Group

If the User is found in the "Admin" group, search stops and User is identified as "Admin User" for the Netman 208.

If not, the User is search into the "Power" group: if found is recognized as "Power User" for the Netman 208.

If not found, neither in "Admin" and "Power" groups, User has no access, even if exists in the LDAP Server.

## Auto-complete Login DN

| LOGIN SESSION                   |    |   |
|---------------------------------|----|---|
| Autocomplete Login with Base DN | No | ~ |

Some LDAP Server requires a Full DN for correct Login authentication.

e.g.: "alice" => fails to login because is simple username

"cn=**alice**,dc=testdomain,dc=local" => correct login

When "Autocomplete" is activated, allows the User to Login with its simple username ("alice") but the Netman 208 autocomplete with full DN: "cn=**alice**,dc=testdomain,dc=local" for a correct login.

### **<u>!!!</u>** General advice about the configuration parameters

All these parameters has a strong variety because all possible different implementations of attributes allowed in the LDAP Server.

⇒ Please read the "Technical Chapter" for deeper understanding and behaviour.

### Preview of Netman actions set by the parameters

When all parameters of LDAP are configured, it is possibile to check the detailed operations that will be executed:

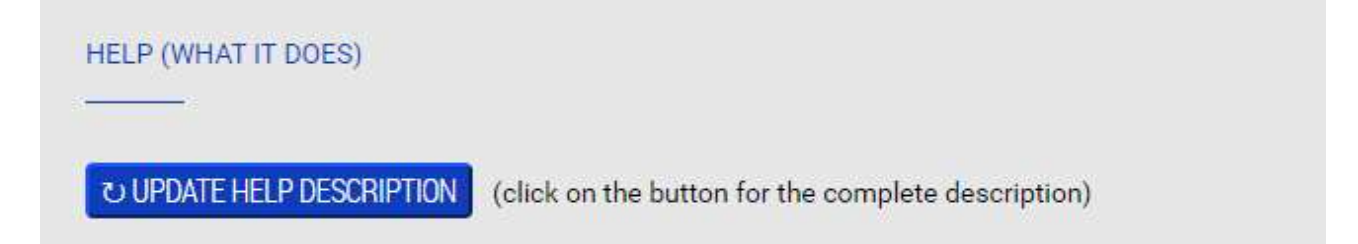

just clicking over the button "**UPDATE HELP DESCRIPTION**" that shows a full explanation of the single actions executed:

Connection is executed as LDAPS (LDAP over SSL) to Hostname get from **'Debian11LdapServer.local'** and port '389' (default is 636).

For connection is used the certificate 'Debian11LdapServer.local.jks' with password '######### for data encryption. Referrals are followed.

Every search in the tree is executed with the search scope 'Subtree' (all the subtree levels under 'dc=testdomain,dc=local').

During Login, user must type its 'USERNAME\_REQUESTING\_LOGIN' and password

**'PASSWORD\_REQUESTING\_LOGIN'** for login into the system. Authentication is done as ANONYMOUS, without any credentials.

Once connected, it must be possibile to operate searches in the LDAP tree.

User (from Login credentials 'USERNAME\_REQUESTING\_LOGIN' with password

'PASSWORD\_REQUESTING\_LOGIN') must be searched in the LDAP tree: all objects with Class 'posixAccount' are searched, when object found is read the attribute 'cn' and check for matching with username requested at login 'USERNAME\_REQUESTING\_LOGIN'. If user match found, are extracted the attributes 'uid' (for searching user in Groups) and 'dn' (a full DN of User, for user authentication). Checking if user 'USERNAME\_REQUESTING\_LOGIN' belongs to Admin group

<u>'cn=GruppoAdmin,dc=testdomain,dc=local'</u>:

all the objects with Class '**posixGroup**' are scanned and their attribute '**dn**' is compared with the Admin Group DN '**cn=GruppoAdmin,dc=testdomain,dc=local**'; if match is found, are extracted all the attributes '**memberUid**' as list; if user '**USERNAME\_REQUESTING\_LOGIN**' by its attribute '**uid**' (the full DN found as Result/Group before) is found in this list it gains 'Admin' rights in the Netman and search ends with success.

(If not found) Checking if user 'USERNAME REQUESTING LOGIN' belongs to Admin group 'cn=GruppoPower,dc=testdomain,dc=local':

all the objects with Class '**posixGroup**' are scanned and their attribute '**dn**' is compared with the Admin Group DN '**cn=GruppoPower,dc=testdomain,dc=local**'; if match is found, are extracted all the attributes '**memberUid**' as list; if user '**USERNAME\_REQUESTING\_LOGIN**' by its attribute '**uid**' (the full DN found as Result/Group before) is found in this list it gains 'Power' rights in the Netman and search ends with success.

Now user requesting the access must authenticate: user DN 'USERNAME\_REQUESTING\_LOGIN' by it attribute 'dn' (the full DN found as Result/Auth before) test the binding with the password 'PASSWORD\_REQUESTING\_LOGIN'; if binding fails, user authentication fails. If binding is correct, user is authenticated and group membership is reported as Admin (if recognized before) or Power group (if recognized before); if user has no membership, it is reported as 'No user found'.

## Testing the LDAP configuration with a Login Test

For a simpler check, after any "SAVE" action button, it is possible to test the LDAP configuration easily typing Username and Password of Users:

| Test User: | alice                             |  |
|------------|-----------------------------------|--|
| Password   |                                   |  |
|            | Ok, User recognized as ADMIN User |  |

This test can help to identify problems in configuration with some error messages:

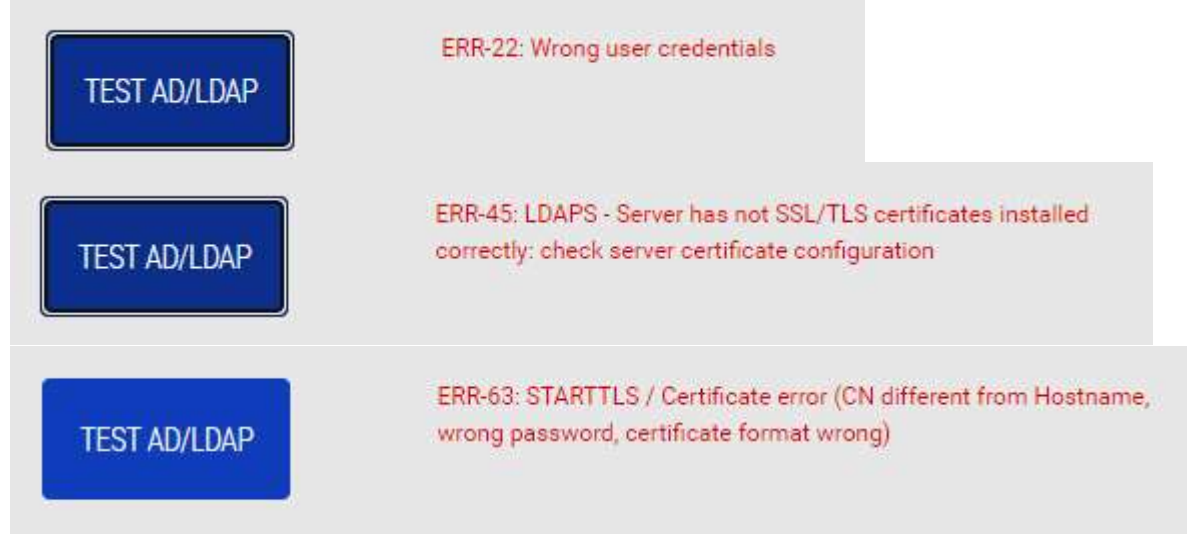

## LDAP Error List

The first group of errors (from **ERR-20** to **ERR-98**) are strongly related to the Netman algorithm implemented. Then second group of errors (from **ERR-99** to the end) is based on the COMMON LDAP STANDARD ERRORS: then index of error is scaled up by 100.

| ERR-20  | Unknown error                                                                                                    |
|---------|----------------------------------------------------------------------------------------------------|
| ERR-21  | Wrong bind or user credentials                                                                                                    |
| ERR-22  | Wrong user credentials                                                                                                    |
| ERR-23  | Server requires bind authentication credentials (Anonymous not allowed)                                                                                                    |
| ERR-24  | User is not present in the ADMIN or POWER groups                                                                                                    |
| ERR-25  | Server connection not successful (port or hostname wrong)                                                                                                    |
| ERR-26  | Server connection not successful (hostname wrong)                                                                                                    |
| ERR-41  | LDAPS - Certificate error (CN different from Hostname) or wrong<br>Server port                                                                                                    |
| ERR-42  | LDAPS - TLS handshake failed or Certificate CN different from<br>Hostname or Server does not support certificates (check Server                                                                                        |
| ERR-43  | configuration): check certificate or Server certificate management<br>LDAPS - Wrong Certificate (CN different from Hostname)                                                                                           |
| ERR-44  | LDAPS - Certificate error (CN different from Hostname, password<br>wrong, certificate format wrong) or wrong certificate type or wrong<br>port or Server does not support certificates (check Server<br>configuration) |
| ERR-45  | LDAPS - Server has not SSL/TLS certificates installed correctly:<br>check server certificate configuration                                                                                                    |
| ERR-61  | STARTTLS - Certificate error (CN different from Hostname), during<br>STARTTLS negotiation after the bind                                                                                                    |
| ERR-62  | STARTTLS - TLS negotiation failed or CN different from Hostname<br>or Server does not support certificates (check Server configuration)                                                                                |
| ERR-63  | STARTTLS / Certificate error (CN different from Hostname, wrong<br>password, certificate format wrong)                                                                                                    |
| ERR-99  | COMMON - Undefined                                                                                                    |
| ERR-100 | COMMON - Success                                                                                                    |
| ERR-101 | COMMON - Operations Error                                                                                                    |
| ERR-102 | COMMON - Protocol Error                                                                                                    |
| ERR-103 | COMMON - Time Limit Exceeded                                                                                                    |
| ERR-104 | COMMON - Size Limit Exceeded                                                                                                    |
| ERR-105 | COMMON - Compare False                                                                                                    |
| ERR-106 | COMMON - Compare True                                                                                                    |
| ERR-107 | COMMON - Authentication Method Not Supported                                                                                                    |
| ERR-108 | COMMON - Stronger Authentication Required                                                                                                    |
| ERR-110 | COMMON - Referral                                                                                                    |
| ERR-111 | COMMON - Admin Limit Exceeded                                                                                                    |
| ERR-112 | COMMON - Unavailable Critical Extension                                                                                                    |
| ERR-113 | COMMON - Confidentiality Required                                                                                                    |
| ERR-114 | COMMON - SASL Bind In Progress                                                                                                    |
| ERR-116 | COMMON - No Such Attribute                                                                                                    |
| ERR-117 |                                                                                                    |
| ERR-118 | COMMON - Inappropriate Matching                                                                                                    |
| ERR-119 | COMMON - Constraint Violation                                                                                                    |
| ERR-120 | COMMON - Attribute or Value exists                                                                                                    |
| ERR-121 |                                                                                                    |
| ERR-132 |                                                                                                    |
| ERR-133 |                                                                                                    |
| ERR-134 | COMMON - Invalid DN Syntax')                                                                                                    |

| ERR-135 | COMMON - Object is a Leaf                         |
|---------|---------------------------------------------------|
| ERR-136 | COMMON - Alias Dereferencing Problem              |
| ERR-148 | COMMON - Inappropriate Authentication             |
| ERR-149 | COMMON - Invalid Credentials                      |
| ERR-150 | COMMON - Insufficient Access Rights               |
| ERR-151 | COMMON - Busy                                     |
| ERR-152 | COMMON - Unavailable                              |
| ERR-153 | COMMON - Unwilling to Perform                     |
| ERR-154 | COMMON - Loop Detected                            |
| ERR-160 | COMMON - Sort Control Missing                     |
| ERR-161 | COMMON - Offset Range Error                       |
| ERR-164 | COMMON - Naming Violation                         |
| ERR-165 | COMMON - Object Class Violation                   |
| ERR-166 | COMMON - Not Allowed On Non-Leaf                  |
| ERR-167 | COMMON - Not Allowed On RDN                       |
| ERR-168 | COMMON - Entry Already Exists                     |
| ERR-169 | COMMON - Object Class Modifications Prohibited    |
| ERR-170 | COMMON - Results Too Large                        |
| ERR-171 | COMMON - Affects Multiple DSAs                    |
| ERR-176 | COMMON - Virtual List View Error or Control Error |
| ERR-180 | COMMON - Other                                    |
| ERR-181 | COMMON - Server Down                              |
| ERR-182 | COMMON - Local Error                              |
| ERR-183 | COMMON - Encoding Error                           |
| ERR-184 | COMMON - Decoding Error                           |
| ERR-185 | COMMON - Client-Side Timeout                      |
| ERR-186 | COMMON - Unknown Authentication Mechanism         |
| ERR-187 | COMMON - Filter Error                             |
| ERR-188 | COMMON - Cancelled by User                        |
| ERR-189 | COMMON - Parameter Error                          |
| ERR-190 | COMMON - Out of Memory                            |
| ERR-191 | COMMON - Connect Error                            |
| ERR-192 | COMMON - Operation not Supported                  |
| ERR-193 | COMMON - Control Not Found                        |
| ERR-194 | COMMON - No Results Returned                      |
| ERR-195 | COMMON - Unexpected Results Returned              |
| ERR-196 | COMMON - Referral Loop Detected                   |
| ERR-197 | COMMON - Referral Hop Limit Exceeded              |
| ERR-200 | COMMON - Invalid Response                         |
| ERR-201 | COMMON - Ambiguous Response                       |
| ERR-212 | COMMON - TLS Not Supported                        |
| ERR-213 | COMMON - Intermediate Response                    |

| ERR-214 | COMMON - Unknown Type      |
|---------|----------------------------|
| ERR-218 | COMMON - Cancelled         |
| ERR-219 | COMMON - No Such Operation |
| ERR-220 | COMMON - Too Late          |
| ERR-### | Unknown error              |

| ERR-221 | COMMON - Cannot Cancel        |
|---------|-------------------------------|
| ERR-222 | COMMON - Assertion Failed     |
| ERR-223 | COMMON - Authorization Denied |

## COMMANDS

## **Test battery**

| DASHBOARD  | DATA      | SYSTEM OVERVIEW | HISTORY       | CONFIGURATION       | ADMINISTRATION |  |
|------------|-----------|-----------------|---------------|---------------------|----------------|--|
| ADMINIST   | TRATION   | DEVICE CO       | OMMANDS       |                     |                |  |
| COMMANDS   |           |                 |               |                     |                |  |
| Test batte | ry        | Test            | battery       |                     |                |  |
| Shutdown   | N.        |                 |               |                     |                |  |
| Shutdown   | / Restore |                 | DO YOU WANT T | O PERFORM A BATTERY | TEST?          |  |
|            |           |                 | YES           |                     |                |  |
|            |           |                 |               |                     |                |  |
|            |           |                 |               |                     |                |  |
|            |           |                 |               |                     |                |  |
|            |           |                 |               |                     |                |  |
|            |           |                 |               |                     |                |  |

To execute a test of the batteries.

## Shutdown

| DASHBOARD | DATA        | SYSTEM OVERVIEW | HISTORY        | CONFIGURATION       | ADMINISTRATION |  |
|-----------|-------------|-----------------|----------------|---------------------|----------------|--|
| ADMINIS   | TRATION     | DEVICE CO       | MMANDS         |                     |                |  |
| COMMANDS  |             |                 |                |                     |                |  |
| Test batt | ery         | Shut            | down UPS       | 6                   |                |  |
| Shutdow   | n           |                 |                |                     |                |  |
| Shutdow   | n / Restore |                 |                | TO SHUTDOWN THE UPS | 7              |  |
|           |             |                 | Choose the del | ay for shutdown     |                |  |
|           |             |                 | SHUTDOWN       |                     |                |  |
|           |             |                 |                |                     |                |  |
|           |             |                 |                |                     |                |  |
|           |             |                 |                |                     |                |  |

To execute a shutdown of the device.

## Shutdown / Restore

| DASHBOARD    | DATA    | SYSTEM OVERVIEW | HISTORY         | CONFIGURATION       | ADMIN    | ISTRATION                 |    |
|--------------|---------|-----------------|-----------------|---------------------|----------|---------------------------|----|
| ADMINIST     | RATION  | DEVICE CO       | MMANDS          |                     |          |                           |    |
| COMMANDS     |         |                 |                 |                     |          |                           |    |
| Test battery | ,       | Shut            | down and        | restore UPS         |          |                           |    |
| Shutdown     |         |                 |                 |                     |          |                           |    |
| Shutdown /   | Restore |                 | DO YOU WANT     | TO SHUTDOWN AND RES | TORE THE | UPS?                      |    |
|              |         | _               | Choose the dela | y for shutdown      | Ch       | oose the delay for restor | re |
|              |         |                 | 120 sec         |                     | •        | hour                      | ~  |
|              |         |                 | SHUTDOWN A      | ND RESTORE          |          |                           |    |
|              |         |                 |                 |                     |          |                           |    |
|              |         |                 |                 |                     |          |                           |    |
|              |         |                 |                 |                     |          |                           |    |

To execute a shutdown and restore of the device.

# PASSWORD RECOVERY

If the default password for the admin user is changed and forgotten, it is possible to recover it with the unlock key provided by the service department of the manufacturer.

To obtain the unlock key, you must send to the service department the service code of your *Netman* 208.

If you insert an incorrect password, you are offered a link to a password recovery. Click the link to start the recovery.

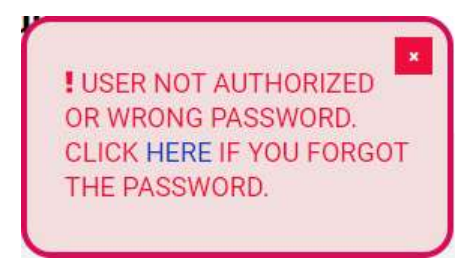

A window like the following will be shown:

| assword Recovery                                                                      |  |
|---------------------------------------------------------------------------------------|--|
| INSTRUCTION                                                                           |  |
| 1) Please send via mail to service this code: 204:00:02:63:07:b2:06:12345768          |  |
| 2) Submit the <b>RECOVERY CODE</b> received via mail by the service in the form below |  |
| RETURN LOGIN                                                                          |  |
| INSERT RECOVERY CODE                                                                  |  |
| Code                                                                                  |  |
| SUBMIT                                                                                |  |

i

Please note that the unlock key is valid only for the corresponding service code which is specific for every *Netman 208*.

# CONFIGURATION VIA SSH

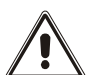

*Netman 208* is provided by default with the SSH disabled. The SSH client service can be enabled/disabled only via http.

To configure Netman 208 via SSH it is necessary to:

- Execute a SSH client on a PC connected in a network to *Netman 208* set with the IP address of the device to be configured.
- At the login prompt, enter "admin".
- At the password prompt, enter the current password (default password: "admin").

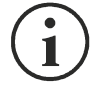

During password's typing, no character is shown.

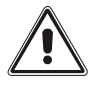

For proper configuration of *Netman 208*, you must configure the SSH client so that the backspace key sends "Control-H". Please verify the keyboard options of your SSH client.

Once login has been effected, the screen of the start menu is displayed. From this screen it is possible to access the various menus to change *Netman 208* settings.

#### Main menu

Once login has been effected via SSH, a screen like the following is displayed:

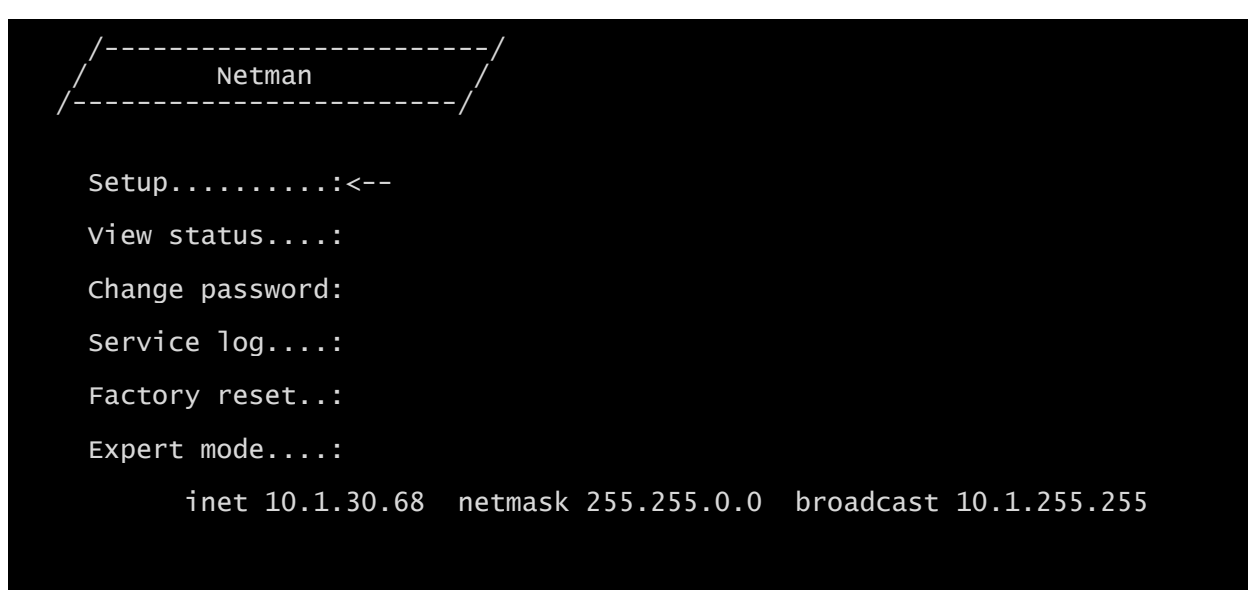

#### Press [ESC] for logout SysVer. U23-1 - AppVer. 1.0

| Function        | Description                                                        |
|-----------------|--------------------------------------------------------------------|
| Setup           | To enter IP configuration menu                                     |
| View status     | To see the status of the device                                    |
| Change password | To modify the password                                             |
| Service log     | To generate a log file of the card (when requested by the service) |
| Factory reset   | To restore factory configuration                                   |
| Expert mode     | To enter Expert mode (more information at paragraph "Expert mode") |

To move within this menu and the following menus, use the keys as described in the following table; the arrow or the cursor shows the current selection.

| Кеу                                          | Function                            |  |
|----------------------------------------------|-------------------------------------|--|
| Direction keys (Arrow up, down, right, left) | To move the cursor within the menus |  |
| Tab                                          | Goes on to next option              |  |
| Enter (1)                                    | Choice of submenu                   |  |
|                                              | Confirmation of characters entered  |  |
|                                              | Exit main menu <sup>(2)</sup>       |  |
|                                              | Return to previous menu             |  |

<sup>(1)</sup> Some keys can have a different function depending on the menu.

<sup>(2)</sup> To exit from a menu a confirmation ('Y' or 'N') is required after pressing the ESC key.

### Setup

The main configuration menu displays a screen like the following:

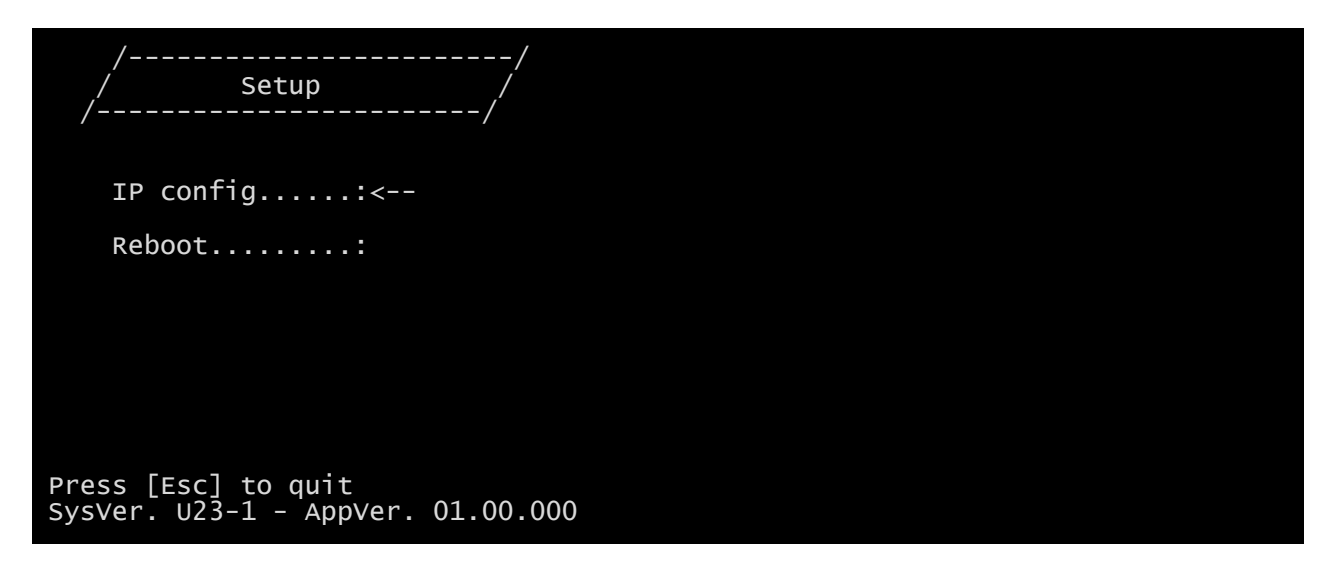

From this main menu it is possible to access the various submenus, the function of each of which is shown in the table below.

| Menu        | Function                                                           |
|-------------|--------------------------------------------------------------------|
| IP config   | To configure the network parameters                                |
| Expert mode | To enter Expert mode (more information at paragraph "Expert mode") |
| Reboot      | Reboots the Netman 208                                             |

## **IP config**

| //<br>/ IP config /<br>// |  |
|---------------------------|--|
| Hostnameups-server        |  |
| IP address/DHCP:DHCP      |  |
| Netmask                   |  |
| Gateway:                  |  |
| Primary DNS:              |  |
| Secondary DNS:            |  |

With this menu the main network parameters can be set as described in the following table.

| Field           | Parameters to be inserted                                           |
|-----------------|---------------------------------------------------------------------|
| Hostname        | Enter the Netman 208 host name                                      |
| IP address/DHCP | Enter the IP address for a static IP; enter "DHCP" for a dynamic IP |
| Netmask         | Enter the netmask to be used together with the static IP address    |
| Gateway         | Enter the name or the address of the network gateway                |
| Primary DNS     | Enter the name or the address of the preferred DNS to be used       |
| Secondary DNS   | Enter the name or the address of the alternative DNS to be used     |

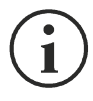

If a static IP address is assigned to the device, all the fields must be configured with the network parameters. If a dynamic IP address is assigned, just enter 'DHCP' in the "IP Address/DHCP" field and provide a hostname; all the other options should be ignored because these are automatically configured with DHCP.

# Expert mode

Expert mode enables the configuration of advanced parameters that should be set by skilled technicians. These commands are supported:

| help                                        | prints the help                       |
|---------------------------------------------|---------------------------------------|
| get                                         | shows all values                      |
| set <var> <value></value></var>             | set VAR to VALUE                      |
| delete <var></var>                          | removes VAR                           |
| <pre>sendtrap + <trapcode></trapcode></pre> | send a test SNMP trap (alarm added)   |
| sendtrap - <trapcode></trapcode>            | send a test SNMP trap (alarm removed) |
| testemail                                   | send a test email                     |
| reboot                                      | reboot the <i>Netman 208</i>          |
| clearlog                                    | clear data log and event log          |
| exit                                        | closes the connection                 |

### **C**ONFIGURATION OF SEVERAL DEVICES

If several *NetMan 208* have to be configured with similar parameters, you can configure the first *NetMan 208*, then connect via FTP with the admin user, download all the configuration files in the folder /cfg, and upload all them via FTP in the folder /cfg of all devices to be configured.

# SERVICE LOG

| DEVICE                |                | DEVICE CONFIGUR | RATION                   | NETWORK CARD        |                        |
|-----------------------|----------------|-----------------|--------------------------|---------------------|------------------------|
| Model                 | RT1K06         | PRTK code       | GPSER11201               | Card version        | e4400001 (803          |
| Part Number           | -              | Name            | Netman 208               | Serial Number       | 1234576                |
| Serial number         |                |                 |                          | MAC Address         | 00:02:63:07:b2:0       |
| Power [kVA]           | 6.0            |                 |                          | Application version | 01.00                  |
| Power [kW]            | 6.0            |                 |                          | System version      | U22-                   |
| Battery capacity [Ah] | 6              | SERVICE LOG     |                          | Kernel              | 5.15.5-EK20230324-6    |
| Battery voltage [Vdc] | 180            | DOWNLOAD SE     | RVICE LOG                | Current date        | 28 Mar 14:50 UTC 202   |
| Firmware version      | SWM070-01-14   |                 |                          |                     |                        |
| NETWORK CONFIGURATIO  | Ň              |                 |                          |                     |                        |
| Hostname              | netman6307b206 | IPv4 Address    | 10.1.30.56               | Gateway             | 10. <mark>1</mark> .1. |
| DHCP enabled          | yes            | Netmask         | 255.255.0.0              | Primary DNS         | 10.1.5.1               |
|                       |                | IPv6 Address    | fe80::202:63ff:fe07:b206 | Secondary DNS       | 10.1.5.1               |
|                       |                |                 |                          |                     |                        |

In case of problem or if Netman 208 does not behave as you would expect, it is recommended to download the service log.

To create and download the service log do the follow:

- Log in as "admin"
   Click on "System overview"
- 3. Click "Download service log"

The service log will be downloaded in a few seconds. It must be sent to your local authorized service centre to properly diagnose the problem.

# SNMP CONFIGURATION

For configuring SNMP, is possible to use the wizard web page for a simple configuration. Advanced configuration requires to edit snmp.conf. This file can be downloaded and uploaded from the web page or via FTP, in the FTP folder /cfg/, with user "admin" (default password: "admin").

Each line of the file is parsed by *NetMan 208* and must begin with one of these keywords:

- *#*: for comment, the line is skipped.
- *addUser*: for adding a new user and setting the passwords
- addGroup: for putting a user into a group
- *addAccessEntry*: for enabling access privileges to a group
- addView: for adding privileges
- addManager: for adding SNMP Manager which will receive SNMP traps.

#### The correct syntax for addUser is:

addUser <userName> <authProtocol> <privProtocol> <authPassword> <privPassword>

<userName> is the name of the user.

<authProtocol> is the protocol for authentication of this user during SNMP sessions. Possible values are:

- *noauth* (no authentication will be used)
- *md5* (MD5 will be used for authentication)
- sha (SHA will be used for authentication)

<privProtocol> is the protocol for privacy of this user during SNMP sessions. Possible values are:

- *nopriv* (no privacy will be used)
- *des* (DES will be used for privacy)
- aes128 (AES with 128-bit key)
- *aes192* (AES with 192-bit key)
- aes256 (AES with 256-bit key)

<authPassword> is the password for authentication; it must be set to \* when not used. <privPassword> is the password for privacy; it must be set to \* when not used.

#### The correct syntax for addGroup is:

addGroup <securityModel> <userName> <groupName>

<securityModel> is the security model. When using authentication and/or privacy, securityModel must be USM. Possible values are:

- USM (User-based Security Model with SNMPv3)
- v2 (SNMPv2)
- v1 (SNMPv1)

<userName> is the name of the user, must match one of the user name defined with addUser.

<groupName> is the name of the group.

Please note that a userName can be assigned to only one group.

#### The correct syntax for addAccessEntry is:

addAccessEntry <groupName> <contextName> <securityModel> <securityType> <contextMatch> <readView> <writeView> <notifyView>

<groupName> is the name of the group to which this access right applies, must match one of the group name defined with addGroup.

<contextName> is the name of the context.

<securityModel> is the security model that must be used in order to gain access to this access right, must match the security model defined with addGroup.

<securityType> is the minimum security level that must be used to gain access to this access right. Possible values are:

- *noauthnopriv* (no authentication and no privacy)
- *authnopriv* (authentication but no privacy)
- *authpriv* (authentication and privacy)

<contextMatch> the type of match required. Possible values are:

- *exact* (the context name must exactly match the value in contextName)
- *prefix* (the context name must match the first few starting characters of the value in contextName)

<readView> the authorized MIB view name used for read access, must match one of the view name.

<writeView> the authorized MIB view name used for write access, must match one of the view name.

<notifyView> the authorized MIB view name used for notify access, must match one of the view name.

The correct syntax for addView is:

addView <viewName> <subtree> <mask> <included>

<viewName> is the name of the view.

<subtree> is the OID subtree which when combined with the corresponding instance of MASK defines a family of view subtrees.

<mask> the mask for filtering OID.

<included> the OID can be included or excluded. Possible values are:

- *included* (for including)
- *excluded* (for excluding)

#### The correct syntax for addManager is:

addManager <security> <ipAddress> <credentials> <securityType>

<security> is the security type for the notification. Possible values are:

- USM (User-based Security Model with SNMPv3)
- *v2* (SNMPv2)
- *v1* (SNMPv1)

<ipAddress> is the IP address of the SNMP manager.

<credentials> is either the username (when using USM security) or the trap community (when using v1 security)

<securityType> is either:

- *noauthnopriv* (for SNMPv1 and SNMPv2)
- *authpriv* (for SNMPv3)

addManager do not allow duplicate entries (one ipAddress can receive only one trap).
A sample snmp.conf is provided; the default users authorized are:

| Name         | Auth<br>protocol | Priv<br>protocol | Auth password          | Priv password          |
|--------------|------------------|------------------|------------------------|------------------------|
| unsecureUser | Noauth           | nopriv           |                        |                        |
| MD5          | md5              | nopriv           | MD5UserAuthPassword    |                        |
| SHA          | Sha              | nopriv           | SHAUserAuthPassword    |                        |
| MD5DES       | md5              | des              | MD5DESUserAuthPassword | MD5DESUserPrivPassword |
| SHADES       | Sha              | des              | SHADESUserAuthPassword | SHADESUserPrivPassword |

#### Trap explanation:

| OID                  | Description                                                                                                  |
|----------------------|----------------------------------------------------------------------------------------------------|
| 1.3.6.1.2.1.33.2.0.1 | Sent whenever the UPS transfers on battery,<br>then sent every minute until the UPS Comes back to AC Input   |
| 1.3.6.1.2.1.33.2.0.3 | Sent whenever an alarm appears,<br>the matching alarm oid is added as binded variables in the alarm table    |
| 1.3.6.1.2.1.33.2.0.4 | Sent whenever an alarm disappears,<br>the matching alarm oid is added as binded variables in the alarm table |

### **MODBUS TCP/IP PROTOCOL**

This service is active on the TCP port 502.

Below are the basic Modbus tables reporting main alarms and measurements compatible with all devices. For more information about alarms and measurements available on your device, refer to the specific extended Modbus table of the product family that can be downloaded from the manufacturer's website.

| SUPPORTED FUNCTION   | FUNCTION DESCRIPTION       | ACCESSIBLE TABLES |  |
|----------------------|----------------------------|-------------------|--|
| 1 (0x01)<br>2 (0x02) | BIT READING                | STATES/ALARMS     |  |
| 3 (0x03)<br>4 (0x04) | REGISTERS READING          | ALL               |  |
| 6 (0x06)             | SINGLE REGISTER WRITING    | COMMANDS          |  |
| 16 (0x10)            | MULTIPLE REGISTERS WRITING | COMMANDS          |  |

| REGISTER <sup>(1)</sup> |         |                             |                | BIT <sup>(2)</sup> |         |
|-------------------------|---------|-----------------------------|----------------|--------------------|---------|
| Number                  | Address | STATES/ ALARIVIS            |                | Number             | Address |
|                         |         |                             |                | 1                  | 0       |
|                         |         | Test in progress            | [0=NO / 1=YES] | 2                  | 1       |
|                         |         |                             |                | 3                  | 2       |
|                         |         | Shutdown active             | [0=NO / 1=YES] | 4                  | 3       |
|                         |         |                             |                | 5                  | 4       |
|                         |         | Battery charged             | [0=NO / 1=YES] | 6                  | 5       |
|                         |         |                             |                | 7                  | 6       |
| 1                       | 0       | Bypass bad                  | [0=NO / 1=YES] | 8                  | 7       |
| -                       | Ū       |                             |                | 9                  | 8       |
|                         |         | Normal operation            | [0=NO / 1=YES] | 10                 | 9       |
|                         |         |                             |                | 11                 | 10      |
|                         |         | On bypass                   | [0=NO / 1=YES] | 12                 | 11      |
|                         |         | Battery low                 | [0=NO / 1=YES] | 13                 | 12      |
|                         |         | Battery working             | [0=NO / 1=YES] | 14                 | 13      |
|                         |         | UPS locked                  | [0=NO / 1=YES] | 15                 | 14      |
|                         |         | Output powered              | [0=NO / 1=YES] | 16                 | 15      |
|                         |         |                             |                | 17                 | 16      |
|                         | 1       |                             |                |                    |         |
|                         |         |                             |                | 28                 | 27      |
| 2                       |         | Input Mains present         | [0=NO / 1=YES] | 29                 | 28      |
|                         |         | Alarm temperature           | [0=NO / 1=YES] | 30                 | 29      |
|                         |         | Alarm overload              | [0=NO / 1=YES] | 31                 | 30      |
|                         |         | UPS failure                 | [0=NO / 1=YES] | 32                 | 31      |
|                         |         |                             |                | 33                 | 32      |
| 3                       | 2       |                             |                |                    |         |
|                         |         |                             |                | 48                 | 47      |
|                         |         |                             |                | 49                 | 48      |
| 4                       | 3       |                             |                |                    |         |
| +                       | 5       |                             |                | 63                 | 62      |
|                         |         | Communication lost with UPS | [0=NO / 1=YES] | 64                 | 63      |

(1) The register number n must be addressed n-1 in the data packet.
(2) The bit number n must be addressed n-1 in the data packet.

| REGISTER <sup>(1)</sup> |         |                          |         |
|-------------------------|---------|--------------------------|---------|
| Number                  | Address | MEASUREMENTS             | UNIT    |
| 9                       | 8       |                          |         |
| 10                      | 9       |                          |         |
| 11                      | 10      |                          |         |
| 12                      | 11      | Input voltage (Ph-N) V1  | V       |
| 13                      | 12      | Input voltage (Ph-N) V2  | V       |
| 14                      | 13      | Input voltage (Ph-N) V3  | V       |
| 15                      | 14      |                          |         |
| 16                      | 15      |                          |         |
| 17                      | 16      |                          |         |
| 18                      | 17      | Input frequency          | Hz/10   |
| 19                      | 18      |                          |         |
| 20                      | 19      |                          |         |
| 21                      | 20      |                          |         |
| 22                      | 21      | Bypass voltage (Ph-N) V1 | V       |
| 23                      | 22      | Bypass voltage (Ph-N) V2 | V       |
| 24                      | 23      | Bypass voltage (Ph-N) V3 | V       |
| 25                      | 24      | Bypass frequency         | Hz/10   |
| 26                      | 25      | Output voltage (Ph-N) V1 | V       |
| 27                      | 26      | Output voltage (Ph-N) V2 | V       |
| 28                      | 27      | Output voltage (Ph-N) V3 | V       |
| 29                      | 28      |                          |         |
|                         |         |                          |         |
| 37                      | 36      |                          |         |
| 38                      | 37      | Load phase L1            | %       |
| 39                      | 38      | Load phase L2            | %       |
| 40                      | 39      | Load phase L3            | %       |
| 41                      | 40      |                          |         |
| 42                      | 41      |                          |         |
| 43                      | 42      |                          |         |
| 44                      | 43      | Output frequency         | Hz/10   |
| 45                      | 44      |                          |         |
| 46                      | 45      |                          |         |
| 47                      | 46      |                          |         |
| 48                      | 47      | Battery voltage          | V/10    |
| 49                      | 48      |                          |         |
| 50                      | 49      |                          |         |
| 51                      | 50      |                          |         |
| 52                      | 51      | Charge%                  | %       |
| 53                      | 52      |                          |         |
| 54                      | 53      | Autonomy                 | Minutes |
| 55                      | 54      |                          |         |
|                         |         |                          |         |
| 61                      | 60      |                          |         |
| 62                      | 61      | Internal UPS temperature | °C      |
| 63                      | 62      |                          |         |
|                         |         |                          |         |
| 72                      | 71      |                          |         |

<sup>(1)</sup> The register number n must be addressed n-1 in the data packet.

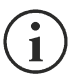

For single-phase systems, the value 0xFFFF is reported in the registers relating to L2 and L3.

| REGISTER <sup>(1)</sup> |         |                                                       |          |
|-------------------------|---------|-------------------------------------------------------|----------|
| Number                  | Address | NOIVIINAL DATA                                        | UNIT     |
| 73                      | 72      |                                                       |          |
|                         |         |                                                       |          |
| 77                      | 76      |                                                       |          |
| 78                      | 77      | Output nominal voltage                                | V        |
| 79                      | 78      | Output nominal frequency                              | Hz/10    |
| 80                      | 79      | Output nominal power                                  | kVA/10   |
| 81                      | 80      | Output nominal power                                  | kW/10    |
| 82                      | 81      |                                                       |          |
| 83                      | 82      |                                                       |          |
| 84                      | 83      | Battery nominal capacity (battery expansion included) | Ah       |
| 85                      | 84      | Battery benches                                       | (1 or 2) |
| 86                      | 85      |                                                       |          |
|                         |         |                                                       |          |
| 112                     | 111     |                                                       |          |

| REGISTER <sup>(1)</sup> |         | COMMANDS                                                                                                    |         |  |
|-------------------------|---------|----------------------------------------------------------------------------------------------------|---------|--|
| Number                  | Address | COMIMANDS                                                                                                    | UNIT    |  |
| 113                     | 112     | Command Code:1(0x0001)UPS Shutdown (see also register 114)2(0x0002)UPS Shutdown & Restore<br>(see also register 114/115)3(0x0003)Delete Command (code 1 – 2)20(0x0014)Test Battery | Integer |  |
| 114                     | 113     | Shutdown delay time                                                                                                    | Seconds |  |
| 115                     | 114     | Restore delay time                                                                                                    | Minutes |  |
| 116                     | 115     | RESERVED                                                                                                    |         |  |
| 117                     | 116     | Command result:<br>= Command code if command is handled from the UPS<br>= Command code + 100 if command is NOT handled from the UPS<br>= 0 if Command code is wrong                | Integer |  |
| 118                     | 117     | RESERVED                                                                                                    |         |  |

<sup>(1)</sup> The register number  $\mathbf{n}$  must be addressed  $\mathbf{n-1}$  in the data packet.

## **BACNET/IP CONFIGURATION**

| OBJECT            | DESCRIPTION                | UNIT                     |
|-------------------|----------------------------|--------------------------|
| Analogue Input 0  | Input voltage line 1       | V                        |
| Analogue Input 1  | Input voltage line 2       | V                        |
| Analogue Input 2  | Input voltage line 3       | V                        |
| Analogue Input 3  | Input current line 1       | А                        |
| Analogue Input 4  | Input current line 2       | А                        |
| Analogue Input 5  | Input current line 3       | A                        |
| Analogue Input 6  | Input frequency            | Hz                       |
| Analogue Input 7  | Bypass voltage line 1      | V                        |
| Analogue Input 8  | Bypass voltage line 2      | V                        |
| Analogue Input 9  | Bypass voltage line 3      | V                        |
| Analogue Input 10 | Bypass frequency           | Hz                       |
| Analogue Input 11 | Output voltage line 1      | V                        |
| Analogue Input 12 | Output voltage line 2      | V                        |
| Analogue Input 13 | Output voltage line 3      | V                        |
| Analogue Input 14 | Output current line 1      | А                        |
| Analogue Input 15 | Output current line 2      | А                        |
| Analogue Input 16 | Output current line 3      | А                        |
| Analogue Input 17 | Output peak current line 1 | А                        |
| Analogue Input 18 | Output peak current line 2 | А                        |
| Analogue Input 19 | Output peak current line 3 | А                        |
| Analogue Input 20 | Output power line 1        | W                        |
| Analogue Input 21 | Output power line 2        | W                        |
| Analogue Input 22 | Output power line 3        | W                        |
| Analogue Input 23 | Output frequency           | Hz                       |
| Analogue Input 24 | Output load line 1         | %                        |
| Analogue Input 25 | Output load line 2         | %                        |
| Analogue Input 26 | Output load line 3         | %                        |
| Analogue Input 27 | Battery voltage            | V                        |
| Analogue Input 28 | Battery current            | А                        |
| Analogue Input 29 | Battery capacity           | %                        |
| Analogue Input 30 | UPS temperature            | °C                       |
| Analogue Input 31 | Autonomy                   | min                      |
| Analogue Input 32 | Nominal power              | VA                       |
| Binary Input 0    | Mains status               | Present / Not present    |
| Binary Input 1    | Bypass status              | Active / Not active      |
| Binary Input 2    | Battery status             | Working / Not working    |
| Binary Input 3    | Battery level              | Low / Not low            |
| Binary Input 4    | UPS locked                 | Locked / Not locked      |
| Binary Input 5    | UPS fail                   | Fail / Not fail          |
| Binary Input 6    | Load                       | Overload / Normal        |
| Binary Input 7    | Temperature                | Overtemperature / Normal |
| Binary Input 8    | Bypass bad                 | Bad / Not bad            |
| Binary Input 9    | Replace battery            | Replace / Not replace    |
| Binary Input 10   | Shutdown                   | Active / Not active      |
| Binary Input 11   | Shutdown imminent          | Imminent / Not imminent  |
| Binary Input 12   | Communication status       | Lost / OK                |
| Analog Input 33   | System status group 1      |                          |
| Analog Input 34   | System status group 2      |                          |

| Analog Input 35 | System status group 3 |  |
|-----------------|-----------------------|--|
| Analog Input 36 | Bypass module alarms  |  |
| Analog Input 37 | Power module 1 alarms |  |
| Analog Input 38 | Power module 2 alarms |  |
| Analog Input 39 | Power module 3 alarms |  |
| Analog Input 40 | Power module 4 alarms |  |
| Analog Input 41 | Power module 5 alarms |  |
| Analog Input 42 | Power module 6 alarms |  |
| Analog Input 43 | Power module 7 alarms |  |
| Analog Input 44 | Bypass module status  |  |
| Analog Input 45 | Power module 1 status |  |
| Analog Input 46 | Power module 2 status |  |
| Analog Input 47 | Power module 3 status |  |
| Analog Input 48 | Power module 4 status |  |
| Analog Input 49 | Power module 5 status |  |
| Analog Input 50 | Power module 6 status |  |
| Analog Input 51 | Power module 7 status |  |
|                 |                       |  |

## **EVENTLOG CODES**

| EVENT                      | DESCRIPTION                       |
|----------------------------|-----------------------------------|
| Battery low                | Battery Low or Shutdown imminent  |
| On battery                 | On battery                        |
| On bypass                  | On bypass                         |
| UPS lock                   | UPS lock                          |
| UPS fail                   | UPS failure                       |
| Overload                   | Overload                          |
| Overtemperature            | Overtemperature                   |
| Output off                 | Output off                        |
| Bypass bad                 | Bypass bad                        |
| Comm lost                  | Communication lost                |
| Battery bad                | Battery bad                       |
| UPS generic alarm (SENTR)  | UPS generic alarm (SENTR)         |
| UPS internal alarm (SENTR) | UPS internal alarm (SENTR)        |
| IRMS blackout              | IRMS blackout                     |
| IRMS overload              | IRMS overload                     |
| Synchro bad                | Synchronisation wrong             |
| Overload/overtemp          | Overload/Overtemperature          |
| xTS failure                | ATS/STS failure                   |
| transfer active            | Load Transfer active              |
| source S1 bad              | Source S1 bad                     |
| source S2 bad              | Source S2 bad                     |
| MANUAL_BYPASS_ACTIVE_C01   | Manual bypass active              |
| LOW_INPUT_VOLTAGE_A01      | Low input voltage                 |
| HIGH_INPUT_VOLTAGE_A02     | High input voltage                |
| OVERLOAD1_F01              | Overload output 1                 |
| OVERLOAD2_F02              | Overload output 2                 |
| OVERLOAD3_F03              | Overload output 3                 |
| OVERLOAD4_F04              |                                   |
|                            | Overload output 5                 |
|                            |                                   |
|                            |                                   |
|                            |                                   |
| LOW_INPUT_CORRENT_F09      | Low input current                 |
|                            | Poworfail auxiliary poworsupply 1 |
|                            | Powerfail auxiliary powersupply 1 |
|                            | Lock due Overload output 1        |
|                            | Lock due Overload output 1        |
|                            | Lock due Overload output 2        |
|                            | Lock due Overload output 3        |
|                            | Lock due Overload output 5        |
|                            | Lock due Overload output 6        |
|                            | Lock due Overload output 7        |
|                            | Lock due Overload output 8        |
| TMAX1                      | Temerature high sensor 1          |
| TMIN1                      | Temperature low sensor 1          |
| Input1                     | Input contact sensor 1            |
| Hum1                       | Humidity high sensor 1            |

| Hum low1 | Humidity low sensor 1    |
|----------|--------------------------|
| TMAX2    | Temerature high sensor 2 |
| TMIN2    | Temperature low sensor 2 |
| Input2   | Input contact sensor 2   |
| Hum2     | Humidity high sensor 2   |
| Hum low2 | Humidity low sensor 2    |
| TMAX3    | Temerature high sensor 3 |
| TMIN3    | Temperature low sensor 3 |
| Input3   | Input contact sensor 3   |
| Hum3     | Humidity high sensor 3   |
| Hum low3 | Humidity low sensor 3    |
| TMAX4    | Temerature high sensor 4 |
| TMIN4    | Temperature low sensor 4 |
| Input4   | Input contact sensor 4   |
| Hum4     | Humidity high sensor 4   |
| Hum low4 | Humidity low sensor 4    |
| TMAX5    | Temerature high sensor 5 |
| TMIN5    | Temperature low sensor 5 |
| Input5   | Input contact sensor 5   |
| Hum5     | Humidity high sensor 5   |
| Hum low5 | Humidity low sensor 5    |
| TMAX6    | Temerature high sensor 6 |
| TMIN6    | Temperature low sensor 6 |
| Input6   | Input contact sensor 6   |
| Hum6     | Humidity high sensor 6   |
| Hum low6 | Humidity low sensor 6    |

### TECHNICAL DATA

### SERIAL PORT PINOUT

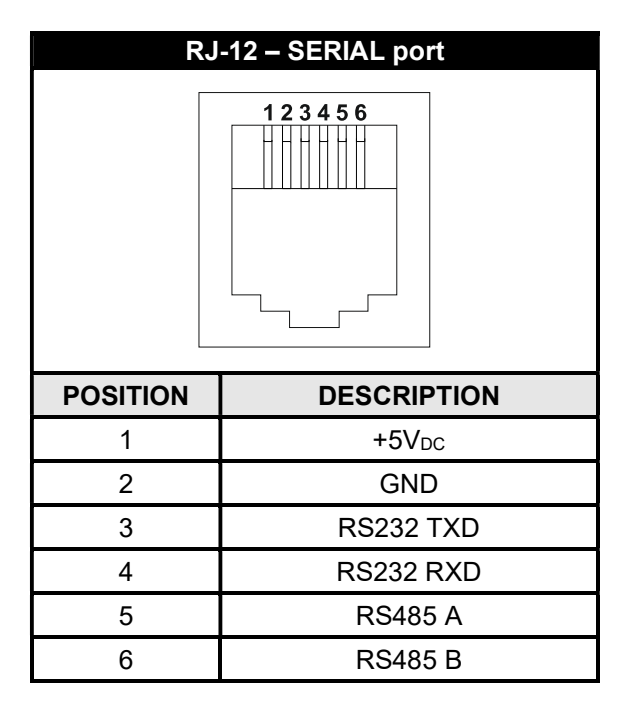

| Netman 208 |                   |                                       | Modem    |          | 1           |
|------------|-------------------|---------------------------------------|----------|----------|-------------|
| RJ-12      |                   |                                       | DB-25    | DB-9     | DESCRIPTION |
| POSITION   | DESCRIPTION       |                                       | POSITION | POSITION | DESCRIPTION |
| 1          | +5V <sub>DC</sub> | LEAVE UNCONNECTED                     |          |          |             |
| 2          | GND               | $\leftarrow$ CONNECT TO $\rightarrow$ | 7        | 5        | GND         |
| 3          | RS232 TXD         | $\leftarrow$ CONNECT TO $\rightarrow$ | 2        | 3        | RXD         |
| 4          | RS232 RXD         | $\leftarrow$ CONNECT TO $\rightarrow$ | 3        | 2        | TXD         |
| 5          | RS485 A           |                                       |          |          |             |
| 6          | RS485 B           |                                       |          |          |             |

#### **NETWORK CABLE**

To connect the device to the Ethernet (10Base-T) or Fast Ethernet (100Base-T) network, a UTP (Unshielded Twisted Pair) or STP (Shielded Twisted Pair) cable with RJ45 connectors is required. The cable must conform to the standard IEEE 802.3u 100Base-T with 2 pairs of UTP cables of category 5 or higher. The cable between the adaptor and the hub must not be more than 100m and not less than 2.5m.

| NETWORK CABLE CONNECTIONS |                              |  |
|---------------------------|------------------------------|--|
| Signal                    | Pin # to Pin #               |  |
| TX+                       | $1 \leftarrow \rightarrow 1$ |  |
| TX-                       | $2 \leftrightarrow 2$        |  |
| RX+                       | $3 \leftrightarrow 3$        |  |
| RX-                       | $6 \leftrightarrow 6$        |  |

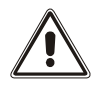

Pins 1 and 2 must be connected to one twisted pair, pins 3 and 6 to another.

### **OPERATING AND STORAGE CONDITIONS**

| Operating temperature range         | [°C] | 0 ÷ +40  |
|-------------------------------------|------|----------|
| Storage temperature range           | [°C] | -5 ÷ +50 |
| Maximum operating relative humidity | [%]  | 80       |
| Maximum storage relative humidity   | [%]  | 90       |

# LEGAL INFORMATION

The firmware of *Netman 208* includes some open-source components. For more information, please visit the website of the manufacturer.

The warranty for *Netman 208* firmware it is relative to the correct use to which the product has been sold.

Manufacturer warrants during the warranty period that the firmware will function materially as described in the accompanying user documentation when given normal, proper, and intended usage.

This product uses the GNU/Debian operating system.

This product uses the Linux kernel version 5.15.5 under the terms of the GNU GPLv2.

This product includes Eclipse Temurin under the terms of the GNU GPLv2 with classpath exception.

This product includes SNMP++ software.

This product includes AGENT++ software.

This product includes Logback software under the terms of the GNU LGPLv2.1.

This product includes Google GSON software under the terms of the Apache license 2.0.

This product is based in part on the work of the Qwt project (<u>http://gwt.sf.net/</u>).

This product includes software developed by the OpenSSL Project for use in the OpenSSL Toolkit (<u>http://www.openssl.org/</u>).

This product includes cryptographic software written by Eric Young (mailto:eay@cryptsoft.com).

This product includes a modified Qt library under the terms of the GNU LGPLv3.

This product includes Apache Commons Lang under the terms of the Apache license 2.0.

This product includes DOM4J.

This product includes jSSC under the terms of the GNU LGPLv3.

This product includes Apache Log4j under the terms of the Apache license 2.0.

This product includes Eclipse Paho Client Mqttv3 under the terms of the Eclipse Public License v2.0.

This product includes SLF4J under the terms of the MIT license.

This product includes YAVI Java.

This product includes Astarte under the terms of the Apache license 2.0.

This product includes Apache MINA SSHD.

This product includes SQLite JDBC.

This product includes JSON.

This product includes Bouncy Castle Crypto APIs.

This product includes Joda Time under the terms of the Apache license 2.0.

This product includes ORMLite.

This product includes BSON under the terms of the Apache license 2.0.

This product includes JAXB API.

This product includes JavaBeans Activation Framework API under the terms of the GNU GPLv2. This product includes Xerces2 under the terms of the Apache license 2.0. This product includes Apache XML Commons under the terms of the Apache license 2.0.

This product includes OkHttp under the terms of the Apache license 2.0.

This product includes Okio under the terms of the Apache license 2.0.

This product includes Java Hamcrest.

This software contains unmodified binary redistributions for H2 database engine (<u>https://h2database.com/</u>), which is dual licensed and available under the MPL 2.0 (Mozilla Public License) or under the EPL 1.0 (Eclipse Public License). An original copy of the license agreement can be found at: <u>https://h2database.com/html/license.html</u>

This product includes MD5sum Calc from crypto-js.

This product includes FastCGI Application Library. This product includes Roboto font. This product includes Font Awesome font.

This product includes IcoMoon.

This product includes Bootstrap 3 for Sass under the terms of the MIT license.

This product includes include-media under the terms of the MIT license.

This product includes Moment.js under the terms of the MIT license.

This product includes jQuery under the terms of the MIT license.

This product includes jQuery Validation Plugin under the terms of the MIT license.

This product includes lunar.js under the terms of the MIT license.

This product includes favico.js under the terms of the MIT license.

This product includes Bootstrap Notify under the terms of the MIT license.

This product includes DataTables under the terms of the MIT license.

This product includes JCF under the terms of the MIT license.

This product includes Lodash under the terms of the MIT license.

This product includes Modernizr under the terms of the MIT license.

#### 0MNACCSA8ENUB